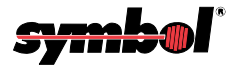

# **VS 4000 Series Imager**

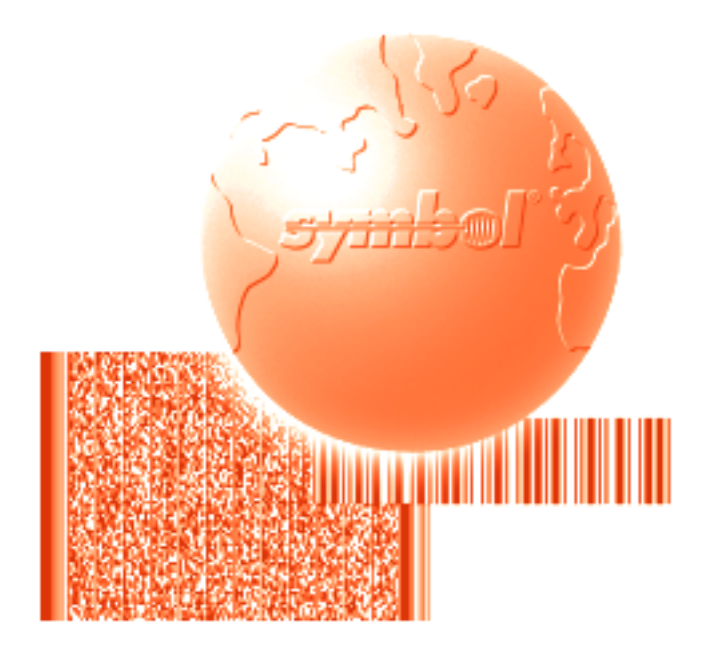

# **Product Reference Guide**

VS 4000 Series Imager Product Reference Guide

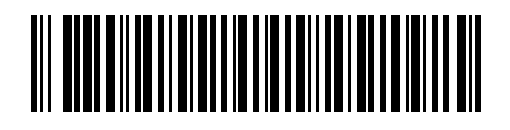

72-40336-02 Revision A — November 2000

Symbol Technologies, Inc. One Symbol Plaza, Holtsville N.Y. 11742-1300

## VS 4000 Series Product Reference Guide

72-40336-02 Revision A November 2000

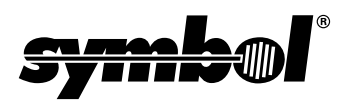

© 2000 by Symbol Technologies, Inc. All rights reserved.

No part of this publication may be reproduced or used in any form, or by any electrical or mechanical means, without permission in writing from Symbol. This includes electronic or mechanical means, such as photocopying, recording, or information storage and retrieval systems. The material in this manual is subject to change without notice.

The software is provided strictly on an "as is" basis. All software, including firmware, furnished to the user is on a licensed basis. Symbol grants to the user a non-transferable and non-exclusive license to use each software or firmware program delivered hereunder (licensed program). Except as noted below, such license may not be assigned, sublicensed, or otherwise transferred by the user without prior written consent of Symbol. No right to copy a licensed program in whole or in part is granted, except as permitted under copyright law. The user shall not modify, merge, or incorporate any form or portion of a licensed program with other program material, create a derivative work from a licensed program, or use a licensed program in a network without written permission from Symbol. The user agrees to maintain Symbol's copyright notice on the licensed programs delivered hereunder, and to include the same on any authorized copies it makes, in whole or in part. The user agrees not to decompile, disassemble, decode, or reverse engineer any licensed program delivered to the user or any portion thereof.

Symbol reserves the right to make changes to any software or product to improve reliability, function, or design.

Symbol does not assume any product liability arising out of, or in connection with, the application or use of any product, circuit, or application described herein.

No license is granted, either expressly or by implication, estoppel, or otherwise under any Symbol Technologies, Inc., intellectual property rights. An implied license only exists for equipment, circuits, and subsystems contained in Symbol products.

Symbol, Spectrum One, and Spectrum24 are registered trademarks of Symbol Technologies, Inc. Other product names mentioned in this manual may be trademarks or registered trademarks of their respective companies and are hereby acknowledged.

Symbol Technologies, Inc. One Symbol Plaza Holtsville, New York 11742-1300 http://www.symbol.com

The JPEG image compression software used in this product is based in part on the work of the Independent JPEG Group.

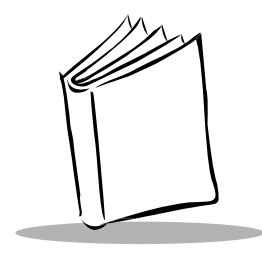

Contents

#### **About This Guide**

| introductionix                      | 1 |
|-------------------------------------|---|
| Chapter Descriptions                |   |
| Notational Conventions              | 1 |
| Related Publications                | 1 |
| Service Information                 | ľ |
| Symbol Support Centers x            | Í |
| Warranty                            | Í |
| Warranty Coverage and Procedure xiv | 1 |
| Generalxiv                          | 1 |

### **Chapter 1. Getting Started**

| Introduction                                      |
|---------------------------------------------------|
| Unpacking 1-2                                     |
| Setting Up the Imager 1-2                         |
| Connecting the Interface Cable to the VS 4000 1-2 |
| Standard RS-232 Interface 1-4                     |
| Keyboard Wedge Interface 1-5                      |
| Connecting to Symbol Hand-Held Terminals 1-6      |
| Accessories                                       |
| Standard Accessories 1-7                          |
| Optional Accessories 1-7                          |
| Scanning 1-8                                      |
| Aiming the Imager 1-8                             |
| Operational Modes                                 |
| Beeper Definitions                                |
| Standard Beeper Definitions 1-12                  |
| Special Beeper/Status LED Definitions 1-13        |
| ADF Beeper/Status LED Definitions 1-13            |

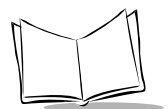

# Chapter 2. Programming the VS 4000

| Introduction                               |
|--------------------------------------------|
| Scanning Sequence Examples 2-2             |
| Errors While Scanning                      |
| Set Default Parameter                      |
| Parameter Selections and Defaults 2-4      |
| Host Type                                  |
| Parameter Scanning 2-14                    |
| Power Mode                                 |
| Beeper Options                             |
| Beep After Good Decode 2-15                |
| Beeper Volume                              |
| Beeper Tone                                |
| Imaging Options                            |
| Decoding Autoexposure 2-19                 |
| Decoding Illumination                      |
| Image Capture Autoexposure    2-20         |
| Image Capture Illumination    2-20         |
| Decode Aiming Pattern 2-23                 |
| Snapshot Mode Timeout 2-23                 |
| Snapshot Aiming Pattern 2-24               |
| Image Cropping                             |
| Crop to Pixel Addresses 2-25               |
| Image Resolution                           |
| JPEG Image Options                         |
| JPEG Quality and Size Value 2-28           |
| Image File Format Selector    2-29         |
| Bits per Pixel                             |
| Video Options                              |
| Video View Finder         2-31             |
| Target Video Frame Size    2-32            |
| Video View Finder Image Size.         2-32 |
| Bar Code Symbologies 2-33                  |
| 1D Symbologies 2-34                        |
| UPC-A                                      |
| UPC-E                                      |
| UPC-E1                                     |
| EAN-8                                      |
| EAN-13                                     |
| Bookland EAN                               |
| Code 39                                    |
| Code 39 Full ASCII                         |
| Trioptic Code 39 2-36                      |

| Code 93                                | 2-37 |
|----------------------------------------|------|
| Code 128                               | 2-37 |
| UCC/EAN 128                            | 2-37 |
| ISBT 128                               | 2-38 |
| Codabar                                | 2-38 |
| Interleaved 2 of 5                     | 2-38 |
| Discrete 2 of 5                        | 2-39 |
| MSI Plessey                            | 2-39 |
| Postal Codes                           | 2-39 |
| US Postnet                             | 2-39 |
| US Planet                              | 2-40 |
| UK Postal                              | 2-40 |
| Japan Postal                           | 2-40 |
| Australian Postal                      | 2-41 |
| 2D Symbologies.                        | 2-41 |
| PDF417                                 | 2-41 |
| MicroPDF417                            | 2-41 |
| Data Matrix                            | 2-42 |
| Maxicode                               | 2-42 |
| QR Code                                | 2-42 |
| Code Lengths                           | 2-43 |
| Code 39 Lengths                        | 2-44 |
| Code 93 Lengths                        | 2-45 |
| Codabar Lengths                        | 2-46 |
| Interleaved 2 of 5 Lengths             | 2-47 |
| Discrete 2 of 5 Lengths.               | 2-48 |
| MSI Plessey Lengths                    | 2-49 |
| Decode Options.                        | 2-50 |
| Transmit UPC-A Check Digit             | 2-50 |
| Transmit UPC-E Check Digit             | 2-50 |
| Transmit UPC-E1 Check Digit            | 2-51 |
| Convert UPC-E to UPC-A.                | 2-51 |
| Convert UPC-E1 to UPC-A.               | 2-52 |
| Decode UPC/EAN Supplementals           | 2-53 |
| Decode UPC/EAN Supplemental Redundancy | 2-54 |
| EAN-8 Zero Extend                      | 2-54 |
| Convert EAN-8 to EAN-13 Type           | 2-55 |
| UPC/EAN Coupon Code                    | 2-55 |
| UPC-A/UPC-E Preamble                   | 2-56 |
| Code 39 Check Digit Verification       | 2-58 |
| Transmit Code 39 Check Digit           | 2-58 |
| Convert Code 39 to Code 32             | 2-59 |
| Code 32 Prefix                         | 2-59 |
| I 2 of 5 Check Digit Verification.     | 2-60 |
|                                        |      |

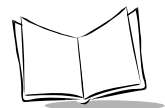

| Transmit I 2 of 5 Check Digit 2-6                | 60 |
|--------------------------------------------------|----|
| Convert I 2 of 5 to EAN-13 2-6                   | 61 |
| MSI Plessey Check Digits 2-6                     | 61 |
| Transmit MSI Plessey Check Digit 2-6             | 62 |
| MSI Plessey Check Digit Algorithm 2-6            | 62 |
| Transmit US Postal Check Digit 2-6               | 63 |
| CLSI Editing                                     | 64 |
| NOTIS Editing                                    | 64 |
| Code 128 Emulation                               | 65 |
| Transmit Code ID Character 2-6                   | 66 |
| Transmit "No Decode" Message 2-6                 | 68 |
| LRC Checksum                                     | 68 |
| Prefix/Suffix Values                             | 69 |
| Data Transmission Formats. 2-7                   | 70 |
| Security Options                                 | 72 |
| Linear Code Type Security Level 2-7              | 72 |
| UPC/EAN Security Level 2-7                       | 74 |
| Host Communication Options 2-7                   | 76 |
| Baud Rate                                        | 76 |
| Parity                                           | 78 |
| Check Parity                                     | 78 |
| Stop Bit Select                                  | 79 |
| Hardware Handshaking                             | 79 |
| Software Handshaking                             | 82 |
| Decode Data Packet Format                        | 84 |
| Intercharacter Delay                             | 85 |
| Host Serial RTS Line State 2-8                   | 86 |
| Serial Response Timeout                          | 87 |
| Beep On <bel></bel>                              | 88 |
| Data Transmission - 7 or 8-Bit ASCII Data Format | 88 |
| Report Version                                   | 89 |
| Macro PDF Features                               | 90 |
| Flush Macro Buffer                               | 90 |
| Abort Macro PDF Entry                            | 90 |
| Numeric Bar Codes                                | 91 |
|                                                  |    |

### Chapter 3. Advanced Data Formatting (ADF)

| Introduction                       | 3-1        |
|------------------------------------|------------|
| Rules: Criteria Linked to Actions. | 3-1        |
| Using ADF Bar Codes                | 3-2        |
| ADF Bar Code Menu Example          | 3-3        |
| Alternate Rule Sets                | 3-5        |
| Rules Hierarchy (in Bar Codes)     | <b>3-6</b> |

| Default Rules                                               | 3-7  |
|-------------------------------------------------------------|------|
| Beeper Definitions for ADF                                  | 3-8  |
| ADF Bar Codes                                               | 3-9  |
| Special Commands                                            | 3-11 |
| Begin New Rule                                              | 3-11 |
| Save Rule                                                   | 3-11 |
| Erase                                                       | 3-12 |
| Quit Entering Rules                                         | 3-12 |
| Disable Rule Set                                            | 3-13 |
| Criteria                                                    | 3-14 |
| Code Types                                                  | 3-14 |
| Code Lengths                                                | 3-18 |
| Message Containing A Specific Data String                   | 3-24 |
| Numeric Keypad                                              | 3-25 |
| Rule Belongs To Set.                                        | 3-27 |
| Actions                                                     | 3-28 |
| Send Data                                                   | 3-28 |
| Pause Duration.                                             | 3-32 |
| Setup Field(s)                                              | 3-32 |
| Set Preset Value                                            | 3-40 |
| Send Preset Value                                           | 3-41 |
| Modify Data                                                 | 3-42 |
| Reens                                                       | 3-54 |
| Send Keystroke (Control Characters and Keyboard Characters) | 3-55 |
|                                                             | 3-00 |
| Alphanumaric Keyboard                                       | 3-01 |
|                                                             | 3-91 |

### **Chapter 4. Maintenance and Troubleshooting**

| Maintenance     | 4-1 |
|-----------------|-----|
| Troubleshooting | 4-2 |

#### Appendix A. Programming Reference

| AIM Code Identifiers                            | A-1 |
|-------------------------------------------------|-----|
| Enable AIM ID Characters                        | A-5 |
| Prefix / Suffix Values                          | A-7 |
| Host Qualification of Trigger, RS-232 Host Mode | A-9 |

### Appendix B. VS 4000 Imager Specifications

| Technical Specifications. | B-1 |
|---------------------------|-----|
| VS 4000 Decode Zones.     | B-3 |
| Cable Pinouts             | B-7 |

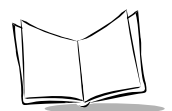

VS 4000 Series Product Reference Guide

### Glossary

Index

Feedback

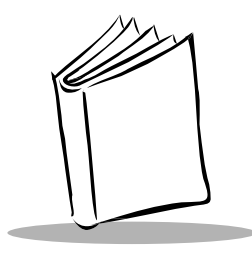

# About This Guide

# Introduction

This manual provides general instructions for setting up, operating, troubleshooting, maintaining, and programming your VS 4000 Series Imager. The target audience is a system administrator or other personnel responsible for getting the imager up and running in its intended environment.

# **Chapter Descriptions**

The manual includes the following chapters.

- Chapter 1, Getting Started, provides a product overview and information on connecting the imager to the host. It also provides scanning instructions and beeper definitions.
- *Chapter 2, Programming the VS 4000,* provides all the bar codes necessary to program your imager.
- Chapter 3, Advanced Data Formatting (ADF), describes how to customize scanned data in your imager before transmitting it to the host.
- Chapter 4, Maintenance and Troubleshooting, includes tips on maintaining and troubleshooting your imager.
- Appendix A, Programming Reference, provides information on AIM identifiers and prefix/suffix values.
- Appendix B, VS 4000 Imager Specifications, lists the imager's technical specifications and provides decode ranges.

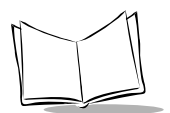

# **Notational Conventions**

The following conventions are used in this document:

- "You" refers to the administrator who is using this manual as a reference aid to install, configure, operate, maintain, and troubleshoot the VS 4000 Series Imager.
- Bold type is used to highlight specific items in the general text.
- Italics are used to identify chapters and sections in this and related documents.
- Bullets (•) indicate:
  - action items
  - lists of alternatives
  - lists of required steps that are not necessarily sequential
- Sequential lists (e.g., those that describe step-by-step procedures) appear as numbered lists.

# **Related Publications**

• VS 4000 Series Quick Reference Guide p/n 72-38485-xx This document provides general information to help the user get started with the imager, and includes basic operation instructions.

# **Service Information**

If you have a problem with your equipment, contact the *Symbol Support Center* for your region. Refer to page xi for information. Before calling, have the model number, serial number, and several of your bar code symbols at hand.

Call the Support Center from a phone near the scanning equipment so that the service person can try to talk you through the problem. In order to help troubleshoot a scanning problem, the Support Center may request to capture a picture of test patterns or bar codes with your imager and E-Mail to our plant for analysis. If the equipment is found to be working properly and the problem is symbol readability, the Support Center may also request samples of your bar codes for further analysis.

If your problem cannot be solved over the phone, you may need to return your equipment for servicing. If that is necessary, you will be given specific directions.

**Note:** Symbol Technologies is not responsible for any damages incurred during shipment if the approved shipping container is not used. Shipping the units improperly can possibly void the warranty. If the original shipping container was not kept, contact Symbol to have another sent to you.

### Symbol Support Centers

For service information, warranty information or technical assistance contact or call the Symbol Support Center in:

#### **United States**

Symbol Technologies, Inc. One Symbol Plaza Holtsville, New York 11742-1300 1-800-653-5350

#### United Kingdom

Symbol Technologies Symbol Place Winnersh Triangle, Berkshire RG41 5TP United Kingdom 0800 328 2424 (Inside UK) +44 208 945 7529 (Outside UK)

#### Australia

Symbol Technologies Pty. Ltd. 432 St. Kilda Road Melbourne, Victoria 3004 1-800-672-906 (Inside Australia) +61-3-9866-6044 (Outside Australia)

#### Canada

Symbol Technologies Canada, Inc. 2540 Matheson Boulevard East Mississauga, Ontario, Canada L4W 4Z2 905-629-7226

#### Asia/Pacific

Symbol Technologies Asia, Inc. 230 Victoria Street #04-05 Bugis Junction Office Tower Singapore 188024 337-6588 (Inside Singapore) +65-337-6588 (Outside Singapore)

#### Austria

Symbol Technologies Austria GmbH Prinz-Eugen Strasse 70 Suite 3 2.Haus, 5.Stock 1040 Vienna, Austria 1-505-5794 (Inside Austria) +43-1-505-5794 (Outside Austria)

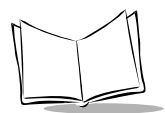

#### Denmark

Symbol Technologies AS Gydevang 2, DK-3450 Allerod, Denmark 7020-1718 (Inside Denmark) +45-7020-1718 (Outside Denmark)

#### Finland

Oy Symbol Technologies Kaupintie 8 A 6 FIN-00440 Helsinki, Finland 9 5407 580 (Inside Finland) +358 9 5407 580 (Outside Finland)

#### Germany

Symbol Technologies GmbH Waldstrasse 68 D-63128 Dietzenbach, Germany 6074-49020 (Inside Germany) +49-6074-49020 (Outside Germany)

#### Latin America Sales Support

7900 Glades Road Suite 340 Boca Raton, Florida 33434 USA 1-800-347-0178 (Inside United States) +1-561-483-1275 (Outside United States)

#### Netherlands

Symbol Technologies Kerkplein 2, 7051 CX Postbus 24 7050 AA Varsseveld, Netherlands 315-271700 (Inside Netherlands) +31-315-271700 (Outside Netherlands)

#### **Europe/Mid-East Distributor Operations**

Contact your local distributor or call +44 118 945 7360

#### France

Symbol Technologies France Centre d'Affaire d'Antony 3 Rue de la Renaissance 92184 Antony Cedex, France 01-40-96-52-21 (Inside France) +33-1-40-96-52-50 (Outside France)

#### Italy

Symbol Technologies Italia S.R.L. Via Cristoforo Columbo, 49 20090 Trezzano S/N Navigilo Milano, Italy 2-484441 (Inside Italy) +39-02-484441 (Outside Italy)

#### Mexico

Symbol Technologies Mexico Ltd. Torre Picasso Boulevard Manuel Avila Camacho No 88 Lomas de Chapultepec CP 11000 Mexico City, DF, Mexico 5-520-1835 (Inside Mexico) +52-5-520-1835 (Outside Mexico)

#### Norway

Symbol Technologies Trollasveien 36 Postboks 72 1414 Trollasen, Norway 66810600 (Inside Norway) +47-66810600 (Outside Norway)

#### South Africa

Symbol Technologies Africa Inc. Block B2 Rutherford Estate 1 Scott Street Waverly 2090 Johannesburg Republic of South Africa 11-4405668 (Inside South Africa) +27-11-4405668 (Outside South Africa)

#### Spain

Symbol Technologies S.A. Edificioi la Piovera Azul C. Peonias, No. 2 - Sexta Planta 28042 Madrid, Spain 9-1-320-39-09 (Inside Spain) +34-9-1-320-39-09 (Outside Spain)

#### Sweden

Symbol Technologies AB Albygatan 109D Solna Sweden 84452900 (Inside Sweden) +46 84452900 (Outside Sweden)

If you purchased your Symbol product from a Symbol Business Partner, contact that Business Partner for service.

### Warranty

Symbol Technologies, Inc. ("Symbol") manufactures its hardware products in accordance with industry-standard practices. Symbol warrants that for a period of twelve (12) months from date of shipment, products will be free from defects in materials and workmanship.

This warranty is provided to the original owner only and is not transferable to any third party. It shall not apply to any product (i) which has been repaired or altered unless done or approved by Symbol, (ii) which has not been maintained in accordance with any operating or handling instructions supplied by Symbol, (iii) which has been subjected to unusual physical or electrical stress, misuse, abuse, power shortage, negligence or accident or (iv) which has been used other than in accordance with the product operating and handling instructions. Preventive maintenance is the responsibility of customer and is not covered under this warranty.

Wear items and accessories having a Symbol serial number, will carry a 90-day limited warranty. Nonserialized items will carry a 30-day limited warranty.

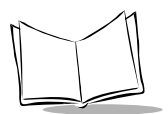

VS 4000 Series Product Reference Guide

### Warranty Coverage and Procedure

During the warranty period, Symbol will repair or replace defective products returned to Symbol's manufacturing plant in the US. For warranty service in North America, call the Symbol Support Center at 1-800-653-5350. International customers should contact the local Symbol office or support center. If warranty service is required, Symbol will issue a Return Material Authorization Number. Products must be shipped in the original or comparable packaging, shipping and insurance charges prepaid. Symbol will ship the repaired or replacement product freight and insurance prepaid in North America. Shipments from the US or other locations will be made F.O.B. Symbol's manufacturing plant.

Symbol will use new or refurbished parts at its discretion and will own all parts removed from repaired products. Customer will pay for the replacement product in case it does not return the replaced product to Symbol within 3 days of receipt of the replacement product. The process for return and customer's charges will be in accordance with Symbol's Exchange Policy in effect at the time of the exchange.

Customer accepts full responsibility for its software and data including the appropriate backup thereof.

Repair or replacement of a product during warranty will not extend the original warranty term. Symbol's Customer Service organization offers an array of service plans, such as on-site, depot, or phone support, that can be implemented to meet customer's special operational requirements and are available at a substantial discount during warranty period.

### General

Except for the warranties stated above, Symbol disclaims all warranties, express or implied, on products furnished hereunder, including without limitation implied warranties of merchantability and fitness for a particular purpose. The stated express warranties are in lieu of all obligations or liabilities on part of Symbol for damages, including without limitation, special, indirect, or consequential damages arising out of or in connection with the use or performance of the product.

Seller's liability for damages to buyer or others resulting from the use of any product, shall in no way exceed the purchase price of said product, except in instances of injury to persons or property. Some states (or jurisdictions) do not allow the exclusion or limitation of incidental or consequential damages, so the proceeding exclusion or limitation may not apply to you.

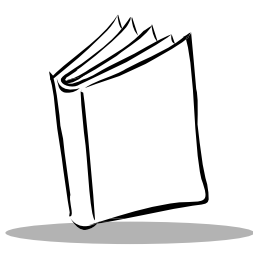

Chapter 1 Getting Started

# Introduction

The VS 4000 Series hand-held imager is a high-performance, durable solution for a wide variety of data collection applications using the latest digital camera technology. This system features:

- omnidirectional reading of a variety of bar code symbologies, including the most popular linear, postal, PDF417, and 2D matrix code types.
- the ability to capture and download images to a host for a variety of imaging applications.
- advanced intuitive laser aiming for easy point-and-shoot operation.
- a tough, ergonomic thermoplastic housing for comfort and durability.

The VS 4000 supports the following interfaces:

- Standard RS-232 interface for serial connection to a host. The imager communicates with the host through scanned bar codes.
- Keyboard wedge via Symbol's Synapse cables, where scanned data is interpreted by the host as keystrokes.

This chapter describes how to set up the imager with your host system, how to operate the imager, and defines beeper indications.

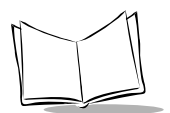

# Unpacking

Remove the imager from its packing and inspect it for damage. If the scanner was damaged in transit, call the *Symbol Support Center* at one of the telephone numbers listed on page xi. KEEP THE PACKING. It is the approved shipping container and should be used if you ever need to return your equipment for servicing.

# Setting Up the Imager

This section provides instructions first on connecting the interface cable to the imager, then to each supported interface.

### Connecting the Interface Cable to the VS 4000

To attach the supplied interface cable to your imager:

1. Pull the boot up over the cable until just the connector is protruding.

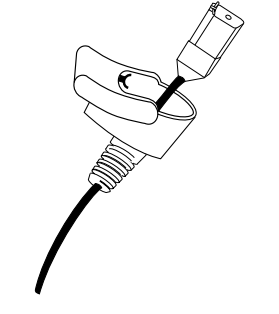

Figure 1-1. Connector on Cable

2. Plug the modular connector on the cable into the receptacle in the bottom of the VS 4000 handle. Listen for a click.

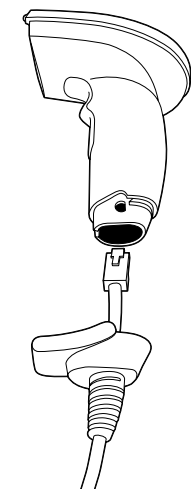

Figure 1-2. Plugging Connector into Imager

- 3. Gently tug the cable to ensure the connector is properly secured.
- 4. Slide the boot up in its proper orientation, ensuring the semi-circular key on the boot slides inside the handle assembly, until it is securely in place.

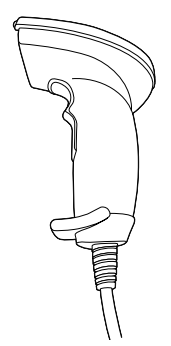

Figure 1-3. Sliding Boot up on Cable

5. Gently pull the boot to be sure it is properly seated.

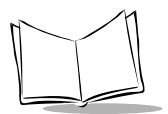

VS 4000 Series Product Reference Guide

### **Switching Cables**

Different cables may be required for different hosts. To change the imager's cable:

- 1. Slide the boot down over the cable.
- 2. Unplug the modular connector by depressing the connector clip (through the access hole), and remove the existing cable.

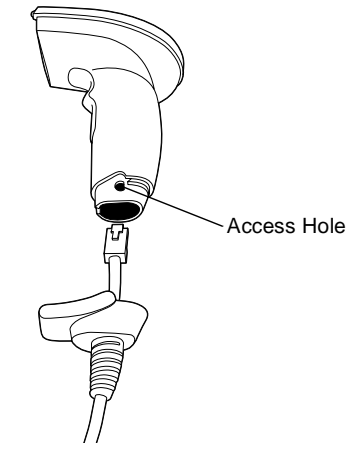

Figure 1-4. Removing Cable

3. Follow the steps for *Connecting the Interface Cable to the VS 4000* on page 1-2.

### Standard RS-232 Interface

To connect the VS 4000 to your PC host via RS-232:

- 1. Power off your host.
- 2. Connect the imager's interface cable to the host. Consult the technical manual supplied with your host for the correct location of the port.

3. Connect the power supply to the power port on the host connector of the interface cable.

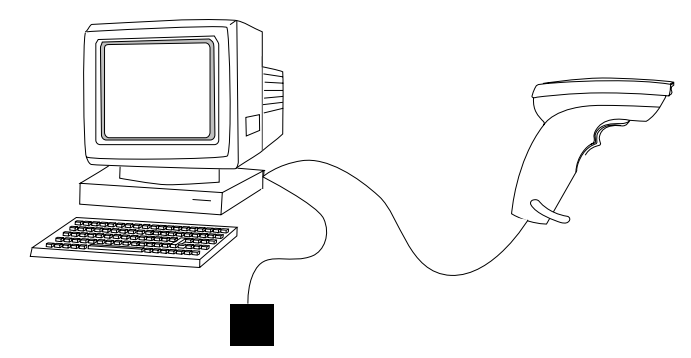

Figure 1-5. Standard RS-232 Host Interface

- 4. Power up the host. The imager powers on automatically.
- 5. Scan the appropriate *Host Type* on page 2-13 to set up the imager to communicate with your host.
- 6. See Chapter 2, *Programming the VS 4000* for information on selecting custom features for your imager.

### Keyboard Wedge Interface

To connect the VS 4000 to your keyboard wedge host:

- 1. Power off your host.
- 2. Connect the imager's Synapse interface cable to the adapter y-cable.
- 3. Remove the cable connected to your keyboard, and insert the keyboard connector on the y-cable into that keyboard port. Insert the other connector of the y-cable into the back of the terminal. Consult the technical manual supplied with your terminal for the correct location of the port.

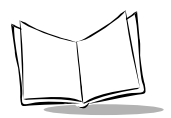

4. Connect a power supply.

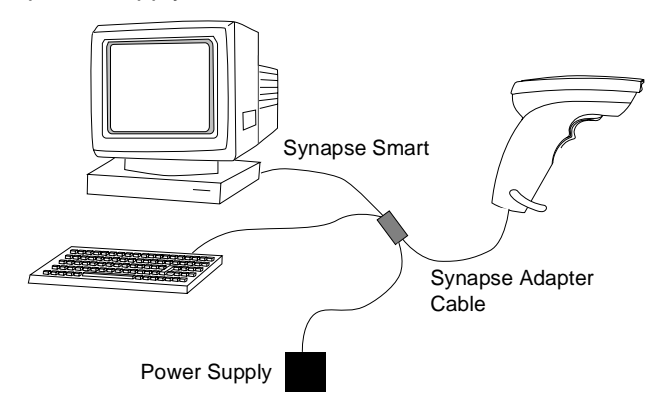

Figure 1-6. Keyboard Wedge Configuration

- 5. Power up the host. The imager powers on automatically.
- 6. Since your Synapse host is autodetected, there's no need to scan a host bar code to choose your host.
- 7. See Chapter 2, *Programming the VS 4000* for information on selecting custom features for your imager, and your *Synapse Interface Guide* for interface options specific to your Synapse cable.

### Connecting to Symbol Hand-Held Terminals

To connect the VS 4000 to your Symbol terminal, connect the mini-D adapter to the imager's interface cable, and insert the adapter into the 15-pin port on your terminal.

Power up the terminal. The imager powers on automatically.

# Accessories

Depending on your host system's configuration, the following items may be included in your imager system. These items are also available through contacting your local Symbol representative or business partner.

### **Standard Accessories**

These items may be included in your system.

- 9-Pin Host interface cable, Female, D Connector/PC AT: TxD on Pin 2
- 100-240VAC (50/60Hz) Universal Power Supply
- User Documentation
  - VS 4000 Series Product Reference Guide
  - VS 4000 Series Quick Reference Guide

### **Optional Accessories**

Optional accessories are not included in the standard configuration, and are available through contacting your local Symbol representative or business partner.

- 15-Pin host interface cable, Male, Mini-D Connector/PCAT: TxD on Pin 2
- Synapse keyboard wedge interface and adapter cables
- Desk stand
- Hands-free stand

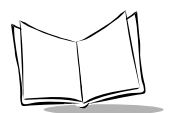

# Scanning

The VS 4000 uses digital camera technology to take a digital picture of a bar code. It stores the resulting image in its memory, and executes software decoding algorithms to extract the data from the image. A typical bar code decoding process is as follows:

- 1. The user aims the imager and pulls the trigger.
- 2. The red laser aiming pattern turns on to assist in aiming the imager.
- 3. If necessary, the imager turns on its red LEDs to illuminate the target bar code.
- 4. The imager takes a digital picture (image) of the bar code and stores it in memory for decoding.
- 5. A decode beep occurs and the imager transmits the bar code data to the host.
- 6. The user releases the trigger.

This process usually occurs instantaneously. Steps 2 - 4 are repeated on poor or difficult bar codes, for as long as the trigger remains pressed.

You may customize features in the VS 4000 by scanning the appropriate programming bar codes in Chapter 2, *Programming the VS 4000*.

### Aiming the Imager

The VS 4000 Imager projects a laser aiming pattern (shown below) similar to those used on cameras. The aiming pattern allows you to position the bar code or object within the field of view.

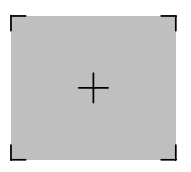

Figure 1-7. Laser Aiming Pattern

To scan a symbol with the VS 4000:

1. Center the symbol in any orientation within the aiming pattern. Be sure the entire symbol is within the rectangular area formed by the brackets in the pattern.

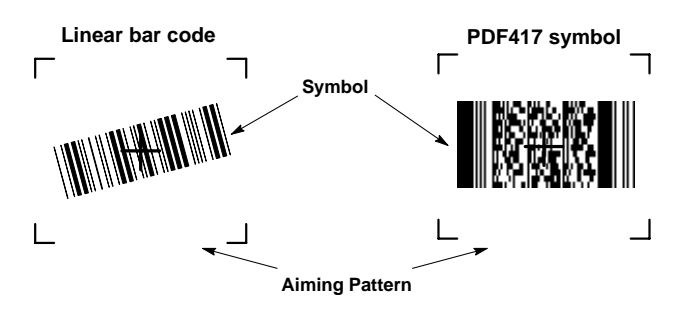

Figure 1-8. Centering Symbol in Aiming Pattern

The imager can also read a bar code presented within the aiming pattern but not centered, such as the figure below on the left. The figure on the right, however, can not be decoded.

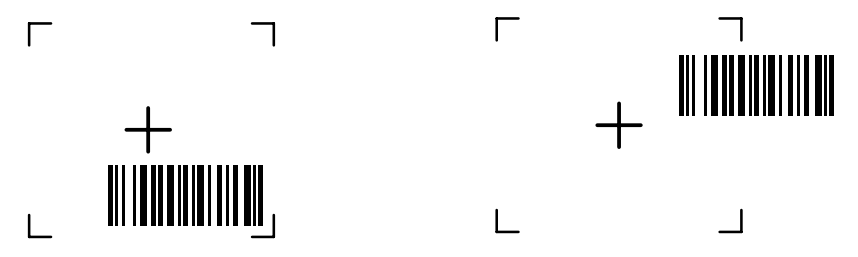

Figure 1-9. Acceptable and Incorrect Aiming

If two bar codes are present in the aiming pattern, the imager decodes the centralmost bar code.

- 2. Hold the VS 4000 between two and nine inches (depending on symbol density) from the symbol, centering the aiming pattern cross hairs on the symbol.
- 3. The aiming pattern is smaller when the VS 4000 Imager is closer to the symbol and larger when it is farther from the symbol. Scan symbols with smaller bars or elements (mil size) closer to the unit, and those with larger bars or elements (mil size) farther from the unit.
- 4. Pull and hold the trigger until the imager beeps, indicating the bar code has been successfully decoded.

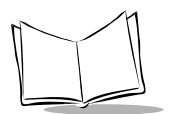

### **Operational Modes**

The imager has three modes of operation, activated by a trigger pull:

- Decode Mode
- Snapshot Mode
- Video Mode.

#### **Decode Mode**

By default, when you pull the trigger the imager attempts to locate and decode enabled bar codes within its field of view. The imager remains in this mode as long as the trigger is pulled or until a bar code is decoded.

#### **Snapshot Mode**

Snapshot Mode is used to capture a high-quality image and transmit it to the host. You may temporarily enter this mode by scanning the Snapshot Mode bar code below. While in this mode the imager blinks the yellow LED at 1-second intervals to indicate it is not in standard operating (decode) mode.

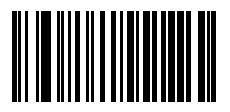

#### **Snapshot Mode**

When Snapshot Mode is entered, the imager turns on its laser aiming pattern to highlight the area to be captured in the image. The next trigger pull instructs the imager to capture a high quality image and transmit it to the host. A short time may pass (less than 2 seconds) between when the trigger is pulled and the image is captured as the imager adjusts to the lighting conditions. Hold the imager steady until the image is captured, denoted by a single beep.

If you do not press the trigger within the Snapshot Mode Timeout period, the imager returns to Decode Mode. This timeout period can be adjusted using the *Snapshot Mode Timeout* on page 2-23. The default timeout period is 30 seconds.

To disable the laser aiming pattern during Snapshot Mode, see *Snapshot Aiming Pattern* on page 2-24.

#### Video Mode

While in this mode the imager behaves as a video camera as long as the trigger is pressed. When the trigger is released, the imager returns to Decode Mode. You may temporarily enter Video Capture Mode by scanning the bar code below.

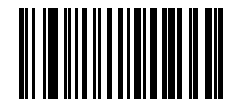

Video Mode

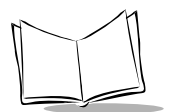

# **Beeper Definitions**

The imager communicates with the user by emitting different beep tones and patterns. The following tables define what each beep sequence means.

### Standard Beeper Definitions

Table 1-1 defines general beep sequences that occur during both normal scanning and while programming the imager.

| Beeper Sequence         | Indication                                                                                                    |  |
|-------------------------|----------------------------------------------------------------------------------------------------|--|
| Standard Use            |                                                                                                    |  |
| Short high tone         | A bar code symbol was decoded (if decode beeper is enabled).                                                                                                    |  |
| Low/medium/high tone    | Power-on or reset. Occurs immediately after the unit is turned or<br>indicating that the system software is working properly.<br>Three beeps which occur during normal operation indicate a<br>reset. Any work in progress may be lost. If this occurs often,<br>contact the Symbol Support Center. |  |
| Parameter Menu Scanning |                                                                                                    |  |
| Short high tone         | Correct entry scanned or correct menu sequence performed.                                                                                                    |  |
| High/low/high/low tone  | Successful program exit with change in the parameter setting.                                                                                                    |  |
| Low/high tone           | Input error, incorrect bar code, or "Cancel" scanned, wrong entry, incorrect bar code programming sequence; remain in program mode.                                                                                                    |  |
| Communication           |                                                                                                    |  |
| 4 short high tones      | Communication error.                                                                                                    |  |
| High/high/high/low tone | Receive error.                                                                                                    |  |
| Low/high/low tone       | ADF transmit error.                                                                                                    |  |

#### Table 1-1. Standard Beeper Definitions

### Special Beeper/Status LED Definitions

Table 1-2 define beeper and Status LED activity indicating special events.

| Event                       | Beep Tone                     | Status LEDs     |
|-----------------------------|-------------------------------|-----------------|
| Decode                      | Middle                        | Green Flash     |
| Trigger pull                | No sound                      | No Lights       |
| Bootup                      | Low, Middle, High             | No Lights       |
| Transmission error          | Four Low                      | No Lights       |
| Parity error                | Three Low, Two Extra Low      | No Lights       |
| Start snapshot              | Low                           | Blinking Yellow |
| Complete snapshot           | Low                           | No Lights       |
| Entry error                 | Low, High                     | Green Flash     |
| Parameter entered           | High, Low, High, Low          | Green Flash     |
| Defaults set                | Low High, High                | Green Flash     |
| No Decode message           | No sound                      | No Lights       |
| Video Mode enabled          | No sound                      | Yellow Light    |
| Video Mode disabled         | No sound                      | No Lights       |
| Wakeup (from low power)     | No sound                      | No Lights       |
| CCD failure                 | Two Very Low Long             | Blinking Red    |
| Parameter scanned           | Middle                        | Green Flash     |
| Synapse - Invalid parameter | High, Low, High, Low          | No Lights       |
| Synapse failure             | Very Low, Low, Very Low, High | Red Flash       |

#### Table 1-2. Special Beeper and Status LED Indications

### ADF Beeper/Status LED Definitions

See Table 3-3 on page 3-8 for beeper and status LED events that occur during ADF programming.

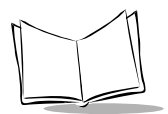

VS 4000 Series Product Reference Guide

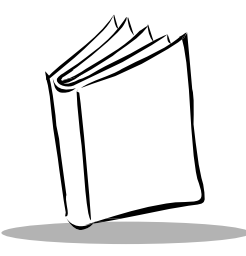

# Chapter 2 Programming the VS 4000

## Introduction

The VS 4000 Imager can be programmed to perform various functions, or activate different features. This chapter describes each feature and provides the programming bar codes necessary for selecting these features for your imager. Before programming, follow the setup instructions in Chapter 1, *Getting Started*.

Table 2-1 on page 2-4 shows selectable programming options and their default values for the VS 4000. Throughout the programming bar code menus, default values are indicated with asterisks (\*), and the hex value of the option is provided for serial programming purposes.

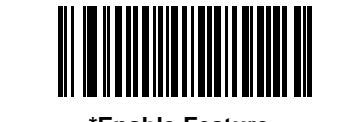

Indicates Default \*Enable Feature Hex Value

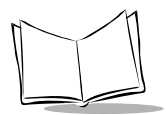

If the default values suit your requirements, no programming is necessary. Features other than default values can be set by scanning single bar codes or short bar code sequences. These features may also be set from the host through the serial interface. Note that these settings are stored in non-volatile memory and are retained after powerdown.

To return all features (except Host Type) to their default values, all you need to do is scan the **Set Defaults** bar code on page 2-3.

# **Scanning Sequence Examples**

In most cases you need only scan one bar code to set a specific parameter. For example, if you want to set the baud rate to 9600, simply scan the **9600** bar code listed under *Baud Rate* on page 2-76. The imager issues a warble tone, signifying a successful parameter entry.

If you want to set specific code lengths or specify Serial Response Time-Out, you have to scan several bar codes. This procedure is described later in this chapter.

### Errors While Scanning

If you make an error during a scanning sequence, just rescan the correct parameter.

## Set Default Parameter

Scan the **Set Defaults** bar code to return all parameters to the default values listed in Table 2-1.

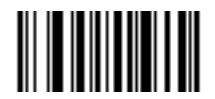

Set Defaults

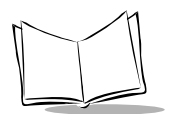

### Parameter Selections and Defaults

Table 2-1 lists parameter selections, their defaults, and the page number they appear on.

| Parameter                     | Param.<br>Number | Selection                                                                             | Default               | Page |
|-------------------------------|------------------|---------------------------------------------------------------------------------------|-----------------------|------|
| Set Defaults                  |                  | None                                                                                  | Set Default Values    | 2-3  |
| Host Type                     | 8Eh              | RS-232 (37h)                                                                          | RS-232                | 2-13 |
| Parameter Scanning            | ECh              | Enabled (01h)<br>Disabled (00h)                                                       | Enabled               | 2-14 |
| Power Mode                    | 80h              | Continuous On Mode<br>(00h)<br>Low Power Mode (01h)                                   | Continuous On<br>Mode | 2-14 |
| Beeper Options                |                  |                                                                                       |                       |      |
| Beep After Good Decode        | 38h              | Enabled (01h)<br>Disabled (00h)                                                       | Enabled               | 2-15 |
| Beeper Volume                 | 8Ch              | High (09h), Medium<br>(03h), Low (00h)                                                | Medium                | 2-16 |
| Beeper Tone                   | 91h              | High (00h), Medium<br>(01h), Low (02h)                                                | Medium                | 2-17 |
| Imaging Options               |                  |                                                                                       |                       |      |
| Decoding Autoexposure         | F0h,29h          | Enabled (01h)<br>Disabled (00h)                                                       | Enabled               | 2-19 |
| Decoding Illumination         | F0h,2Ah          | Enabled (01h)<br>Disabled (00h)                                                       | Enabled               | 2-19 |
| Image Capture<br>Autoexposure | F0h,68h          | Enabled (01h)<br>Disabled (00h)                                                       | Enabled               | 2-20 |
| Image Capture Illumination    | F0h,69h          | Enabled (01h)<br>Disabled (00h)                                                       | Disabled              | 2-20 |
| Gain Setting                  | F0h,37h          | 128 (0080h), 192<br>(00C0h), 256 (0100h),<br>320 (0140h), 384<br>(0180h), 448 (01C0h) | 192                   | 2-21 |

Table 2-1. Parameter Tabl e

| Parameter                   | Param.<br>Number                           | Selection                                                                                        | Default                                 | Page |
|-----------------------------|--------------------------------------------|--------------------------------------------------------------------------------------------------|-----------------------------------------|------|
| Exposure Time               | F0h,38h                                    | 5 ms (004Fh), 10 ms<br>(009Dh), 15 ms (00ECh),<br>20 ms (013Bh), 25 ms<br>(018Ah), 30 ms (01D8h) | 20 ms                                   | 2-22 |
| Decode Aiming Pattern       | F0h,32h                                    | Enabled (02h)<br>Disabled (00h)                                                                  | Enabled                                 | 2-23 |
| Snapshot Mode Timeout       | F0h,43h                                    | 0 - 9 (30 seconds - 300<br>seconds)                                                              | 0 (30 seconds)                          | 2-23 |
| Snapshot Aiming Pattern     | F0h,2Ch                                    | Enabled (01h)<br>Disabled (00h)                                                                  | Enabled                                 | 2-24 |
| Image Cropping              | F0h,2Dh                                    | Enabled (01h)<br>Disabled (00h)                                                                  | Disabled                                | 2-24 |
| Crop to Pixel Addresses     | F0h,3Bh;<br>F0h,3Ch;<br>F0h,3D;<br>F0h,3Eh | (0,0) to (639,479)                                                                               | 0 top, 0 left, 479<br>bottom, 639 right | 2-25 |
| Image Resolution            | F0h,2Eh                                    | Full (00h), 1/2 (01h),<br>1/3 (02h), 1/4 (03h)                                                   | Full                                    | 2-27 |
| JPEG Image Options          | F0h,2Bh                                    | Quality (01h), Size (00h)                                                                        | Quality                                 | 2-28 |
| JPEG Quality Value          | F0h,31h                                    | 5 to 100<br>(5 to 100 decimal)                                                                   | 65                                      | 2-28 |
| JPEG Size Value             | F0h,33h                                    | 1 to 150 where value is<br>multiple of 1024 bytes<br>(1K) (1 to 150 decimal)                     | 40 (41K)                                | 2-28 |
| Image File Format Selection | F0h,30h                                    | BMP (03h), TIF (04h),<br>JPEG (01h)                                                              | JPEG                                    | 2-29 |
| Bits per Pixel (BPP)        | F0h,2Fh                                    | 1 (00h), 4 (01h), 8 (02h)                                                                        | 8 BPP                                   | 2-30 |
| Video Options               |                                            |                                                                                                  |                                         |      |
| Video View Finder           | F0h,44h                                    | Enabled (01h)<br>Disabled (00h)                                                                  | Disabled                                | 2-31 |
| Target Video Frame Size     | F0h,48h                                    | 800 to 3300 bytes                                                                                | 2200 bytes                              | 2-32 |

 Table 2-1. Parameter Table (Continued)

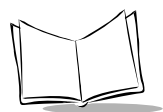

| Table 2-1 | . Parameter | Table | (Continued) |
|-----------|-------------|-------|-------------|
|-----------|-------------|-------|-------------|

| Parameter                       | Param.<br>Number | Selection                       | Default    | Page |
|---------------------------------|------------------|---------------------------------|------------|------|
| Video View Finder Image<br>Size | F0h,49h          | 800 to 3300 bytes               | 1700 bytes | 2-32 |
| Code Types                      |                  |                                 |            | 2-33 |
| UPC-A                           | 01h              | Enabled (01h)<br>Disabled (00h) | Enabled    | 2-34 |
| UPC-E                           | 02h              | Enabled (01h)<br>Disabled (00h) | Enabled    | 2-34 |
| UPC-E1                          | 0Ch              | Enabled (01h)<br>Disabled (00h) | Disabled   | 2-34 |
| EAN-8                           | 04h              | Enabled (01h)<br>Disabled (00h) | Enabled    | 2-35 |
| EAN-13                          | 03h              | Enabled (01h)<br>Disabled (00h) | Enabled    | 2-35 |
| Bookland EAN                    | 53h              | Enabled (01h)<br>Disabled (00h) | Disabled   | 2-35 |
| Code 39                         | 00h              | Enabled (01h)<br>Disabled (00h) | Enabled    | 2-36 |
| Code 39 Full ASCII              | 11h              | Enabled (01h)<br>Disabled (00h) | Disabled   | 2-36 |
| Trioptic Code 39                | 0Dh              | Enabled (01h)<br>Disabled (00h) | Disabled   | 2-36 |
| Code 93                         | 09h              | Enabled (01h)<br>Disabled (00h) | Disabled   | 2-37 |
| Code 128                        | 08h              | Enabled (01h)<br>Disabled (00h) | Enabled    | 2-37 |
| UCC/EAN 128                     | 0Eh              | Enabled (01h)<br>Disabled (00h) | Enabled    | 2-37 |
| ISBT 128                        | 54h              | Enabled (01h)<br>Disabled (00h) | Enabled    | 2-38 |
| Codabar                         | 07h              | Enabled (01h)<br>Disabled (00h) | Disabled   | 2-38 |
| Parameter          | Param.<br>Number | Selection                       | Default  | Page |
|--------------------|------------------|---------------------------------|----------|------|
| Interleaved 2 of 5 | 06h              | Enabled (01h)<br>Disabled (00h) | Disabled | 2-38 |
| Discrete 2 of 5    | 05h              | Enabled (01h)<br>Disabled (00h) | Disabled | 2-39 |
| MSI Plessey        | 0Bh              | Enabled (01h)<br>Disabled (00h) | Disabled | 2-39 |
| Postal Codes       |                  |                                 |          | 2-39 |
| US Postnet         | 59h              | Enabled (01h)<br>Disabled (00h) | Enabled  | 2-39 |
| US Planet          | 5Ah              | Enabled (01h)<br>Disabled (00h) | Enabled  | 2-40 |
| UK Postal          | 5Bh              | Enabled (01h)<br>Disabled (00h) | Enabled  | 2-40 |
| Japan Postal       | F0h,22h          | Enabled (01h)<br>Disabled (00h) | Enabled  | 2-40 |
| Australian Postal  | F0h,23h          | Enabled (01h)<br>Disabled (00h) | Enabled  | 2-41 |
| 2D Symbologies     |                  |                                 |          | 2-41 |
| PDF417             | 0Fh              | Enabled (01h)<br>Disabled (00h) | Enabled  | 2-41 |
| MicroPDF417        | E3h              | Enabled (01h)<br>Disabled (00h) | Disabled | 2-41 |
| Data Matrix        | F0h,24h          | Enabled (01h)<br>Disabled (00h) | Enabled  | 2-42 |
| Maxicode           | F0h,26h          | Enabled (01h)<br>Disabled (00h) | Enabled  | 2-42 |
| QR Code            | F0h,25h          | Enabled (01h)<br>Disabled (00h) | Enabled  | 2-42 |

| Table 2-1. | Parameter Table | (Continued) |
|------------|-----------------|-------------|
|            |                 | (           |

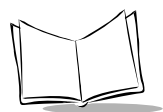

| Parameter                      | Param.<br>Number | Selection                                                                                                    | Default                       | Page |
|--------------------------------|------------------|----------------------------------------------------------------------------------------------------|-------------------------------|------|
| Code Lengths                   |                  | I                                                                                                    |                               | 2-43 |
| Code 39 Lengths                | 12h, 13h         | Any Length, Length<br>Within Range, 1 or 2<br>Discrete Lengths<br>(all 0 - 55 decimal)                         | Length Within<br>Range: 01-55 | 2-44 |
| Code 93 Lengths                | 1Ah, 1Bh         | Any Length, Length<br>Within Range, 1 or 2<br>Discrete Lengths<br>(all 0 - 55 decimal)                         | Length Within<br>Range: 04-55 | 2-45 |
| Codabar Lengths                | 18h, 19h         | Any Length, Length<br>Within Range, 1 or 2<br>Discrete Lengths<br>(all 0 - 55 decimal)                         | Length Within<br>Range: 05-55 | 2-46 |
| Interleaved 2 of 5 Lengths     | 16h, 17h         | Any Length, Length<br>Within Range (2 to 54<br>characters),<br>1 or 2 Discrete Lengths<br>(all 0 - 55 decimal) | 1 Discrete Length<br>14       | 2-47 |
| Discrete 2 of 5 Lengths        | 14h, 15h         | Any Length, Length<br>Within Range (2 to 54<br>characters),<br>1 or 2 Discrete Lengths<br>(all 0 - 55 decimal) | 1 Discrete Length<br>12       | 2-48 |
| MSI Plessey Lengths            | 1Eh, 1Fh         | Any Length, Length<br>Within Range, 1 or 2<br>Discrete Lengths<br>(all 0 - 55 decimal)                         | Length Within<br>Range: 01-55 | 2-49 |
| Decode Options                 |                  |                                                                                                    |                               | 2-50 |
| Transmit UPC-A Check Digit     | 28h              | Enabled (01h)<br>Disabled (00h)                                                                                | Enabled                       | 2-50 |
| Transmit UPC-E Check Digit     | 29h              | Enabled (01h)<br>Disabled (00h)                                                                                | Enabled                       | 2-50 |
| Transmit UPC-E1 Check<br>Digit | 2Ah              | Enabled (01h)<br>Disabled (00h)                                                                                | Enabled                       | 2-50 |

#### Table 2-1. Parameter Table (Continued)

| Parameter                           | Param.<br>Number | Selection                                                                        | Default          | Page |
|-------------------------------------|------------------|----------------------------------------------------------------------------------|------------------|------|
| Convert UPC-E to UPC-A              | 25h              | Enabled (01h)<br>Disabled (00h)                                                  | Disabled         | 2-51 |
| Convert UPC-E1 to UPC-A             | 26h              | Enabled (01h)<br>Disabled (00h)                                                  | Disabled         | 2-51 |
| Decode UPC/EAN<br>Supplementals     | 10h              | Decode (01h), Ignore<br>Ignore (00h),<br>Autodiscriminate (02h)                  |                  | 2-53 |
| UPC/EAN Supplemental<br>Redundancy  | 50h              | 2 - 20 times                                                                     | 20               | 2-54 |
| EAN-8 Zero Extend                   | 27h              | Enabled (01h)<br>Disabled (00h)                                                  | Disabled         | 2-54 |
| Convert EAN-8 to EAN-13<br>Type     | E0h              | Type is EAN-8 (01h)<br>Type is EAN-13 (00h)                                      | Type is EAN-13   | 2-55 |
| UPC/EAN Coupon Code                 | 55h              | Enabled (01h)<br>Disabled (00h)                                                  | Disabled         | 2-55 |
| UPC-A Preamble                      | 22h              | None (00h)<br>System Character (01h)<br>System Character &<br>Country Code (02h) | System Character | 2-56 |
| UPC-E Preamble                      | 23h              | None (00h)<br>System Character (01h)<br>System Character &<br>Country Code (02h) | System Character | 2-57 |
| UPC-E1 Preamble                     | 24h              | None (00h)<br>System Character (01h)<br>System Character &<br>Country Code (02h) | System Character | 2-57 |
| Code 39 Check Digit<br>Verification | 30h              | Enabled (01h)<br>Disabled (00h)                                                  | Disabled         | 2-58 |
| Transmit Code 39 Check<br>Digit     | 2Bh              | Enabled (01h)<br>Disabled (00h)                                                  | Disabled         | 2-58 |

| Table 2-1. | Parameter Table | (Continued) |
|------------|-----------------|-------------|
|------------|-----------------|-------------|

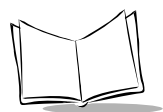

| Parameter                            | Param.<br>Number | Selection                                                         | Default       | Page |
|--------------------------------------|------------------|-------------------------------------------------------------------|---------------|------|
| Convert Code 39 to Code 32           | 56h              | Enabled (01h)<br>Disabled (00h)                                   | Disabled      | 2-59 |
| Code 32 Prefix                       | E7h              | Enabled (01h)<br>Disabled (00h)                                   | Enabled       | 2-59 |
| I 2 of 5 Check Digit<br>Verification | 31h              | Disabled (00h)<br>USS Check Digit (01h)<br>OPCC Check Digit (02h) | Disabled      | 2-60 |
| Transmit I 2 of 5 Check Digit        | 2Ch              | Enabled (01h)<br>Disabled (00h)                                   | Disabled      | 2-60 |
| Convert I 2 of 5 to EAN-13           | 52h              | Enabled (01h)<br>Disabled (00h)                                   | Disabled      | 2-61 |
| MSI Plessey Check Digits             | 32h              | One (00h), Two (01h)                                              | One           | 2-61 |
| Transmit MSI Plessey Check<br>Digit  | 2Eh              | Enabled (01h)<br>Disabled (00h)                                   | Disabled      | 2-62 |
| MSI Plessey Check Digit<br>Algorithm | 33h              | Mod 10/Mod 10 (01h)<br>Mod 11/Mod 10 (00h)                        | Mod 10/Mod 10 | 2-62 |
| Transmit US Postal Check<br>Digit    | 5Fh              | Enabled (01h)<br>Disabled (00h)                                   | Enabled       | 2-63 |
| CLSI Editing                         | 36h              | Enabled (01h)<br>Disabled (00h)                                   | Disabled      | 2-64 |
| NOTIS Editing                        | 37h              | Enabled (01h)<br>Disabled (00h)                                   | Disabled      | 2-64 |
| Code 128 Emulation                   | 7Bh              | Enabled (01h)<br>Disabled (00h)                                   | Disabled      | 2-65 |
| Transmit Code ID Character           | 2Dh              | Disabled (00h)<br>AIM Standard (01h)<br>Symbol Standard (02h)     | Disabled      | 2-66 |
| Transmit "No Decode"<br>Message      | 5Eh              | Enabled (01h)<br>Disabled (00h)                                   | Disabled      | 2-68 |
| Transmit LRC Checksum                | 7Eh              | Enabled (01h)<br>Disabled (00h)                                   | Disabled      | 2-68 |

Table 2-1. Parameter Table (Continued)

| Parameter                           | Param.<br>Number | Selection                                                                                                    | Default       | Page |
|-------------------------------------|------------------|----------------------------------------------------------------------------------------------------|---------------|------|
| Prefix/Suffix Values                | 69h, 68h         | Prefix, Suffix<br>(4-Digit ASCII Value)                                                                                                    | Enter         | 2-69 |
| Scan Data Transmission<br>Format    | EBh              | <data> (00h)<br/><data><suffix> (01h)<br/><prefix><data><suffix><br/>(05h)<br/><prefix><data> (04h)</data></prefix></suffix></data></prefix></suffix></data></data>   | <data></data> | 2-70 |
| Security Options                    |                  |                                                                                                    |               | 2-72 |
| Linear Code Type Security<br>Levels | 4Eh              | Level 1 (01h)<br>Level 2 (02h)<br>Level 3 (03h)<br>Level 4 (04h)                                                                                                    | Level 2       | 2-72 |
| UPC/EAN Security Levels             | 4Dh              | Level 0 (00h)<br>Level 1 (01h)<br>Level 2 (02h)<br>Level 3 (03h)                                                                                                    | 0             | 2-74 |
| Host Communication Option           | ns               |                                                                                                    |               | 2-76 |
| Baud Rate                           | 9Ch              | 600 (2 dec), 1200 (3<br>dec), 2400 (4 dec), 4800<br>(5 dec), 9600 (6 dec),<br>19.2K (7 dec), 28.8 K<br>(9 dec), 38.4 K (8 dec),<br>57.6K (10 dec),<br>115.2K (11 dec) | 9600          | 2-76 |
| Parity                              | 9Eh              | Even (01h), Odd (00h),<br>None (04h)                                                                                                    | None          | 2-78 |
| Check Parity                        | 97h              | Enabled (01h)<br>Disabled (00h)                                                                                                    | Enabled       | 2-78 |
| Stop Bit Select                     | 9Dh              | One (01h), Two (02h)                                                                                                    | One           | 2-79 |

| Table 2-1. | Parameter Table | (Continued) |
|------------|-----------------|-------------|
|------------|-----------------|-------------|

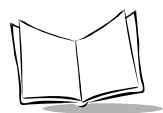

| Parameter                  | Param.<br>Number | Selection                                                                                                    | Default                      | Page |
|----------------------------|------------------|----------------------------------------------------------------------------------------------------|------------------------------|------|
| Hardware Handshaking       | A0h              | None (00h)<br>Standard RTS/CTS (01h)<br>RTS/CTS Option 1 (02h)<br>RTS/CTS Option 2 (03h)<br>RTS/CTS Option 3 (04h)<br>RTS/CTS PC (05h) | None                         | 2-79 |
| Software Handshaking       | 9Fh              | None (00h), ENQ (03h),<br>ACK/NAK (01h), ACK/<br>NAK with ENQ (02h),<br>XON/XOFF (04h)                                                 | None                         | 2-82 |
| Decode Data Packet Format  | EEh              | Send Raw Decode Data<br>(00h), Send Packeted<br>Decode Data (01h)                                                                      | Send Packeted<br>Decode Data | 2-84 |
| Intercharacter Delay       | 6Eh              | 00 - 99 ms.                                                                                                    | 0                            | 2-85 |
| Host Serial RTS Line State | 9Ah              | Low RTS (00h)<br>High RTS (01h)                                                                                                    | Low RTS                      | 2-86 |
| Serial Response Time-out   | 9Bh              | 00 - 8.0 seconds                                                                                                    | 2.0 seconds                  | 2-87 |
| Beep on <bel></bel>        | 96h              | Enabled (01h)<br>Disabled (00h)                                                                                                    | Disabled                     | 2-88 |
| ASCII Format               | A2h              | 7-Bit ASCII (07h)<br>8-Bit ASCII (08h)                                                                                                 | 8-Bit ASCII                  | 2-88 |
| Report Version             |                  | Software version                                                                                                    |                              | 2-89 |
| Macro PDF                  |                  |                                                                                                    |                              | 2-90 |
| Flush Macro Buffer         |                  |                                                                                                    |                              | 2-90 |
| Abort Macro PDF Entry      |                  |                                                                                                    |                              | 2-90 |

Table 2-1. Parameter Table (Continued)

# Host Type

#### Parameter # 8Eh

If you are using a Synapse cable, there's no need to scan a host bar code, as the imager autodetects your host.

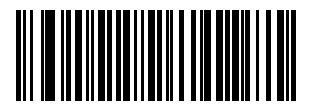

\*RS-232 Host (37h)

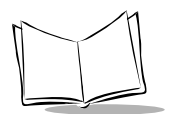

## **Parameter Scanning**

#### Parameter # ECh

To disable decoding of parameter bar codes, scan the bar code below. Note that the Set Defaults parameter bar code will still be decoded. To enable decoding of parameter bar codes, either scan *Enable Parameter Scanning (01h)*, *Set Defaults* or set this parameter to 01h via a serial command.

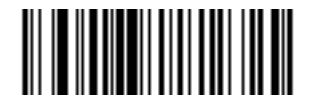

Enable Parameter Scanning (01h)

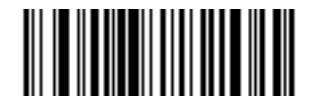

Disable Parameter Scanning (00h)

## **Power Mode**

#### Parameter # 80h

There are two power modes available for the imager. If Continuous On Mode is selected, the imager draws power continuously, even when idle. This mode is recommended when external power is applied.

If Low Power Mode is selected, the imager draws power only when active, and removes power when idle. This mode is recommended when the imager is attached to a batterypowered hand-held terminal.

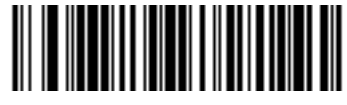

Low Power Mode (01h)

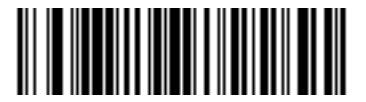

\*Continuous On Mode (00h)

## **Beeper Options**

## Beep After Good Decode

#### Parameter # 38h

This parameter determines if the imager's beeper sounds during normal scanning. By default, the beeper sounds after a decode. In all cases, the beeper operates during parameter menu scanning and indicates error conditions. See *Beeper Definitions* on page 1-12.

Select whether or not to beep after a successful decode. If you select to beep, set the beeper volume and tone.

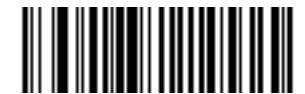

\*Beep After Good Decode (01h)

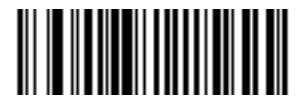

Do Not Beep After Good Decode (00h)

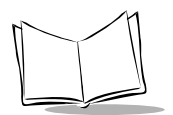

## Beeper Volume Parameter # 8Ch

This parameter sets the decode beep volume - low, medium, or high.

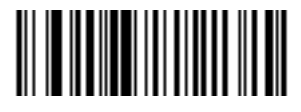

Low (00h)

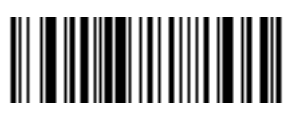

\*Medium (03h)

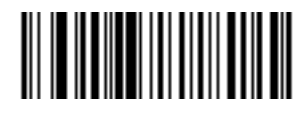

High (09h)

## Beeper Tone Parameter # 91h

This parameter sets the decode beep frequency or tone - low, medium, or high.

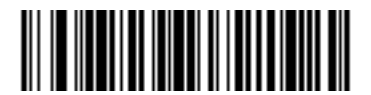

Low Tone (02h)

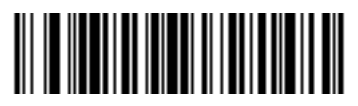

\*Medium Tone (01h)

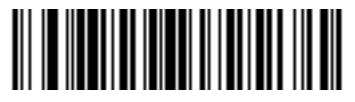

High Tone (00h)

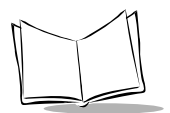

# **Imaging Options**

The following parameters control image capture characteristics. Image capture occurs in all modes of operation, including decode, video, and snapshot.

Generally, to brighten an image turn on illumination first, increase exposure time second, then increase gain. To darken an image, reduce gain first, remove illumination second, and reduce exposure time last.

To determine the optimal setting for manual exposure control:

- 1. Set the exposure time to 20 ms, the gain to 256, and the illumination on.
- 2. If these settings are too bright, reduce the gain. If it is still too bright, remove illumination. If it is still too bright, reduce the exposure time.
- 3. If the settings are too dark, increase the exposure time if this does not result in blurred images (e.g., if the VS 4000 is in a fixed mount). If the images are blurry, restore the exposure time to 20 ms. If the images are still too dark, increase the gain.

This procedure produces images that are optimized to only one light setting, so if the amount of ambient light changes, the quality of the imageschange. To avoid these problems, we recommend that you enable the Autoexposure feature. When Autoexposure is enabled, you can still control illumination.

## **Decoding Autoexposure**

#### Parameter # F0h,29h

Select Enable Autoexposure to allow the imager to control gain settings and exposure (integration) time to best capture an image for the selected operation mode.

Select Disable Autoexposure to manually adjust the gain and exposure time (see the following pages). This option is only recommended for advanced users with difficult image capture situations.

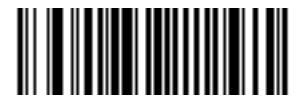

\*Enable Decoding Autoexposure (01h)

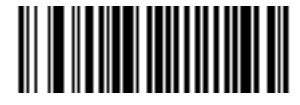

Disable Decoding Autoexposure (00h)

## **Decoding Illumination**

## Parameter # F0h,2Ah

If you select Enable Illumination, the imager flashes on every image capture. Select Disable Illumination to prevent the imager from using artificial illumination.

Enabling illumination usually results in superior images. The effectiveness of the illumination decreases as the distance to the target is increased.

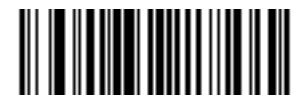

\*Enable Decoding Illumination (01h)

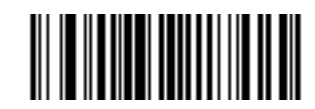

Disable Decoding Illumination (00h)

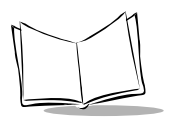

### Image Capture Autoexposure

#### Parameter # F0h,68h

Select Enable Autoexposure to allow the imager to control gain settings and exposure (integration) time to best capture an image for the selected operation mode.

Select Disable Autoexposure to manually adjust the gain and exposure time (see the following pages). This option is only recommended for advanced users with difficult image capture situations.

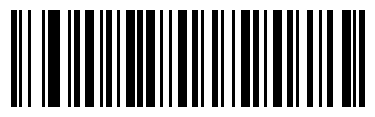

\*Enable Image Capture Autoexposure (01h)

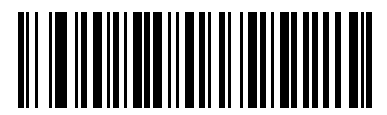

Disable Image Capture Autoexposure (00h)

### Image Capture Illumination

#### Parameter # F0h,69h

If you select Enable Illumination, the imager flashes on every image capture. Select Disable Illumination to prevent the imager from using artificial illumination.

Enabling illumination usually results in superior images. The effectiveness of the illumination decreases as the distance to the target is increased.

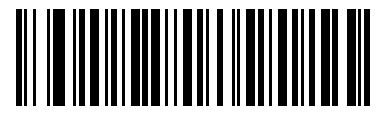

\*Enable Image Capture Illumination (01h)

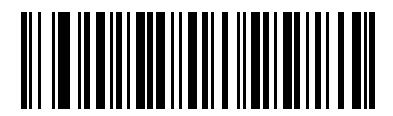

Disable Image Capture Illumination (00h)

#### Gain

#### Parameter # F0h,37h

This parameter only applies when Decoding or Image Capture Autoexposure is disabled. Gain is a means of amplifying the raw image data before it is converted into 256 gray-scale values. Increasing the gain increases brightness and contrast, but also increases noise (undesired electrical fluctuations in the image) which makes the image less attractive and/ or harder to decode. You may set the manual gain to one of the following values: 128, 192, 256, 320, 384 or 448.

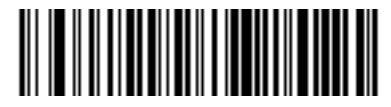

Gain 128 (0080h)

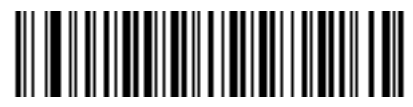

\*Gain 192 (00C0h)

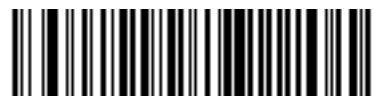

Gain 256 (0100h)

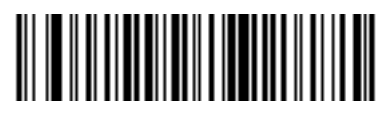

Gain 320 (0140h)

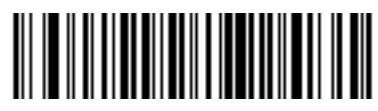

Gain 384 (0180h)

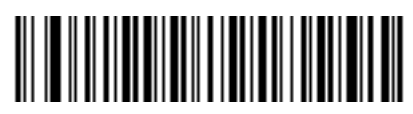

Gain 448 (01C0h)

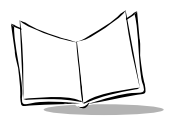

#### **Exposure Time**

#### Parameter # F0h,38h

This parameter is only available when Decoding or Image Capture Autoexposure is disabled. Exposure Time controls the amount of time the CCD is allowed to collect light, much like the shutter speed for a camera. Generally, the brighter the environment, the lower the exposure time. You may set the manual exposure time to one of the following values: 5 ms, 10 ms, 15 ms, 20 ms, 25 ms or 30 ms. As the exposure time is increased past 20 ms, there is a risk of blurring the image due to hand jitter.

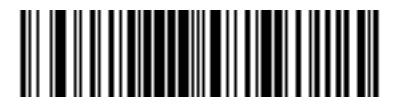

5 ms (004Fh)

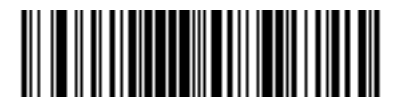

10 ms (009Dh)

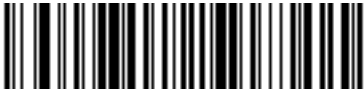

15 ms (00ECh)

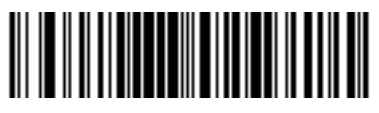

\*20 ms (013Bh)

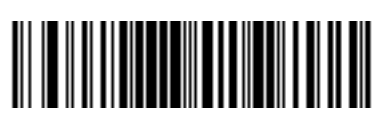

25 ms (018Ah)

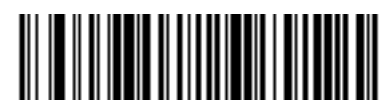

30 ms (01D8h)

# Decode Aiming Pattern

#### Parameter # F0h,32h

This parameter only applies when in Decode Mode. Select Enable Decode Aiming Pattern to project the aiming pattern during bar code capture, or Disable Decode Aiming Pattern to turn the aiming pattern off.

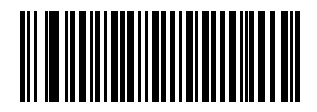

\*Enable Decode Aiming Pattern (02h)

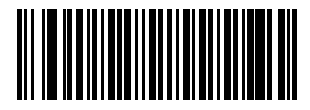

Disable Decode Aiming Pattern (00h)

## Snapshot Mode Timeout

### Parameter # F0h,43h

This parameter sets the amount of time the imager remains in Snapshot Mode. The imager exits Snapshot Mode when you pull the trigger, or when the Snapshot Mode Timeout elapses. To set this timeout value, scan the bar code below followed by a bar code from *Numeric Bar Codes* on page 2-91. The default value is 0 which represents 30 seconds; values increment by 30. For example, 1 = 60 seconds, 2 = 90 seconds, etc.

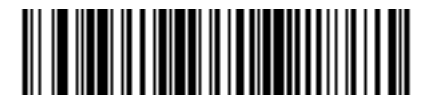

**Snapshot Mode Timeout** 

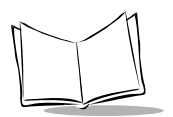

# Snapshot Aiming Pattern

#### Parameter # F0h,2Ch

Select Enable Snapshot Aiming Pattern to project the aiming pattern when in Snapshot Mode, or Disable Snapshot Aiming Pattern to turn the aiming pattern off.

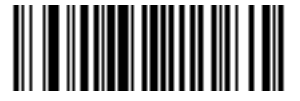

\*Enable Snapshot Aiming Pattern (01h)

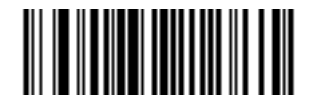

Disable Snapshot Aiming Pattern (00h)

## Image Cropping Parameter # F0h,2Dh

This parameter allows you to crop a captured image. If Disable Image Cropping is selected, the full 640 x 480 pixels are presented. If Enable is selected, the imager crops the image to the pixel addresses set in *Crop to Pixel Addresses* on page 2-25.

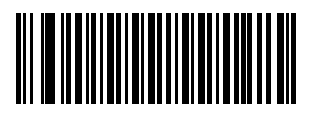

Enable Image Cropping (01h)

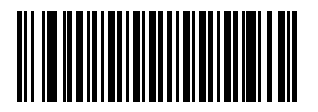

\*Disable Image Cropping (Use Full 640 x 480 Pixels) (00h)

## Crop to Pixel Addresses

#### Parameter # F0h,3Bh (Top) Parameter # F0h,3Ch (Left) Parameter # F0h,3Dh (Bottom) Parameter # F0h,3Eh (Right)

If Enable Image Cropping is selected, set the pixel addresses from (0,0) to (639,479) to crop to.

Columns are numbered from 0 to 639, rows from 0 to 479. Specify four values for Top, Left, Bottom, and Right, where Top and Bottom correspond to row pixel addresses, and Left and Right correspond to column pixel addresses. For example, for a 4 row x 8 column image in the extreme bottom-right section of the image, set the following values:

Top = 476, Bottom = 479, Left = 631, Right = 639

To set the pixel address to crop to, scan each Pixel Address bar code followed by three bar codes from *Numeric Bar Codes*, beginning on page 2-91, which represent the value. Leading zeros are required, so to enter a value of 3, for example, scan **0**, **0**, **3**.

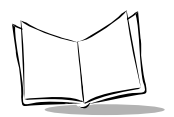

VS 4000 Series Product Reference Guide

## Crop to Pixel Addresses (continued)

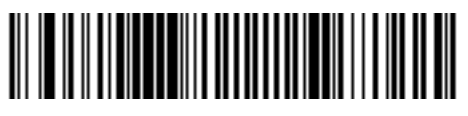

Top Pixel Address (0 - 479 Decimal)

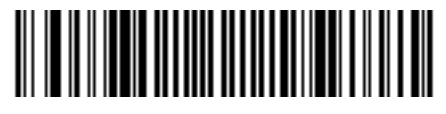

Left Pixel Address (0 - 639 Decimal)

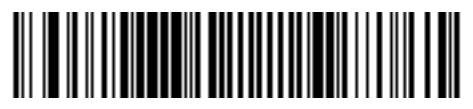

Bottom Pixel Address (0 - 479 Decimal)

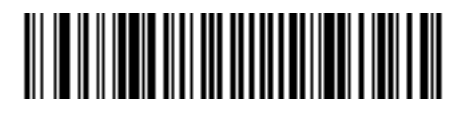

Right Pixel Address (0 - 639 Decimal)

# Image Resolution

#### Parameter # F0h,2Eh

This option alters image resolution before compression. Multiple pixels are combined to one pixel, resulting in a smaller image containing the original content with reduced resolution.

The following values can be selected:

| Resolution<br>Value | Image Size |
|---------------------|------------|
| Full                | 640 x 480  |
| 1/2                 | 320 x 240  |
| 1/3                 | 214 x 160  |
| 1/4                 | 160 x 120  |

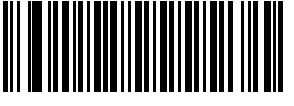

\*Full Resolution (00h)

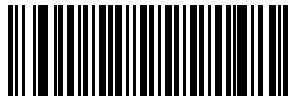

1/2 Resolution (01h)

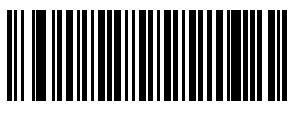

1/3 Resolution (02h)

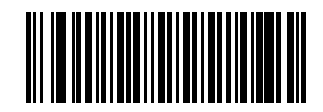

1/4 Resolution (03h)

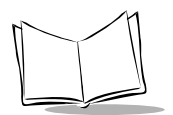

## JPEG Image Options

#### Parameter # F0h,2Bh

JPEG images may be optimized for either size or for quality. Scan the Quality Selector bar code to enter a quality value; the imager then selects the corresponding image size. Scan the Size Selector bar code to enter a size value; the imager then selects the best image quality.

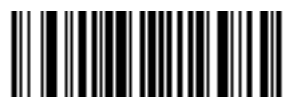

\*JPEG Quality Selector (01h)

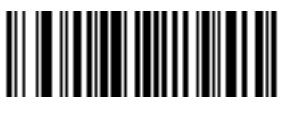

JPEG Size Selector (00h)

## JPEG Quality and Size Value

#### JPEG Quality = Parameter # F0h,31h JPEG Size = Parameter # F0h,33h

If JPEG Quality Selector is selected, scan the **JPEG Quality Value** bar code followed by 3 bar codes from *Numeric Bar Codes*, beginning on page 2-91, corresponding to a value from 5 to 100, where 100 represents the highest quality image.

If JPEG Size Selector is selected, scan **JPEG Size Value** followed by 3 bar codes from *Numeric Bar Codes*, beginning on page 2-91, corresponding to a value from 1 to 150 which represents the file size in multiples of 1024 bytes (1K). For example, setting this value to 8 (008) permits the file size to be as large as 8192 bytes.

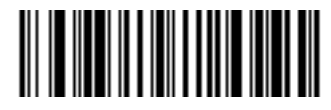

JPEG Quality Value (Default: 065) (5 - 100 Decimal)

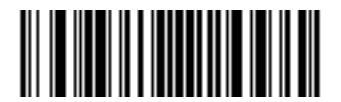

JPEG Size Value (Default: 040) (1 - 150 Decimal)

## Image File Format Selector

#### Parameter # F0h,30h

Select an image format appropriate for your system (BMP, TIFF, or JPEG). The imager stores captured images in the format you select.

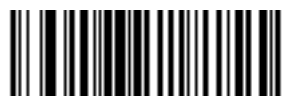

BMP File Format (03h)

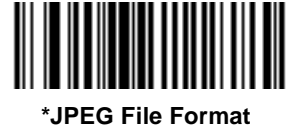

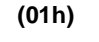

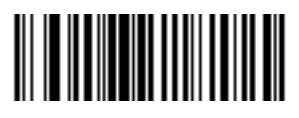

TIFF File Format (04h)

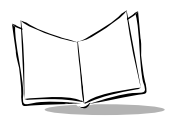

## **Bits per Pixel**

#### Parameter # F0h,2Fh

Select the number of significant bits per pixel (BPP) to use when capturing an image. Select 1BPP for a black and white image, 4BPP to assign 1 of 16 levels of grey to each pixel, or 8BPP to assign 1 of 256 levels of grey to each pixel. The imager ignores these settings for JPEG files, which always use 8BPP.

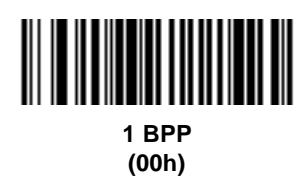

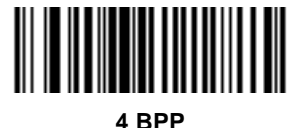

4 врр (01h)

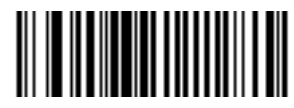

\*8 BPP (02h)

# **Video Options**

## Video View Finder

#### Parameter # F0h,44h

Select Enable Video View Finder to project the video view finder while in Video Mode, or Disable Video View Finder to turn the video view finder off.

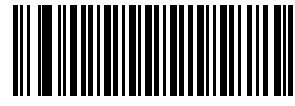

\*Disable Video View Finder (00h)

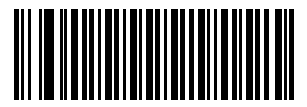

Enable Video View Finder (01h)

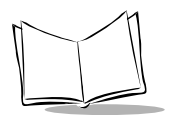

## Target Video Frame Size

#### Parameter # F0h,48h

Select the number of 100-byte blocks to be transmitted per second. Selecting a smaller value allows more frames to be transmitted per second but reduces video quality; selecting a larger value increases video quality but slows transmission.

To set the Target Video Frame Size, scan the bar code below followed by 2 bar codes from *Numeric Bar Codes*, beginning on page 2-91, corresponding to the 100-byte value from 800 to 3300 bytes. For example, to select 1500 bytes, enter 1, 5. To select 900 bytes, enter 0, 9.

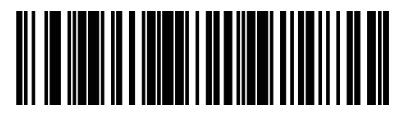

**Target Video Frame Size** 

## Video View Finder Image Size

#### Parameter # F0h,49h

Select the number of 100-byte blocks. Values range from 800 to 3300 bytes. Selecting a smaller value allows more frames to be transmitted per second; selecting a larger value increases video quality.

To set the Target Video Frame Size, scan the bar code below followed by 2 bar codes from *Numeric Bar Codes*, beginning on page 2-91, corresponding to the 100-byte value from 800 to 3300 bytes. For example, to select 1500 bytes, enter 1, 5. To select 900 bytes, enter 0, 9.

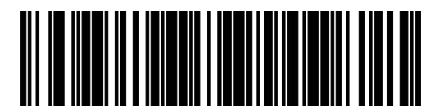

Video View Finder Image Size

## **Bar Code Symbologies**

The imager can decode any or all of the following symbologies. Select the symbologies you need to scan using the bar codes in this section.

- UPC Versions A and E (EAN 8 and 13) ٠
- Code 39
- Code 39 Full ASCII ٠
- Trioptic Code 39 •
- Code 93
- MSI Plessey ٠
- **PDF417** •
- **MicroPDF** •
- Australian Postal •
- Japan Postal ٠
- QR Code ٠
- Bookland EAN

- Code 128
- **UCC/EAN 128** ٠
- **ISBT 128** ٠
- Interleaved 2 of 5 ٠
- Discrete 2 of 5
- Codabar ٠
- **US** Postnet ٠
- **US** Planet ٠
- Australian Postal
- Maxicode
- Data Matrix (ECC 200)

The integrated decoder autodiscriminates between all these symbologies, except between Code 39 and Code 39 Full ASCII.

#### Code 39/Code 39 Full ASCII

The ASCII character set assigns a code to letters, punctuation marks, numerals, and most control keystrokes on the keyboard.

The first 32 codes are non-printable and are assigned to keyboard control characters, such as **BACKSPACE** and **RETURN**. The other 96 are called printable codes because all but **SPACE** and **DELETE** produce visible characters.

Code 39 Full ASCII interprets the bar code control character (\$ + % /) preceding a Code 39 symbol and assigns an ASCII character value. For example, when Code 39 Full ASCII is enabled and a +B is scanned, it is interpreted as b, %J as ?, and \$H emulates the keystroke BACKSPACE. Scanning ABC\$M outputs the keystroke equivalent of "ABC ENTER".

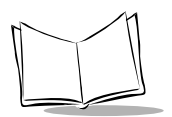

# **1D Symbologies**

## UPC-A Parameter # 01h

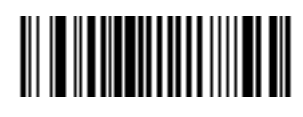

\*Enable UPC-A (01h)

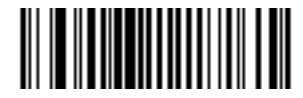

Disable UPC-A (00h)

UPC-E

Parameter # 02h

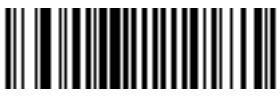

\*Enable UPC-E (01h)

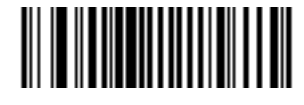

Disable UPC-E (00h)

UPC-E1 Parameter # 0Ch

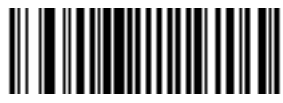

Enable UPC-E1 (01h)

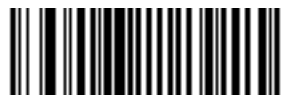

\*Disable UPC-E1 (00h)

## EAN-8

Parameter # 04h

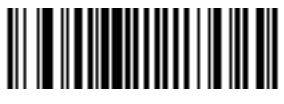

\*Enable EAN-8 (01h)

# EAN-13

Parameter # 03h

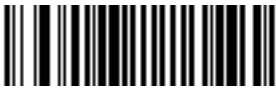

\*Enable EAN-13 (01h)

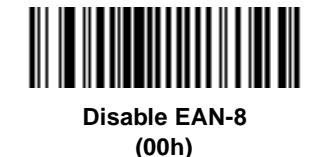

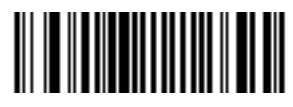

Disable EAN-13 (00h)

Bookland EAN

Parameter # 53h

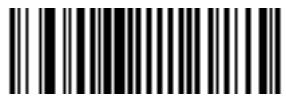

Enable Bookland EAN (01h)

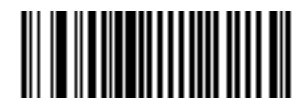

\*Disable Bookland EAN (00h)

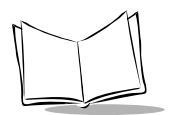

VS 4000 Series Product Reference Guide

Code 39 Parameter # 00h

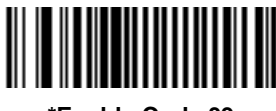

\*Enable Code 39 (01h)

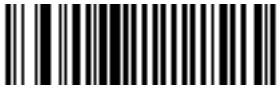

Disable Code 39 (00h)

# Code 39 Full ASCII

Parameter # 11h

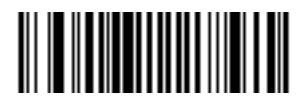

Enable Code 39 Full ASCII (01h)

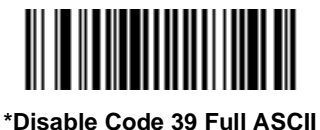

(00h)

## Trioptic Code 39 Parameter # 0Dh

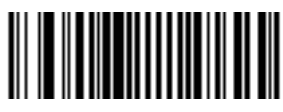

Enable Trioptic Code 39 (01h)

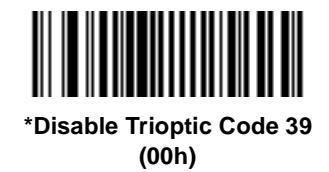

## Code 93 Parameter # 09h

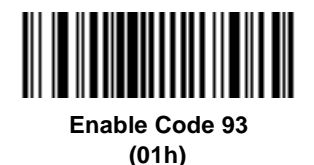

Code 128 Parameter # 08h

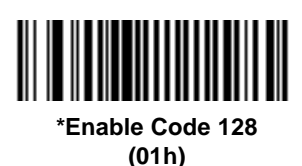

\*Disable Code 93 (00h)

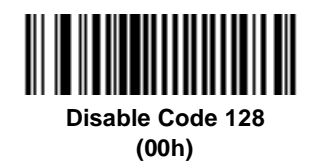

**UCC/EAN 128** 

Parameter # 0Eh

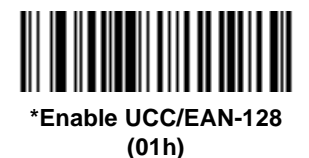

Disable UCC/EAN-128 (00h)

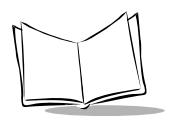

VS 4000 Series Product Reference Guide

ISBT 128 Parameter # 54h

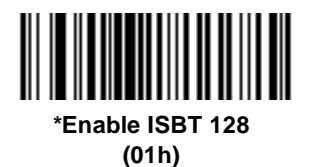

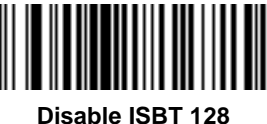

Disable ISBT 128 (00h)

# Codabar

Parameter # 07h

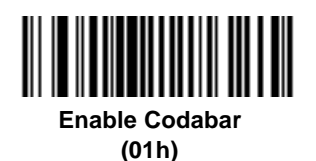

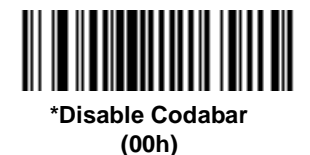

## Interleaved 2 of 5 Parameter # 06h

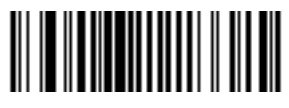

Enable I 2 of 5 (01h)

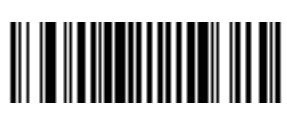

\*Disable I 2 of 5 (00h) Discrete 2 of 5

Parameter # 05h

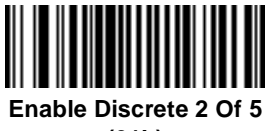

(01h)

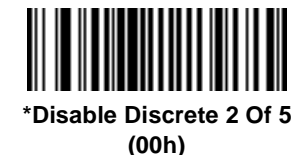

## **MSI Plessey**

Parameter # 0Bh

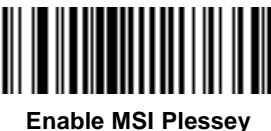

able MSI Plesse (01h)

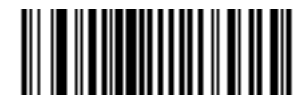

\*Disable MSI Plessey (00h)

# **Postal Codes**

# US Postnet

Parameter # 59h

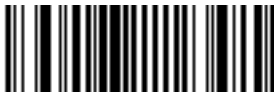

\*Enable US Postnet (01h)

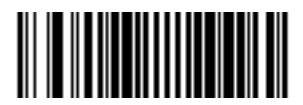

Disable US Postnet (00h)

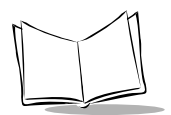

VS 4000 Series Product Reference Guide

US Planet

Parameter # 5Ah

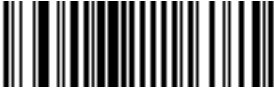

\*Enable US Planet (01h)

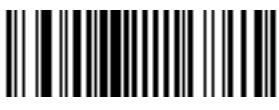

Disable US Planet (00h)

## UK Postal Parameter # 5Bh

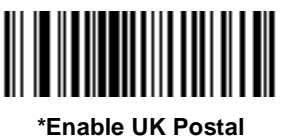

nable UK Post (01h)

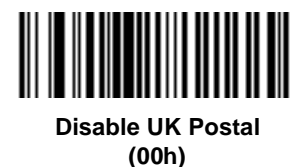

Japan Postal Parameter # F0h,22h

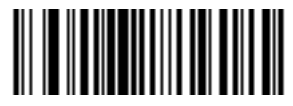

\*Enable Japan Postal (01h)

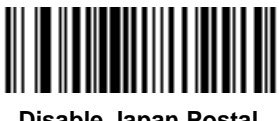

Disable Japan Postal (00h) Australian Postal Parameter # F0h,23h

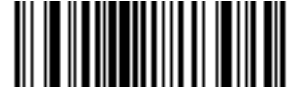

\*Enable Australian Postal (01h)

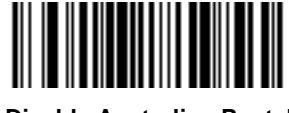

Disable Australian Postal (00h)

# 2D Symbologies

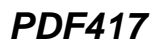

Parameter # 0Fh

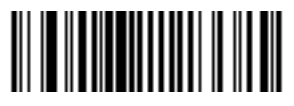

\*Enable PDF417 (01h)

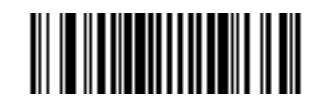

Disable PDF417 (00h)

## MicroPDF417

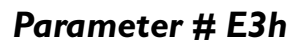

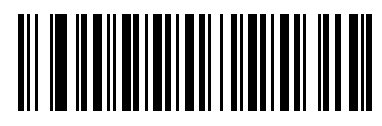

Enable MicroPDF417 (01h)

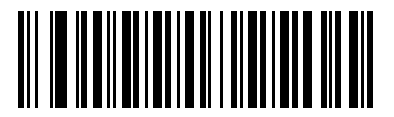

\*Disable MicroPDF417 (00h)

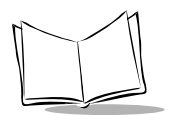

VS 4000 Series Product Reference Guide

Data Matrix Parameter # F0h,24h

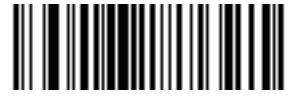

\*Enable Data Matrix (01h)

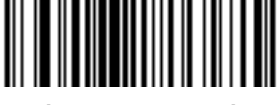

Disable Data Matrix (00h)

## Maxicode

Parameter # F0h,26h

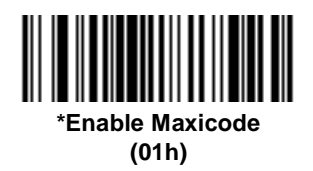

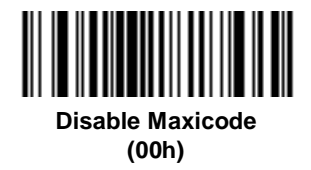

## QR Code Parameter # F0h,25h

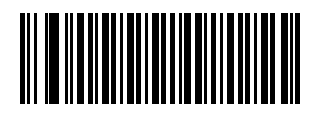

\*Enable QR Code (01h)

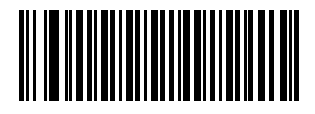

Disable QR Code (00h)
# **Code Lengths**

Code lengths for certain one-dimensional code types (i.e., Code 39, Codabar, etc.) may be set for any length, one or two discrete lengths, or lengths within a specific range. The length of a code refers to the number of characters (i.e., human readable characters) the code contains.

| Length Option        | Description                                                                                                    |
|----------------------|----------------------------------------------------------------------------------------------------|
| Length Within Range  | This option allows you to decode a 1D symbol within a specified range. For example, to decode a Code 39 symbol containing between 4 and 12 characters, first scan Code 39 Length Within Range. Then scan 0, 4, 1 and 2 (single-digit numbers must always be preceded by a leading zero).                                      |
| One Discrete Length  | This option allows you to decode only 1D codes containing a selected length. For example, if you select <b>Codabar - One Discrete Length</b> , then scan <b>1</b> and <b>4</b> , only Codabar codes containing 14 characters are decoded. No discrete lengths can be set for Code 128.                                        |
| Two Discrete Lengths | This option allows you to decode only 1D codes containing two selected lengths. For example, if you select <b>I 2 Of 5 Two Discrete Lengths</b> , then scan <b>0</b> , <b>2</b> , <b>1</b> , <b>4</b> , only Interleaved 2 of 5 codes containing 2 or 14 characters are decoded. No discrete lengths can be set for Code 128. |
| Any Length           | Scanning this option allows you to decode the selected 1D code type containing any number of characters. For example, if you scan <b>Codabar Any Length</b> , you can decode a Codabar symbol containing any number of characters.                                                                                            |

| Table 2-2 | Code | Length | Options |
|-----------|------|--------|---------|
|-----------|------|--------|---------|

To select lengths for each code type:

- 1. Scan the desired option.
- 2. Scan two *Numeric Bar Codes*, beginning on page 2-91, for each desired length. For example, for a length of "12", scan "1" then "2". For a length of "3", scan "0", then "3". You must always scan two bar codes for each length.
- 3. If you make an error, or wish to change your selection, scan *Cancel* on page 2-92.

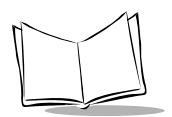

VS 4000 Series Product Reference Guide

# Code 39 Lengths L1 = Parameter # 12h; L2 = Parameter # 13h

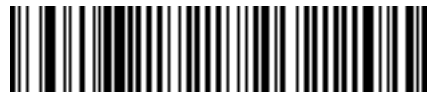

Code 39 Any Length

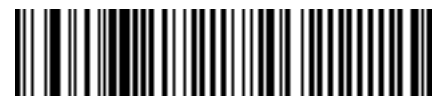

\*Code 39 Length Within Range (0 - 55 decimal)

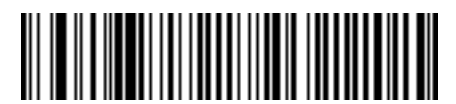

Code 39 1 Discrete Length (0 - 55 decimal)

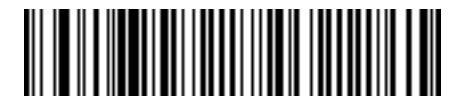

Code 39 2 Discrete Lengths (0 - 55 decimal) Code 93 Lengths LI = Parameter # IAh; L2 = Parameter # IBh

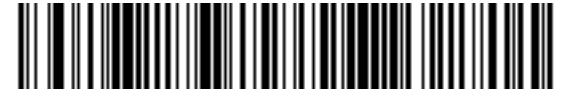

Code 93 Any Length

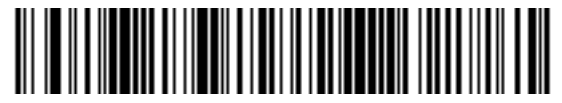

\*Code 93 Length Within Range (0 - 55 decimal)

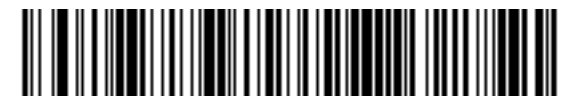

Code 93 1 Discrete Length (0 - 55 decimal)

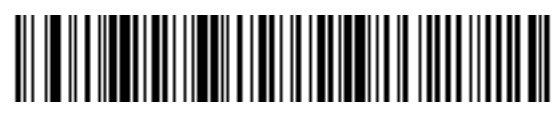

Code 93 2 Discrete Lengths (0 - 55 decimal)

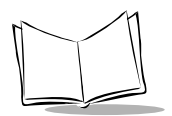

VS 4000 Series Product Reference Guide

# Codabar Lengths LI = Parameter # 18h; L2 = Parameter # 19h

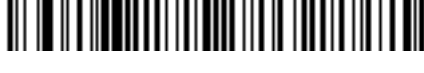

**Codabar Any Length** 

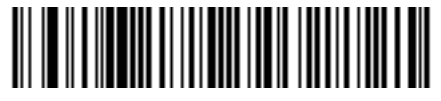

\*Codabar Length Within Range (0 - 55 decimal)

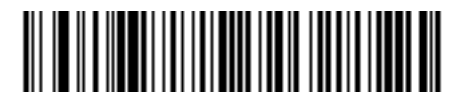

Codabar 1 Discrete Length (0 - 55 decimal)

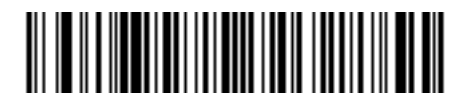

Codabar 2 Discrete Lengths (0 - 55 decimal)

# Interleaved 2 of 5 Lengths LI = Parameter # 16h; L2 = Parameter # 17h

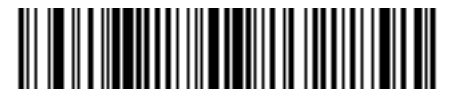

I 2 Of 5 - Any Length

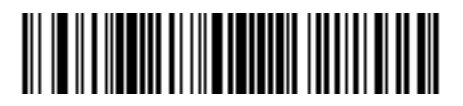

I 2 Of 5 - Length Within Range (0 - 55 decimal)

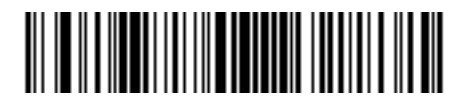

\*I 2 Of 5 1 Discrete Length (14 Characters) (0 - 55 decimal)

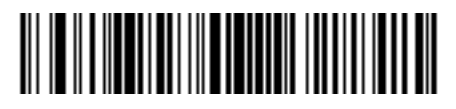

I 2 Of 5 2 Discrete Lengths (0 - 55 decimal)

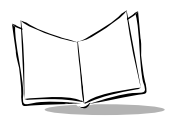

VS 4000 Series Product Reference Guide

## Discrete 2 of 5 Lengths

L1 = Parameter # 14h; L2 = Parameter # 15h

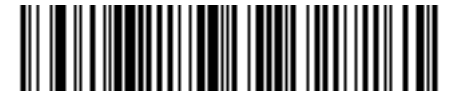

D 2 Of 5 Any Length

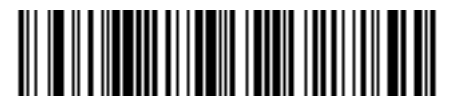

D 2 Of 5 Length Within Range (0 - 55 decimal)

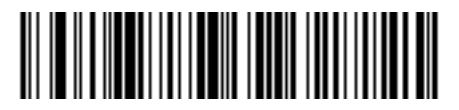

\*D 2 Of 5 1 Discrete Length (12 Characters) (0 - 55 decimal)

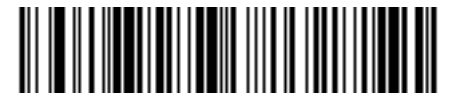

D 2 Of 5 2 Discrete Lengths (0 - 55 decimal) **MSI Plessey Lengths** 

#### L1 = Parameter # 1Eh; L2 = Parameter # 1Fh

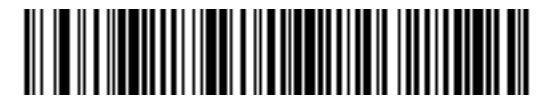

**MSI Plessey - Any Length** 

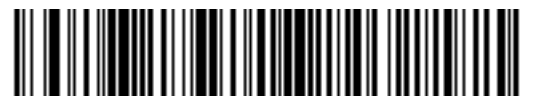

\*MSI Plessey - Length Within Range (0 - 55 decimal)

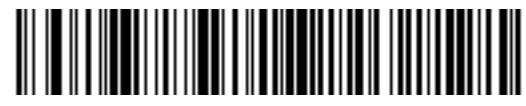

MSI Plessey 1 Discrete Length (0 - 55 decimal)

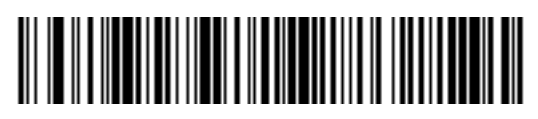

MSI Plessey 2 Discrete Lengths (0 - 55 decimal)

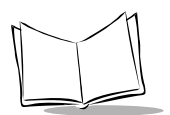

# **Decode Options**

# Transmit UPC-A Check Digit

#### Parameter # 28h

Select if decoded UPC-A symbols are transmitted with or without a check digit.

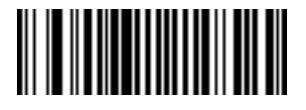

\*Transmit UPC-A Check Digit (01h)

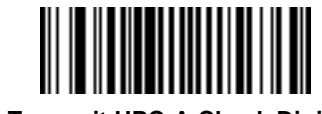

Do Not Transmit UPC-A Check Digit (00h)

# Transmit UPC-E Check Digit

#### Parameter # 29h

Select if decoded UPC-E symbols are transmitted with or without a check digit.

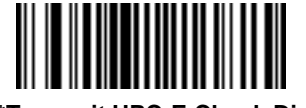

\*Transmit UPC-E Check Digit (01h)

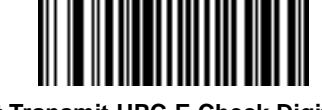

Do Not Transmit UPC-E Check Digit (00h)

# Transmit UPC-E1 Check Digit

#### Parameter # 2Ah

Select if decoded UPC-E1 symbols are transmitted with or without a check digit.

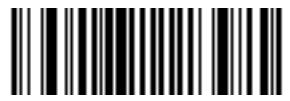

\*Transmit UPC-E1 Check Digit (01h)

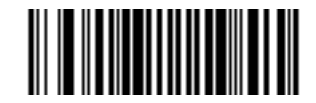

Do Not Transmit UPC-E1 Check Digit (00h)

# Convert UPC-E to UPC-A

## Parameter # 25h

This parameter converts UPC-E (zero suppressed) decoded data to UPC-A format before transmission. After conversion, data follows UPC format and is affected by UPC-A programming selections (e.g., Preamble, Check Digit).

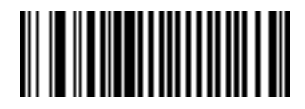

Convert UPC-E To UPC-A (01h)

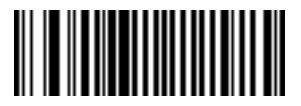

\*Do Not Convert UPC-E To UPC-A (00h)

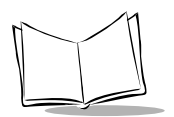

# Convert UPC-E1 to UPC-A

#### Parameter # 26h

This parameter converts UPC-E1 (zero suppressed) decoded data to UPC-A format before transmission. After conversion, data follows UPC format and is affected by UPC-A programming selections (e.g., Preamble, Check Digit).

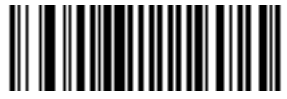

Convert UPC-E1 To UPC-A (01h)

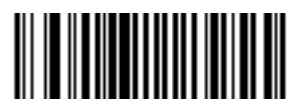

\*Do Not Convert UPC-E1 To UPC-A (00h)

# Decode UPC/EAN Supplementals

#### Parameter # 10h

Supplementals are additionally appended characters (2 or 5) according to specific code format conventions (e.g., UPC A+2, UPC E+2, EAN 8+2). Three options are available.

- If UPC/EAN with supplemental characters is selected, the imager does not decode UPC/EAN symbols without supplemental characters.
- If UPC/EAN without supplemental characters is selected, and the imager is presented with a UPC/EAN plus supplemental symbol, it decodes the UPC/EAN and ignores the supplemental characters.
- An autodiscriminate option is also available. If you scan this option, also select a value for *Decode UPC/EAN Supplemental Redundancy* on page 2-54. A value of 5 or more is recommended.

**Note:** To minimize the risk of invalid data transmission, we recommend that you select whether to read or ignore supplemental characters.

Select the desired option by scanning one of the following bar codes.

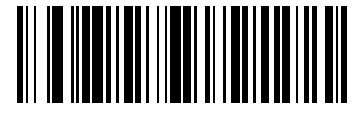

Decode UPC/EAN With Supplementals (01h)

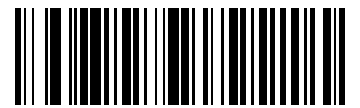

\*Ignore UPC/EAN With Supplementals (00h)

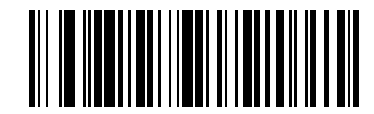

Autodiscriminate UPC/EAN Supplementals

(02h)

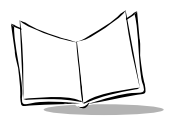

# Decode UPC/EAN Supplemental Redundancy

#### Parameter # 50h

With Autodiscriminate UPC/EAN Supplementals selected, this option adjusts the number of times a symbol without supplementals is decoded before transmission. The range is from 2 to 20 times. Five or above is recommended when decoding a mix of UPC/EAN symbols with and without supplementals.

Scan the bar code below to select a decode redundancy value. Next scan two numeric bar codes beginning on page 2-91. Single digit numbers must have a leading zero. If you make an error, or wish to change your selection, scan the *Cancel* bar code on page 2-92.

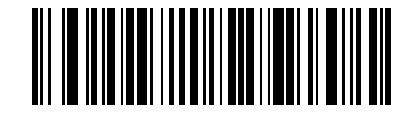

Decode UPC/EAN Supplemental Redundancy

# EAN-8 Zero Extend

#### Parameter # 27h

This parameter adds five leading zeros to decoded EAN-8 symbols to make them compatible in format to EAN-13 symbols.

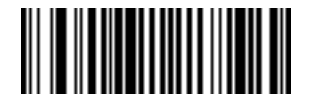

Enable EAN-8 Zero Extend (01h)

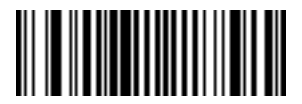

\*Disable EAN-8 Zero Extend (00h)

# Convert EAN-8 to EAN-13 Type

#### Parameter # E0h

When EAN Zero Extend is enabled, this parameter gives you the option of labeling the extended symbol as either an EAN-13 bar code, or an EAN-8 bar code. This affects *Transmit Code ID Character* and *DECODE\_DATA* message.

When EAN Zero Extend is disabled, this parameter has no effect on bar code data.

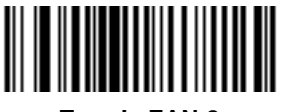

Type Is EAN-8 (01h)

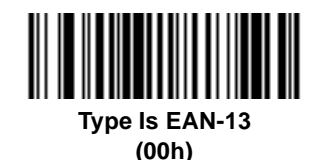

# **UPC/EAN** Coupon Code

#### Parameter # 55h

When enabled, this parameter decodes UPC-A, UPC-A with 2 supplemental characters, UPC-A with 5 supplemental characters, and UPC-A/EAN128 bar codes. Autodiscriminate UPC/EAN Supplementals must be selected.

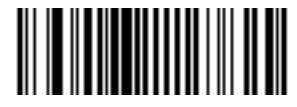

Enable UPC/EAN Coupon Code (01h)

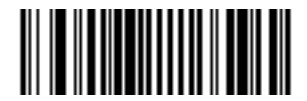

\*Disable UPC/EAN Coupon Code (00h)

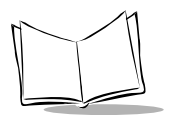

# UPC-A/UPC-E Preamble

There are three options for the lead-in characters of decoded UPC-A, UPC-E, or UPC-E1 symbols transmitted to the host device. Select a preamble for each of the UPC decodes (UPC-A, UPC-E, and UPC-E1). These lead-in characters are considered part of the symbol itself. The three options are:

- a system character only
- the country code and system character
- no preamble.

The system character is the digit printed to the extreme left of a UPC symbol. The country code for UPC is always zero, and it cannot be transmitted without the system character.

#### **UPC-A Preamble**

#### Parameter # 22h

Select an option for the UPC-A preamble by scanning the appropriate bar code.

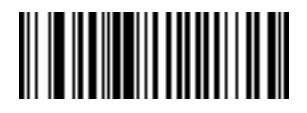

None (00h)

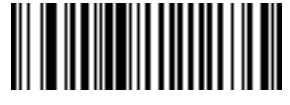

\*System Character (01h)

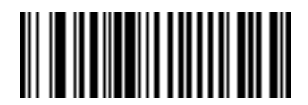

System Character & Country Code (02h)

#### **UPC-E** Preamble

#### Parameter # 23h

Select an option for the UPC-E preamble by scanning the appropriate bar code.

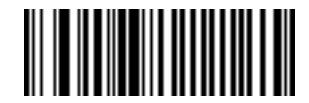

None (00h)

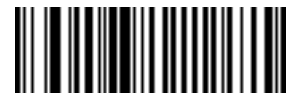

\*System Character (01h)

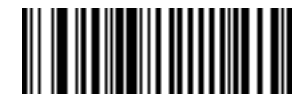

System Character & Country Code (02h)

## UPC-E1 Preamble

#### Parameter # 24h

Select an option for the UPC-E1 preamble by scanning the appropriate bar code.

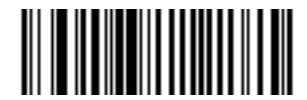

None (00h)

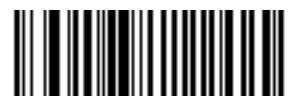

\*System Character (01h)

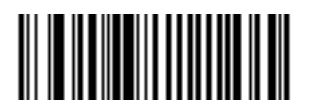

System Character & Country Code (02h)

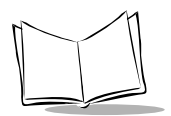

# Code 39 Check Digit Verification

#### Parameter # 30h

When enabled, this parameter checks the integrity of a Code 39 symbol to ensure that it complies with specified algorithms. Only those Code 39 symbols which include a modulo 43 check digit are decoded when this parameter is enabled.

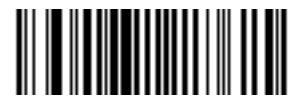

Enable Code 39 Check Digit (01h)

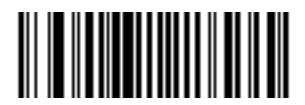

\*Disable Code 39 Check Digit (00h)

# Transmit Code 39 Check Digit

#### Parameter # 2Bh

When Code 39 Check Digit Verification is enabled, select if you want to transmit data with or without the check digit.

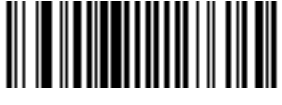

Transmit Code 39 Check Digit (Enable) (01h)

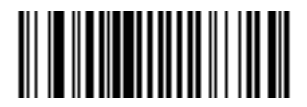

\*Do Not Transmit Code 39 Check Digit (Disable) (00h)

# Convert Code 39 to Code 32

#### Parameter # 56h

Scan the appropriate bar code below to enable or disable converting Code 39 to Code 32.

Note: Code 39 must be enabled in order for this parameter to function.

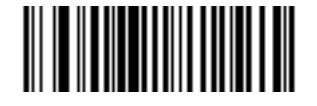

Convert Code 39 to Code 32 (01h)

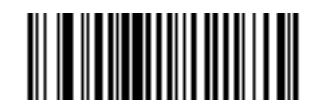

Do Not Convert Code 39 to Code 32 (00h)

# Code 32 Prefix

#### Parameter # E7h

Scan the appropriate bar code below to enable or disable adding the prefix character "A" to all Code 32 bar codes.

**Note:** Convert Code 39 to Code 32 must be enabled for this parameter to function.

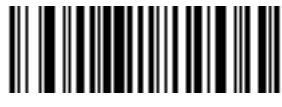

\*Code 32 Prefix Enable (01h)

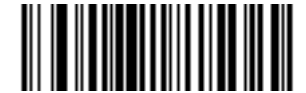

Code 32 Prefix Disable (00h)

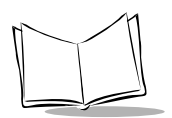

# I 2 of 5 Check Digit Verification

#### Parameter # 31h

When enabled, this parameter checks the integrity of an I 2 of 5 symbol to ensure it complies a specified algorithm, either Uniform Symbology Specification (USS), or Optical Product Code Council (OPCC).

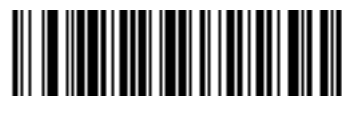

\*Disable (00h)

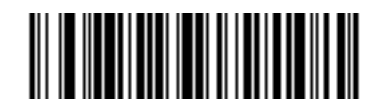

USS Check Digit (01h)

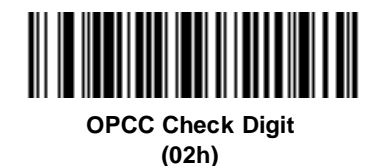

# Transmit I 2 of 5 Check Digit

## Parameter # 2Ch

Select if decoded I 2 of 5 symbols are transmitted with or without a check digit.

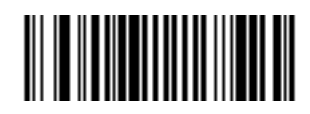

Transmit I 2 Of 5 Check Digit (01h)

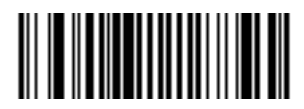

\*Do Not Transmit I 2 Of 5 Check Digit (00h)

# Convert I 2 of 5 to EAN-13

#### Parameter # 52h

This parameter converts a 14 character I 2 of 5 code into EAN-13, and transmits to the host as EAN-13. To accomplish this, the I 2 of 5 code must be enabled, one length must be set to 14, and the code must have a leading zero and a valid EAN-13 check digit.

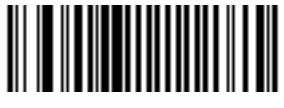

Convert I 2 Of 5 To EAN-13 (01h)

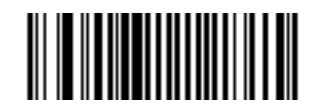

\*Do Not Convert I 2 Of 5 To EAN-13 (00h)

# **MSI Plessey Check Digits**

#### Parameter # 32h

These check digits at the end of the bar code verify the integrity of the data. At least one check digit is always required. Check digits are not automatically transmitted with the data.

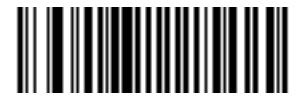

\*One MSI Plessey Check Digit (00h)

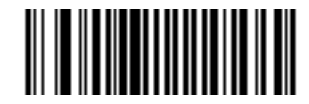

Two MSI Plessey Check Digits (01h)

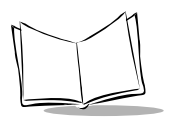

# Transmit MSI Plessey Check Digit

#### Parameter # 2Eh

Select if you want to transmit data with or without the check digit.

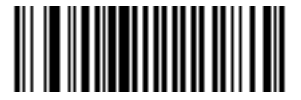

Transmit MSI Plessey Check Digit (01h)

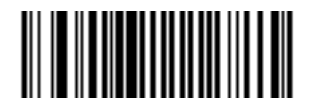

\*Do Not Transmit MSI Plessey Check Digit (00h)

# MSI Plessey Check Digit Algorithm

#### Parameter # 33h

When two MSI Plessey Check Digits are selected, an additional verification is required to ensure integrity. Select either the Mod 10/Mod 10 or Mod 11/Mod 10 algorithm.

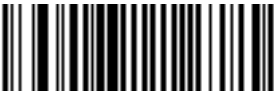

MOD 11/MOD 10 (00h)

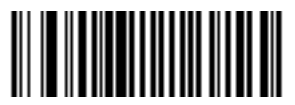

\*MOD 10/MOD 10 (01h)

# Transmit US Postal Check Digit Parameter # 5Fh

Select if you want to transmit US Postal data with or without the check digit.

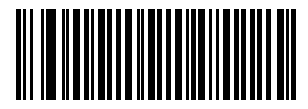

\*Transmit US Postal Check Digit (01h)

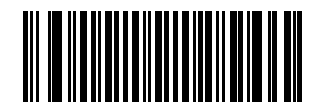

Do Not Transmit US Postal Check Digit (00h)

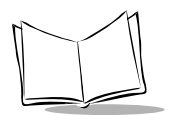

# CLSI Editing

#### Parameter # 36h

When enabled, this parameter strips the start and stop characters and inserts a space after the first, fifth, and tenth characters of a 14-character Codabar symbol.

Note: Symbol length does not include start and stop characters.

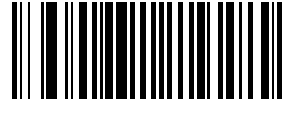

Enable CLSI Editing (01h)

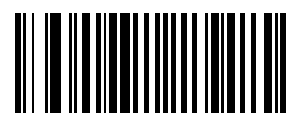

\*Disable CLSI Editing (00h)

# **NOTIS Editing**

#### Parameter # 37h

When enabled, this parameter strips the start and stop characters from a decoded Codabar symbol.

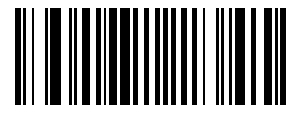

Enable NOTIS Editing (01h)

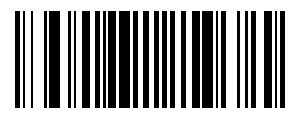

\*Disable NOTIS Editing (00h)

# Code 128 Emulation

#### Parameter # 7Bh

When this parameter is enabled, the imager transmits data from certain MicroPDF417 symbols as if it was encoded in Code 128 symbols. Transmit AIM Symbology Identifiers must be enabled for this parameter to work.

If Code 128 Emulation is enabled, these MicroPDF417 symbols are transmitted with the one of the following prefixes:

- **JC1** if the first codeword is 903-907, 912, 914, 915
- **]C2** if the first codeword is 908 or 909
- **]C0** if the first codeword is 910 or 911

If disabled, they are transmitted with one of the following prefixes:

- **]L3** if the first codeword is 903-907, 912, 914, 915
- **]L4** if the first codeword is 908 or 909
- **]L5** if the first codeword is 910 or 911

Scan a bar code below to enable or disable Code 128 Emulation.

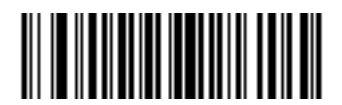

Enable Code 128 Emulation (01h)

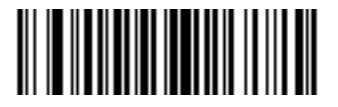

Disable Code 128 Emulation (00h)

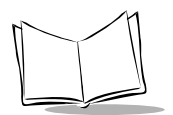

# Transmit Code ID Character

#### Parameter # 2Dh

A code ID character identifies the code type of a scanned bar code. This may be useful when the imager is decoding more than one code type. If a prefix is selected, the code ID character is sent after the prefix and before the decoded symbol.

You may select no code ID character, a Symbol code ID character, or an AIM ID character. Symbol code ID characters are listed below. AIM ID characters are listed in *AIM Code Identifiers* on page A-1.

| Code Type                            | Symbol Identifier |
|--------------------------------------|-------------------|
| UPC-A, UPC-E, UPC-E1, EAN-13, EAN-8  | A                 |
| Code 39, Code 39 Full ASCII, Code 32 | В                 |
| Codabar                              | С                 |
| Code 128, ISBT 128                   | D                 |
| Code 93                              | E                 |
| Interleaved 2 of 5                   | F                 |
| Discrete 2 of 5, D 2 of 5 IATA       | G                 |
| MSI Plessey                          | J                 |
| EAN 128                              | К                 |
| Bookland EAN                         | L                 |
| Trioptic Code 39                     | М                 |
| Coupon Code                          | N                 |
| PDF417, Micro PDF                    | Х                 |
| Data Matrix                          | P00               |
| QR Code                              | P01               |
| MaxiCode                             | P02               |
| US Postnet                           | P03               |
| US Planet                            | P04               |
| Japan Postal                         | P05               |
| UK Postal                            | P06               |
| Australian Postal                    | P09               |

#### Table 2-3. Symbol Code ID Characters

#### Transmit Code ID Character (continued)

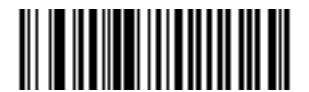

Transmit Symbol Code ID Character (02h)

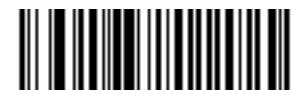

Transmit AIM Code ID Character (01h)

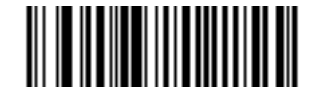

\*Do Not Transmit Code ID Character (00h)

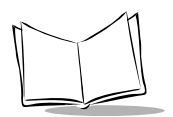

# Transmit "No Decode" Message

#### Parameter # 5Eh

When this feature is enabled, the imager transmits "NR" (No Read), along with enabled prefixes and suffixes, if the trigger is released before a successful decode.

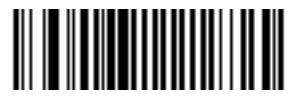

Transmit "No Decode" Message (01h)

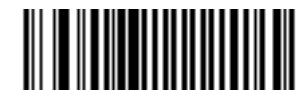

\*Do Not Transmit "No Decode" Message (00h)

# LRC Checksum

#### Parameter # 7Eh

When this option is enabled, it allows an LRC checksum character to be appended at the end of a decode transmission. The format of output data is as follows:

#### <STX> <DATA...> <ETX> <LRC>.

If <DATA...> contains the special characters STX, ETX, and DLE, a DLE character is added as an escape character before each special character, to instruct the host not to interpret the special characters in the data as control characters. The LRC character is the exclusive OR of all characters (including STX, ETX, and any DLE escape characters inserted) except for the LRC character itself.

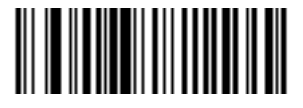

Enable LRC Checksum (01h)

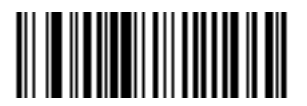

\*Disable LRC Checksum (00h)

## **Prefix/Suffix Values**

#### Prefix = Parameter # 69h; Suffix = Parameter # 68h

A prefix/suffix may be appended to scanned data for use in data editing. Set these values by scanning a four digit number (i.e., four bar codes) that correspond to ASCII characters for various terminals. See Table A-3 on page A-7 for ASCII values.

To set a Prefix/Suffix value:

- 1. Scan the Scan Suffix or Scan Prefix bar code.
- Scan four *Numeric Bar Codes*, beginning on page 2-91, which correspond to the ASCII value or keystroke value you wish to assign (see Table A-3 on page A-7). The Enter key is the default for all options.
- 3. If you make an error, or wish to change your selection, scan *Cancel* on page 2-92.

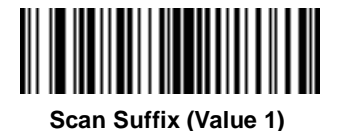

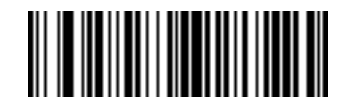

Scan Prefix (Value 2)

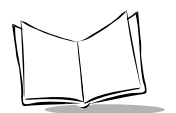

## Data Transmission Formats

#### Parameter # EBh

You may select one of the following scan data format options:

Option 1: <data> <SUFFIX>

Option 2: <PREFIX> <data> <SUFFIX>

Option 3: <PREFIX> <data>

<data> = scanned bar code data

<PREFIX> and <SUFFIX> as selected by the user.

To select a data transmission format:

- 1. Scan the Scan Options bar code.
- 2. Scan the bar code corresponding to the desired converted data format.
- 3. Scan Enter. If you make a mistake, scan Cancel on the next page.

Note: RS-232C hosts treat the extended keypad default suffix (7013) as ASCII data.

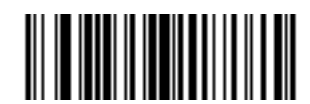

**Scan Options** 

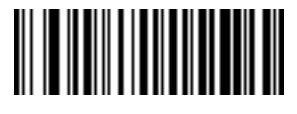

\*Data As Is (00h)

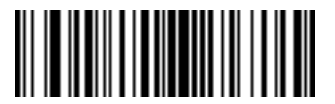

<DATA> <SUFFIX> (01h) Data Transmission Formats (continued)

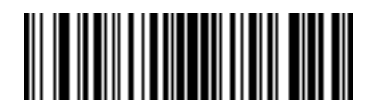

<PREFIX> <DATA> <SUFFIX> (05h)

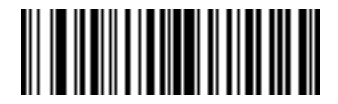

<PREFIX> <DATA> (04h)

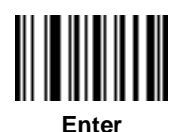

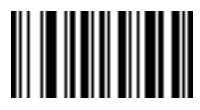

Cancel

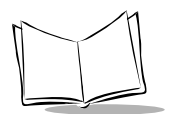

# **Security Options**

# Linear Code Type Security Level Parameter # 4Eh

Note: This option does not apply to Code 128.

The VS 4000 offers four levels of decode security for linear code types (e.g., Code 39, Interleaved 2 of 5). Select higher security levels for decoding poor quality bar codes. As security levels increase, the imager's aggressiveness decreases to prevent misdecodes. Select the security level appropriate for your bar code quality.

#### **Linear Security Level 1**

The following code types must be successfully read twice before being decoded:

| Code Type   | Length    |
|-------------|-----------|
| Codabar     | All       |
| MSI Plessey | 4 or less |
| D 2 of 5    | 8 or less |
| I 2 of 5    | 8 or less |

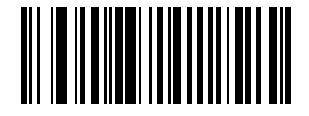

Linear Security Level 1 (01h)

#### **Linear Security Level 2**

All code types must be successfully read twice before being decoded.

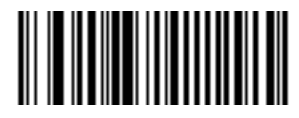

#### \*Linear Security Level 2 (02h)

#### **Linear Security Level 3**

Code types other than the following must be successfully read twice before being decoded. The following codes must be read three times:

| Code Type   | Length    |
|-------------|-----------|
| MSI Plessey | 4 or less |
| D 2 of 5    | 8 or less |
| I 2 of 5    | 8 or less |
| Codabar     | 8 or less |

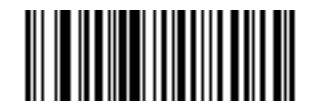

Linear Security Level 3 (03h)

#### Linear Security Level 4

All code types must be successfully read three times before being decoded.

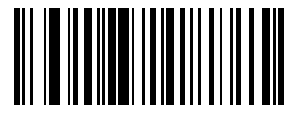

Linear Security Level 4 (04h)

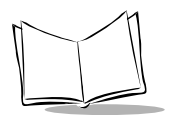

# **UPC/EAN Security Level**

#### Parameter # 4Dh

The VS 4000 offers four levels of decode security for UPC/EAN bar codes. Select higher security levels for decoding poor quality bar codes. As security levels increase, the imager's aggressiveness decreases to prevent misdecodes, so be sure to choose only that level of security necessary for your application.

| UPC/EAN Security Level   | Description                                                                                                    |
|--------------------------|----------------------------------------------------------------------------------------------------|
| UPC/EAN Security Level 0 | This is the default setting which allows the imager to operate in its most aggressive state, while providing sufficient security in decoding "in-spec" UPC/EAN bar codes.                                                                                                    |
| UPC/EAN Security Level 1 | As bar code quality levels diminish, certain characters become prone<br>to misdecodes before others (i.e., 1, 2, 7, 8). If you are experiencing<br>misdecodes of poorly printed bar codes, and the misdecodes are<br>limited to these characters, select this security level.                                                                                                    |
| UPC/EAN Security Level 2 | If you are experiencing misdecodes of poorly printed bar codes, and<br>the misdecodes are not limited to characters 1, 2, 7, and 8, select this<br>security level.                                                                                                    |
| UPC/EAN Security Level 3 | If you have tried Security Level 2, and are still experiencing<br>misdecodes, select this security level. Be advised, selecting this option<br>is an extreme measure against misdecoding severely out of spec bar<br>codes. Selection of this level of security significantly impairs the<br>decoding ability of the imager. If this level of security is necessary, you<br>should try to improve the quality of your bar codes. |

#### Table 2-4. UPC/EAN Security Levels

### **UPC/EAN Security Level (continued)**

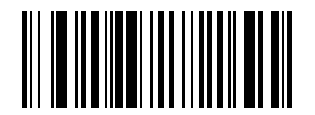

\*UPC/EAN Security Level 0 (00h)

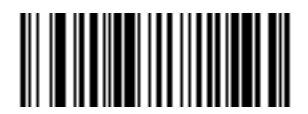

UPC/EAN Security Level 1 (01h)

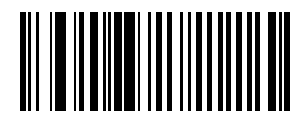

UPC/EAN Security Level 2 (02h)

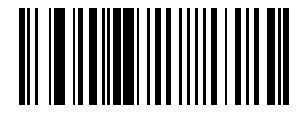

UPC/EAN Security Level 3 (03h)

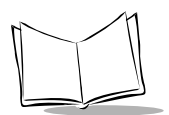

# **Host Communication Options**

# **Baud Rate**

#### Parameter # 9Ch

Baud rate is the number of bits of data transmitted per second. The imager's baud rate settings should match the data rate settings of the host and auxiliary devices. If not, data may not reach the devices or may reach them in distorted form.

Set the baud rate for transmission.

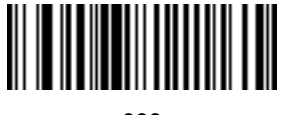

600 (2 decimal)

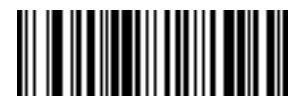

1200 (3 decimal)

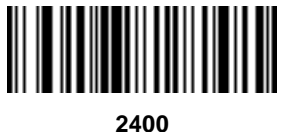

(4 decimal)

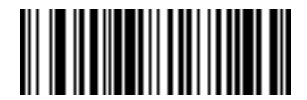

4800 (5 decimal)

Programming the VS 4000

## Baud Rate (continued)

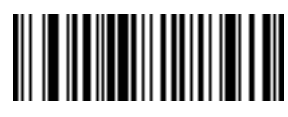

\*9600 (6 decimal)

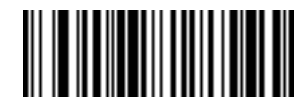

19200 (7 decimal)

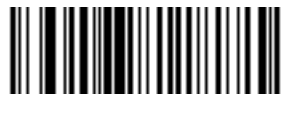

28800 (9 decimal)

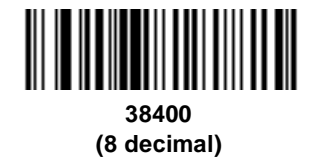

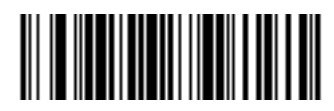

57600 (10 decimal)

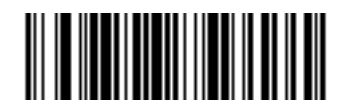

115200 (11 decimal)

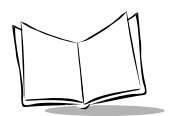

## Parity

#### Parameter # 9Eh

A parity check bit is the most significant bit of each ASCII coded character and is helpful in detecting transmission errors.

If you select **Odd** parity, the parity bit has a value 0 or 1, based on data, to ensure that an odd number of 1 bits are contained in the coded character. If you select **Even** parity, the parity bit has a value 0 or 1, to ensure that an even number of 1 bits are contained in the coded character.

Set the type of parity for data transmission.

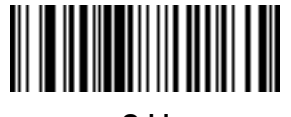

Odd (00h)

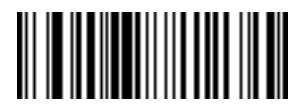

Even (01h)

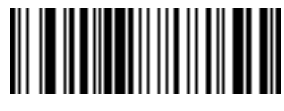

\*None (04h)

# **Check Parity**

## Parameter # 97h

Select whether or not the parity of received characters is checked. The type of parity used is selectable through the **Parity** parameter.

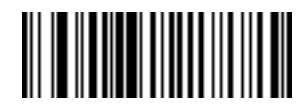

\*Check Parity (01h)

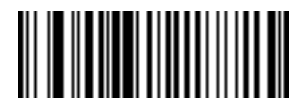

Do Not Check Parity (00h)
## Stop Bit Select

#### Parameter # 9Dh

The stop bit(s) at the end of each transmitted character marks the end of transmission of one character and prepares the receiving device for the next character in the serial data stream. The number of stop bits (one or two) selected depends on the number the receiving terminal is programmed to accommodate. Set the number of stop bits to match host device requirements.

Select the desired number of stop bits for serial communications.

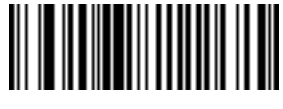

\*1 Stop Bit (01h)

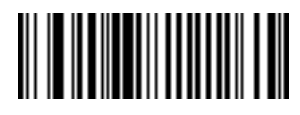

2 Stop Bits (02h)

### Hardware Handshaking

#### Parameter # A0h

The host exchanges data with the imager via a serial port, either with or without the hardware handshaking lines, *Request to Send (*RTS), and *Clear to Send (*CTS).

### Standard RTS/CTS

If Standard RTS/CTS handshaking is selected, scanned data is transmitted according to the following sequence:

- The CTS line must initially be deasserted by the host. If the imager detects that CTS is asserted (indicating that the host may still be receiving a previous transmission), the imager waits up to 2 seconds for the host to deassert the CTS line. If, after 2 seconds (default), the CTS line is still asserted, the imager sounds a transmit error and any scanned data is lost.
- When the CTS line is deasserted, the imager asserts the RTS line and waits up to 2 seconds for the host to assert CTS. When the host asserts CTS, the imager transmits the data. If, after 2 seconds (default), the CTS line is not asserted, the imager sounds a transmit error and discards the data.

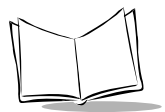

- When data transmission is complete, the imager deasserts RTS 10 msec after sending the last character.
- The host responds by deasserting CTS. The imager checks for a deasserted CTS upon the next transmission of data.

During data transmission, the CTS line is asserted. If CTS is asserted for less than 50 ms between characters, the transmission is aborted, the imager sounds a transmission error, and the data is discarded.

If the previous communications sequence fails, the imager issues an error beep. In this case, the data is lost and must be rescanned.

Note: The DTR signal is jumpered active.

#### **Other RTS/CTS Options**

The following options offer alternatives to Standard RTS/CTS Handshaking.

- **RTS/CTS Option 1**: The imager asserts RTS before transmitting and ignores the state of CTS. The imager deasserts RTS when the transmission is complete.
- **RTS/CTS Option 2**: RTS is always high or low (user-programmed logic level). However, the imager waits for CTS to be asserted before transmitting data. If CTS is not asserted within two seconds, the imager issues an error beep and discards the data.
- **RTS/CTS Option 3**: The imager asserts RTS before transmitting, regardless of the state of CTS. The imager waits up to two seconds for CTS to be asserted. If CTS is not asserted during this time, the imager issues an error beep and discards the data. The imager deasserts RTS when transmission is complete.
- **RTS/CTS PC**: Standard RTS/CTS hardware handshaking used by the PC. The host can deassert CTS to prevent the imager from transmitting, and the imager can deassert RTS to prevent the host from transmitting.

Hardware Handshaking

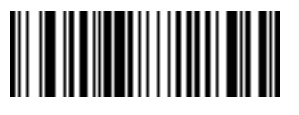

\*None (00h)

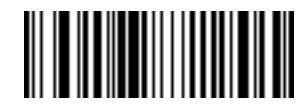

Standard RTS/CTS (01h)

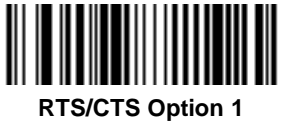

. (02h)

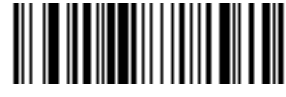

RTS/CTS Option 2 (03h)

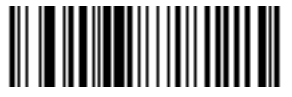

RTS/CTS Option 3 (04h)

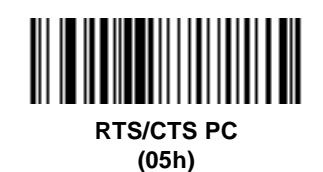

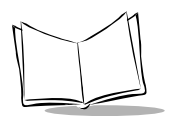

## Software Handshaking

#### Parameter # 9Fh

This parameter offers control of the data transmission process, and may be used in conjunction with hardware handshaking. **ACK/NAK** handshaking may be combined with **ENQ** handshaking.

Select the type of software handshaking protocol:

- No Software Handshaking: Data is transmitted immediately.
- ACK/NAK Only: When this option is selected, after transmitting data, the imager expects either an ACK or NAK response from the host. If a NAK is received, the imager transmits the same data again and waits for either an ACK or NAK. After three unsuccessful attempts to send data when NAKs are received, the imager issues an error beep and discards the data.
- **ENQ Only**: When this option is selected, the imager waits for an ENQ character from the host before transmitting data. If an ENQ is not received within 2 seconds, the imager issues an error beep and discards the data. The host must transmit an ENQ character at least every 2 seconds to prevent transmission errors.
- ACK/NAK with ENQ: This combines the two previous handshaking options.
- **XON/XOFF**: An XOFF character turns the imager transmission off until the imager receives an XON character. There are two situations for XON/XOFF:
  - XOFF is received before the imager has data to send. When the imager has data to send, it then waits for an XON character before transmission. The imager waits up to 2 seconds to receive the XON. If the XON is not received within this time, the imager issues an error beep and discards the data.
  - XOFF is received during a transmission. Data transmission then stops after sending the current byte. When the imager receives an XON character, it sends the rest of the data message. The imager waits indefinitely for the XON.

### Software Handshaking (continued)

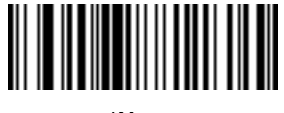

\*None (00h)

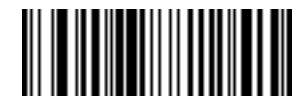

ACK/NAK (01h)

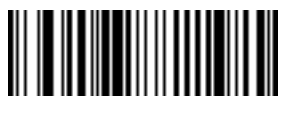

ACK/NAK with ENQ (02h)

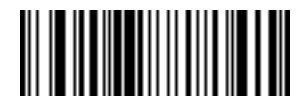

ENQ Only (03h)

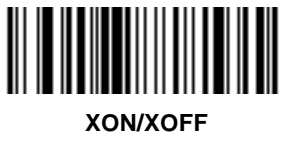

(04h)

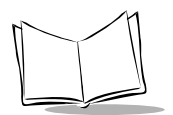

### Decode Data Packet Format

#### Parameter # EEh

This parameter selects whether decoded data is transmitted in raw format (unpacketed), or transmitted with the packet format defined by the serial protocol.

If the raw format is chosen, ACK/NAK handshaking is disabled for decode data.

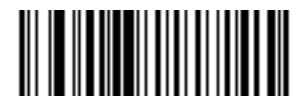

Send Raw Decode Data (00h)

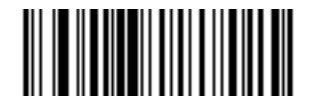

\*Send Packeted Decode Data (01h)

#### Intercharacter Delay

#### Parameter # 6Eh

Select the intercharacter delay option matching host device requirements. The intercharacter delay gives the host system time to service its receiver and perform other tasks between characters. Select from no delay to a 99 ms delay between the transmission of each character.

To set a host communications intercharacter delay:

- 1. Scan the Intercharacter Delay bar code below.
- 2. To set the desired delay, scan two *Numeric Bar Codes* on page 2-91. You must always scan two bar codes.
- 3. If you make an error, or wish to change your selection, scan *Cancel* on page 2-92.

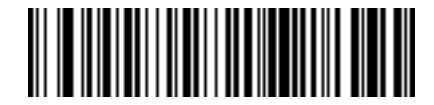

Intercharacter Delay (Default: 0)

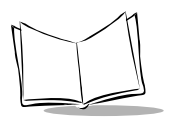

## Host Serial RTS Line State

#### Parameter # 9Ah

This parameter sets the default host serial RTS line state to either high or low.

To select Low RTS, scan the bar code below.

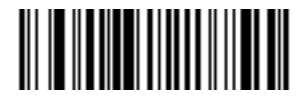

\*Host: Low RTS (00h)

To select High RTS, scan the bar code below.

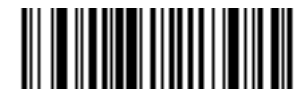

Host: High RTS (01h)

### Serial Response Timeout

#### Parameter # 9Bh

This parameter specifies how long the imager waits for an ACK, NAK or CTS from the host before determining that a transmission error has occurred. This only applies when one of the ACK/NAK software handshaking modes, or RTS/CTS hardware handshaking options, is selected. The delay period can range from 0.0 to 8.0 seconds in 0.1 second increments.

To set a serial response timeout:

- 1. Scan the Serial Response Timeout bar code below.
- 2. Scan two *Numeric Bar Codes*, beginning on page 2-91, to select the desired timeout. You must always scan two bar codes.
- 3. If you make an error, or wish to change your selection, scan Cancel on page 2-92.

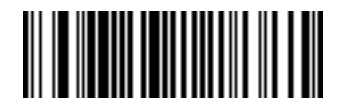

Serial Response Timeout (Default: 2.0)

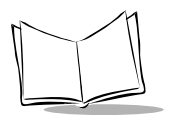

## Beep On <BEL>

#### Parameter # 96h

When this parameter is enabled, the imager issues a beep when a **<BEL>** character is detected on the serial data line. **<BEL>** is used to alert the user of an illegal entry or other important event.

Select whether to enable or disable this parameter.

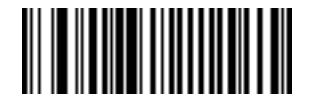

Beep On <BEL> Character (01h)

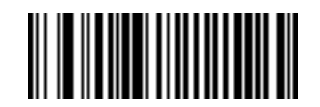

\*Do Not Beep On <BEL> Character (00h)

## Data Transmission - 7 or 8-Bit ASCII Data Format

#### Parameter # A2h

This parameter determines whether data transmissions occur in the 7-bit or 8-bit ASCII format. Select this parameter according to the requirement of the receiving device. The default value is 8-bit ASCII.

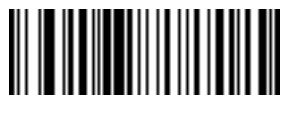

7-Bit (07h)

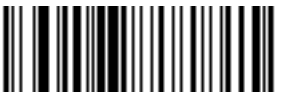

\*8-Bit (08h)

## **Report Version**

Scan the bar code below to report the version of software currently installed in the imager.

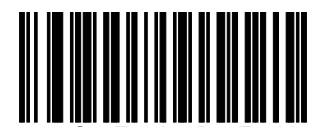

**Report Software Version** 

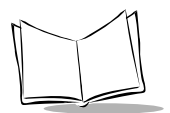

## **Macro PDF Features**

Macro PDF is a special feature for concatenating multiple PDF symbols into one file. The imager can decode symbols that are encoded with this feature, however, the 64K version cannot buffer large sets of macro PDF symbols.

#### Caution

When printing, keep each Macro PDF sequence separate, as each sequence has unique identifiers. Do not mix bar codes from several Macro PDF sequences, even if they encode the same data. When scanning Macro PDF sequences, scan the entire Macro PDF sequence without interruption. If you scan a mixed sequence, you get two long low beeps (Lo Lo) for inconsistent file ID or inconsistent symbology error.

## Flush Macro Buffer

This flushes the buffer of all decoded Macro PDF data stored to that point, transmits it to the host device, and aborts from Macro PDF mode.

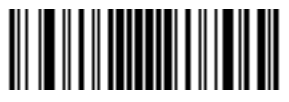

Flush Macro PDF Buffer

## Abort Macro PDF Entry

This clears all currently-stored Macro PDF data in the buffer without transmission and aborts from Macro PDF mode.

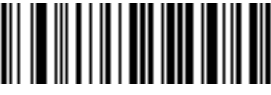

Abort Macro PDF Entry

## **Numeric Bar Codes**

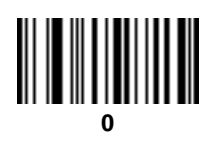

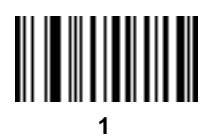

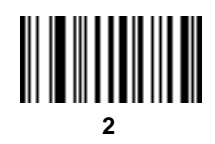

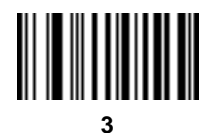

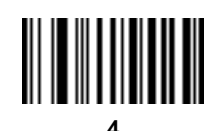

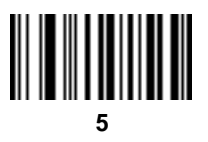

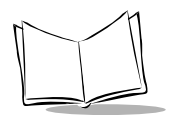

## **Numeric Bar Codes**

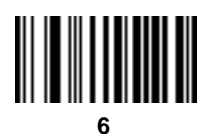

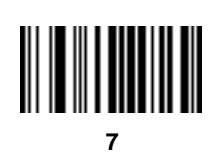

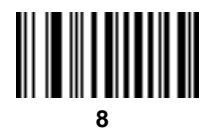

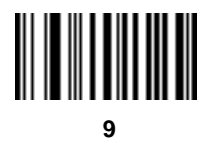

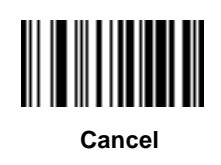

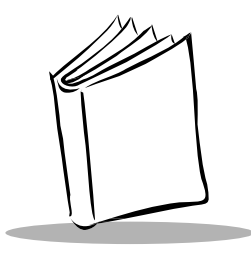

## Chapter 3 Advanced Data Formatting (ADF)

## Introduction

Advanced Data Formatting (ADF) is a means of customizing, or editing, the data scanned by the imager before transmitting the data to your host device. Scanned data can be edited to suit your particular requirements.

ADF is implemented by scanning a related series of bar codes to create rules to apply to the scanned data. These bar codes appear later in this chapter.

## **Rules: Criteria Linked to Actions**

In ADF, data is customized through **rules**. These rules perform specific actions when the data meets certain criteria. One rule may consist of single or multiple actions applied to single or multiple criteria.

For instance, a data formatting rule could be the following:

| Criteria: | When scan data is Code 39, length 12, and data at the start position is the string "129", |
|-----------|-------------------------------------------------------------------------------------------|
| Actions:  | pad all sends with zeros to length 8,<br>send all data up to X,<br>send a space.          |

In this example, if a Code 39 bar code of 1299X1559828 is scanned, the following is transmitted: 00001299<space>. If a Code 39 bar code of 1299X15598 is scanned, this rule is ignored because the length (10 characters) does not pass the criteria.

The rule specifies the editing conditions and requirements before data transmission occurs.

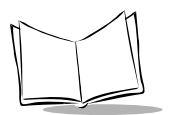

## **Using ADF Bar Codes**

When you program a rule, make sure the rule is logically correct. Plan ahead before you start scanning.

To program each data formatting rule:

- 1. Start the Rule. Scan the Begin New Rule bar code on page 3-11.
- 2. **Criteria**. Scan the bar codes for all pertinent criteria. Criteria can include code type (e.g., Code 128), code length, or data that contains a specific character string (e.g., the digits "129"). These options are described in *Criteria* on page 3-14.
- 3. Actions. Scan all actions related to, or affecting, these criteria. The actions of a rule specify how to format the data for transmission. These options are described in *Actions* on page 3-27.
- 4. **Save the Rule**. Scan the **Save Rule** bar code on page 3-11. This places the rule in the "top" position in the rule buffer.

If you make errors during this process, some special-purpose bar codes may be useful: Erase Criteria and Start Again, Erase Actions and Start Again, Erase Previously Saved Rule, and Erase All Rules. See *Erase* on page 3-12.

*Beeper Definitions for ADF* on page 3-8 help guide you through the programming steps.

## ADF Bar Code Menu Example

This section provides an example of how to enter an ADF rule to apply to scanned data.

An auto parts distribution center wants to encode manufacturer ID, part number, and destination code into their own Code 128 bar codes. The distribution center also has products that carry UPC bar codes, placed there by the manufacturer. The Code 128 bar codes have the following format:

#### MMMMMPPPPDD

Where: M = Manufacturer ID

P = Part Number

D = Destination Code

The distribution center uses a PC with dedicated control characters for manufacturer ID <CTRL M>, part number <CTRL P>, and destination code <CTRL D>. At this center the UPC data is treated as manufacturer ID code.

The following rules need to be entered:

When scanning data of code type Code 128, send the next 5 characters, send the manufacturer ID key <CTRL M>, send the next 5 characters, send the part number key <CTRL P>, send the next 2 characters, send the destination code key <CTRL D>.

When scanning data of code type UPC/EAN, send all data, send the manufacturer ID key <CTRL M>.

To enter these rules, follow these steps:

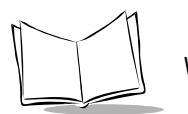

#### Rule 1: The Code 128 Scanning Rule

| Step | Bar Code                | On Page | Beep Indication   |
|------|-------------------------|---------|-------------------|
| 1    | Begin New Rule          | 3-11    | High High         |
| 2    | Code 128                | 3-14    | High High         |
| 3    | Send next 5 characters  | 3-28    | High High         |
| 4    | Send <ctrl m=""></ctrl> | 3-56    | High High         |
| 5    | Send next 5 characters  | 3-28    | High High         |
| 6    | Send <ctrl p=""></ctrl> | 3-56    | High High         |
| 7    | Send next 2 characters  | 3-27    | High High         |
| 8    | Send <ctrl d=""></ctrl> | 3-54    | High High         |
| 9    | Save Rule               | 3-11    | High Low High Low |

#### Table 3-1. Code 128 Scanning Ru le

#### **Rule 2: The UPC Scanning Rule**

#### Table 3-2. UPC Scanning Rule

| Step | Bar Code                | On Page | Beep Indication   |
|------|-------------------------|---------|-------------------|
| 1    | Begin New Rule          | 3-11    | High High         |
| 2    | UPC/EAN                 | 3-17    | High High         |
| 3    | Send all remaining data | 3-27    | High High         |
| 4    | Send <ctrl m=""></ctrl> | 3-56    | High High         |
| 5    | Save Rule               | 3-11    | High Low High Low |

If you made any mistakes while entering this rule, scan the **Quit Entering Rules** bar code on page 3-12. If you already saved the rule, scan the **Erase Previously Saved Rule** bar code on page 3-12.

## Alternate Rule Sets

ADF rules may be grouped into one of five alternate sets that can be turned on and off when needed. This is useful when you want to format the same message in different ways. For example, a Code 128 bar code contains the following information:

#### Class (2 digits), Stock Number (8) digits, Price (5 digits)

This bar code might look like this:

245671243701500

where:

```
Class = 24
Stock Number = 56712437
Price = 01500
```

Ordinarily you would send this data as follows:

```
24 (class key)
56712437 (stock key)
01500 (enter key)
```

But, when there is a sale, you may want to send only the following:

```
24 (class key)
56712437 (stock key)
```

and the cashier keys the price manually.

To implement this, first enter an ADF rule that applies in the normal situation. This rule may look like this:

# When scanning a bar code of length 15, send the next 2 characters, send the class key, send the next 8 characters, send the stock key, send the data that remains, send the Enter key.

The "sale" rule may look like this:

## When scanning a bar code of length 15, send the next 2 characters, send the class key, send the next 8 characters, send the stock key.

To switch between the two sets of rules, a "switching rule" must be programmed. This rule specifies what type of bar code must be scanned to switch between the rule sets. For

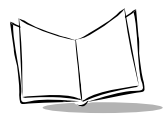

example, in the case of the "sale" rule above, the rule programmer wants the cashier to scan the bar code "M" before a sale. To do this, a rule can be entered as follows:

## When scanning a bar code of length 1 that begins with "M", select rule set number 1.

Another rule could be programmed to switch back.

## When scanning a bar code of length 1 that begins with "N", turn off rule set number 1.

The switching back to normal rules can also be done in the "sale" rule. For example, the rule may look like this:

## When scanning a bar code of length 15, send the next 2 characters, send the class key, send the next 8 characters, send the stock key, turn off rule set 1.

It is recommended that you scan the **Disable All Rule Sets** bar code after programming a rule belonging to an alternate rule set.

In addition to enabling and disabling rule sets within the rules, you can disable them by scanning the appropriate bar codes in *Disable Rule Set* on page 3-13.

## Rules Hierarchy (in Bar Codes)

The order of programming individual rules is important. The most general rule should be programmed first.

All programmed rules are stored in a buffer. As they are programmed, they are stored at the "top" of a rules list. If three rules have been created, the list would be configured as follows:

Third Rule Second Rule First Rule

When data is scanned, the rules list is checked from top to bottom to determine if the criteria matches (and therefore, if the actions should occur). Input is modified into the data format specified by the first matching set of criteria it finds. Be sure that your most general rule is the first one programmed.

For example, if the THIRD rule states:

When scanning a bar code of any length, send all data, then send the ENTER key.

And the SECOND rule states:

## When scanning a Code 128 bar code of length 12, send the first four characters, then send the ENTER key, then send all remaining data.

If a Code 128 bar code of length 12 were scanned, the THIRD rule would be in effect. The SECOND rule would appear to not function.

Note also that ADF rules are actually created when you use the standard data editing functions. Scan options are entered as ADF rules, and the hierarchy mentioned above also applies to them. For the VS 4000, this applies to prefix/suffix programming in the parameter *Scan Data Transmission Format.* 

These rules reside in the same "rule list" as ADF Rules, so the order of their creation is also important.

### Default Rules

Every unit has a default rule to send all scan data. Units with custom software may have one or more default rules burned in. The rules hierarchy checks user programmable rules first, then the default rules. Default rules can be disabled by entering the following general rule in the user programmable buffer:

#### When receiving scan data, send all data.

Since this rule always applies, ADF will never go into the default rules.

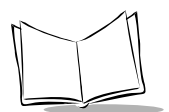

## **Beeper Definitions for ADF**

The following table defines beep sequences that occur during rule entry.

| Beeper Sequence               | Indication                                                                                                    |  |  |  |
|-------------------------------|----------------------------------------------------------------------------------------------------|--|--|--|
| Normal Data Entry. Duration   | Normal Data Entry. Duration of tones are short.                                                                                                    |  |  |  |
| High-Low                      | Entry of a number is expected. Enter another digit. Add leading zeros to the front if necessary.                                                                                   |  |  |  |
| Low-Low                       | Entry of an alphabetic character is expected. Enter another character or scan the End of Message bar code.                                                                         |  |  |  |
| High-High                     | Entry of Criterion/Action is expected. Enter another criterion or action, or scan the Save Rule bar code.                                                                          |  |  |  |
| High-Low-High-Low             | Rule saved. Rule entry mode exited.                                                                                                    |  |  |  |
| High-Low-Low                  | All criteria or actions were cleared for rule currently being entered; continue entry of rule.                                                                                     |  |  |  |
| Low                           | Last saved rule was successfully deleted. The rule presently being entered is left intact.                                                                                         |  |  |  |
| Low-High-High                 | All rules are now deleted. The rule presently being entered is left intact. (This beep sequence has a different meaning outside of ADF.)                                           |  |  |  |
| Error Indications. Duration o | f tones are very long.                                                                                                    |  |  |  |
| Low-High-Low-High             | Out of rule memory. Erase some existing rules, then try to save rule again. (The current rule need not be re-entered.)                                                             |  |  |  |
| Low-High-Low                  | Cancel rule entry. Rule entry mode exited because of an error or the user asked to exit rule entry.                                                                                |  |  |  |
| Low-High                      | Entry error, wrong bar code scanned. Re-enter criterion or action.<br>All previously entered criteria and actions are retained. Criteria or<br>action list is too long for a rule. |  |  |  |

#### Table 3-3. Beeper Definition s

## **ADF Bar Codes**

The following table helps you locate the bar codes you need to create an ADF rule.

| Bar Code                                     | Description                                                                                              | Page |
|----------------------------------------------|----------------------------------------------------------------------------------------------------|------|
| Special Commands                             |                                                                                                    | _1   |
| Begin New Rule                               | Starts data formatting rule.                                                                             | 3-11 |
| Save Rule                                    | Completes and saves rule.                                                                                | 3-11 |
| Erase                                        | Erases criteria, actions, or rules.                                                                      | 3-12 |
| Quit Entering Rules                          | Quits entering rules.                                                                                    | 3-12 |
| Disable Rule Set                             | Disables rule sets.                                                                                      | 3-13 |
| Criteria                                     |                                                                                                    |      |
| Code Types                                   | Selects code types to be affected by rule.                                                               | 3-14 |
| Code Lengths                                 | Defines the number of characters each code type must contain.                                            | 3-18 |
| Message Containing A<br>Specific Data String | Select whether formatting affects data that begins with or contains a specific character or data string. | 3-23 |
| Numeric Keypad                               | Used for specifying a data string.                                                                       | 3-24 |
| Rule Belongs To Set                          | Selects which set a rule belongs to.                                                                     | 3-26 |
| Actions                                      | · ·                                                                                                    |      |
| Send Data                                    | Sends all data that remains, sends all data up to a specific character, or sends N characters.           | 3-27 |
| Setup Field(s)                               | Moves the cursor in relation to a specified character.                                                   | 3-31 |
| Set Preset Value                             | Sends prefix and suffix values.                                                                          | 3-39 |

#### Table 3-4. ADF Bar Codes

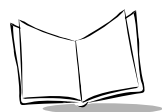

| Bar Code                                        | Description                                                  | Page |
|-------------------------------------------------|--------------------------------------------------------------|------|
| Modify Data                                     | Modifies data as follows:                                    | 3-41 |
| <ul> <li>Remove All Spaces</li> </ul>           | • Removes all spaces in the send commands.                   | 3-41 |
| <ul> <li>Crunch All Spaces</li> </ul>           | <ul> <li>Leaves one space between words.</li> </ul>          | 3-41 |
| <ul> <li>Stop Space Removal</li> </ul>          | <ul> <li>Stops space removal.</li> </ul>                     | 3-41 |
| <ul> <li>Remove Leading Zeros</li> </ul>        | <ul> <li>Removes all leading zeros.</li> </ul>               | 3-42 |
| <ul> <li>Stop Zero Removal</li> </ul>           | <ul> <li>Stops removal of zeros.</li> </ul>                  | 3-42 |
| <ul> <li>Pad Data With Spaces</li> </ul>        | <ul> <li>Pads data to the left with spaces.</li> </ul>       | 3-43 |
| <ul> <li>Pad Data With Zeros</li> </ul>         | • Pads data to the left with zeros.                          | 3-48 |
| Beeps                                           | Selects beep sequence for each rule.                         | 3-53 |
| Send Keystroke                                  | Specifies control and keyboard characters to send.           | 3-54 |
| <ul> <li>Control Characters</li> </ul>          | <ul> <li>Sends control characters.</li> </ul>                | 3-54 |
| <ul> <li>Keyboard Characters</li> </ul>         | <ul> <li>Sends keyboard characters.</li> </ul>               | 3-59 |
| <ul> <li>Send ALT Characters</li> </ul>         | <ul> <li>Sends ALT characters.</li> </ul>                    | 3-71 |
| <ul> <li>Send Command<br/>Characters</li> </ul> | <ul> <li>Sends command characters.</li> </ul>                | 3-75 |
| <ul> <li>Send Special Characters</li> </ul>     | <ul> <li>Sends special characters.</li> </ul>                | 3-77 |
| • Send Keypad Characters                        | <ul> <li>Sends keypad characters.</li> </ul>                 | 3-78 |
| <ul> <li>Send Function Keys</li> </ul>          | <ul> <li>Sends function keys.</li> </ul>                     | 3-82 |
| Turn On/Off Rule Sets                           | Turns rule sets on and off.                                  | 3-88 |
| Alphanumeric Keyboard                           | Used to specify characters and strings when creating a rule. | 3-89 |

#### Table 3-4. ADF Bar Codes

## **Special Commands**

Bar codes and explanations of the following special commands are provided on the next few pages.

- Begin New Rule
- Save Rule
- Erase
- Quit Entering Rules
- Disable Rule Set

## **Begin New Rule**

Scan this bar code to start entering a new data formatting rule.

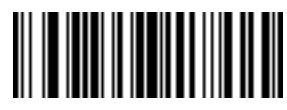

**Begin New Rule** 

## Save Rule

Scan this bar code to complete and save the rule you entered.

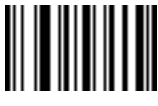

Save Rule

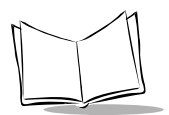

VS 4000 Series Product Reference Guide

## Erase

Use these bar codes to erase criteria, actions, or rules.

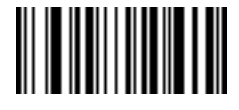

Erase Criteria And Start Again

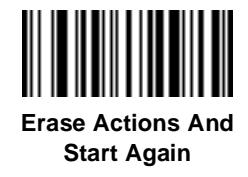

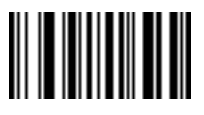

Erase Previously Saved Rule

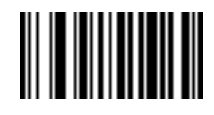

**Erase All Rules** 

## **Quit Entering Rules**

Scan this bar code to quit entering rules.

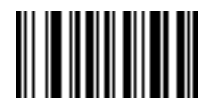

**Quit Entering Rules** 

## Disable Rule Set

Use these bar codes to disable rule sets.

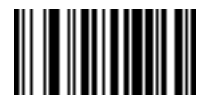

**Disable Rule Set 1** 

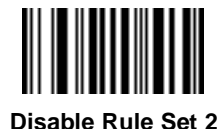

Disable Rule Set 3

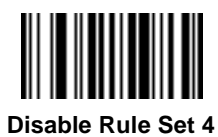

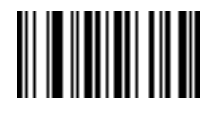

**Disable All Rule Sets** 

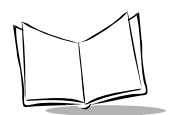

## Criteria

## Code Types

Select any number of code types to be affected. All selected codes must be scanned in succession, prior to selecting other criteria. If you don't select a code type, all code types are affected.

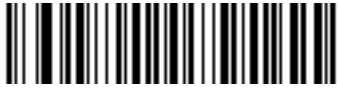

Code 39

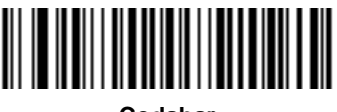

Codabar

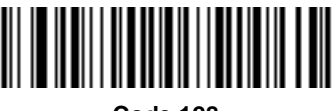

Code 128

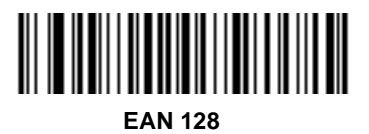

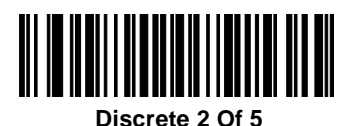

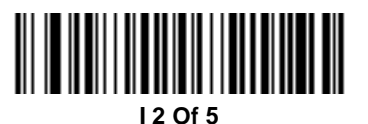

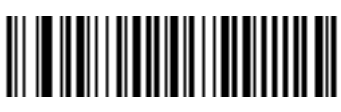

UPC-A

Advanced Data Formatting (ADF)

Code Types (continued)

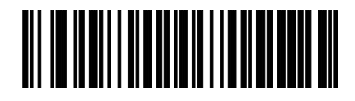

UPC-E1

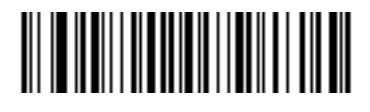

EAN-8

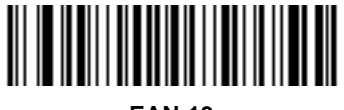

EAN-13

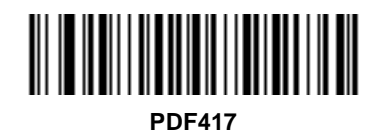

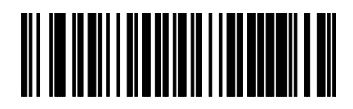

Code 93

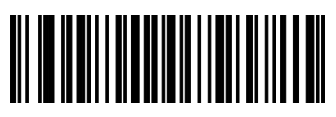

**MSI/Plessey** 

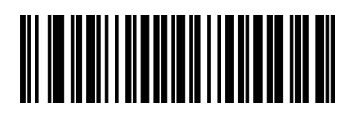

**Bookland EAN** 

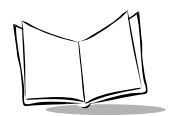

VS 4000 Series Product Reference Guide

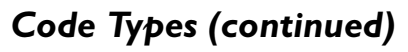

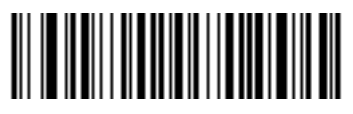

**US Postnet** 

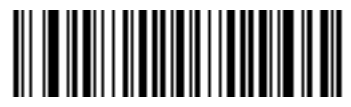

**US Planet** 

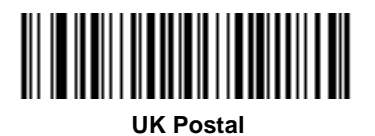

Japan Postal

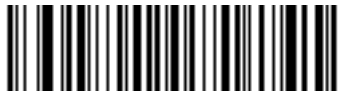

**Australian Postal** 

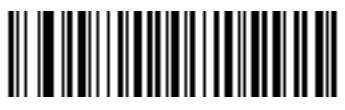

MaxiCode

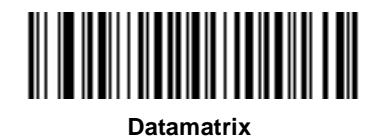

Advanced Data Formatting (ADF)

Code Types (continued)

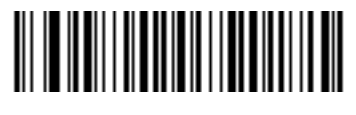

UPC-E

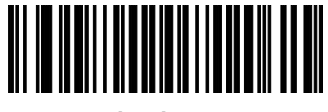

Trioptic 39

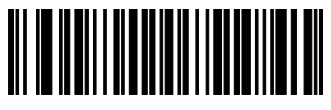

IATA 2 of 5

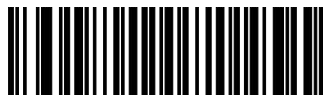

QR Code

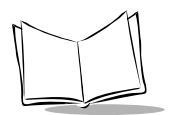

## Code Lengths

Define the number of characters the selected code type must contain. Select one length per rule only. If you don't select a code length, selected code types of any length are affected.

**Note:** These codes are used to set the code length only; this is not a keypad.

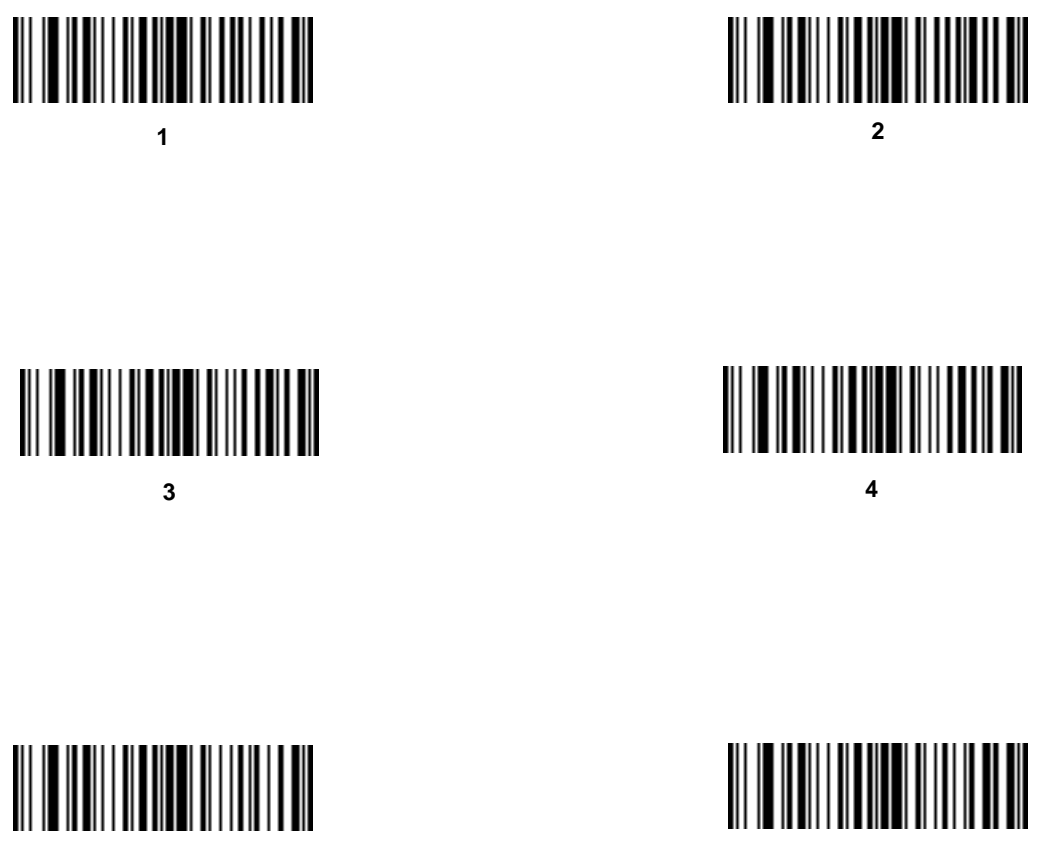

Advanced Data Formatting (ADF)

Code Lengths (continued)

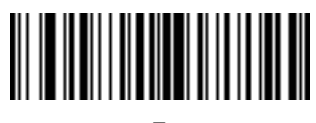

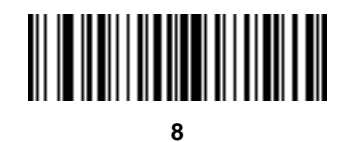

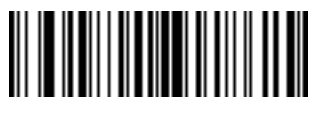

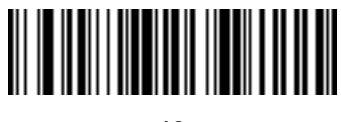

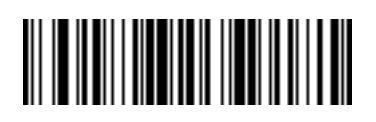

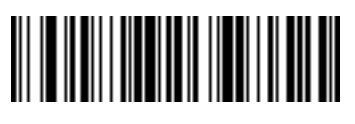

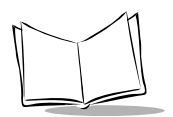

VS 4000 Series Product Reference Guide

## Code Lengths (continued)

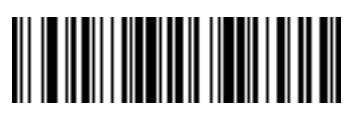

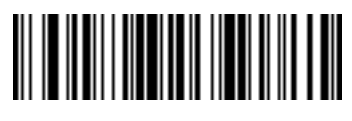

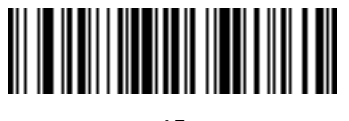

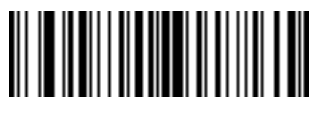

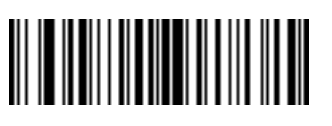

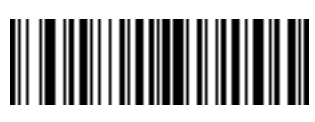

Advanced Data Formatting (ADF)

Code Lengths (continued)

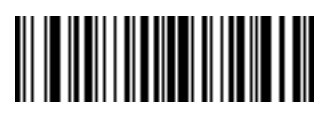

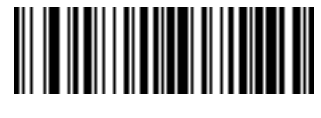

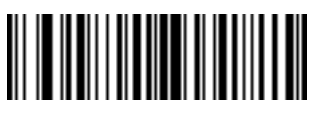

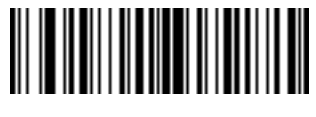

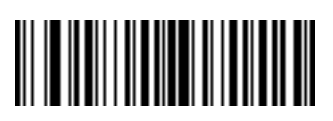

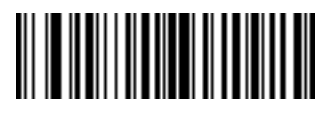

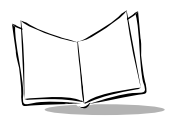

VS 4000 Series Product Reference Guide

## Code Lengths (continued)

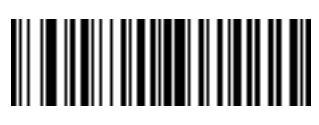

25

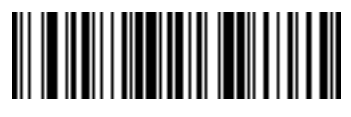

26

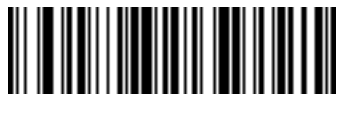

27

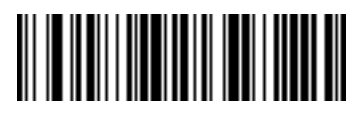

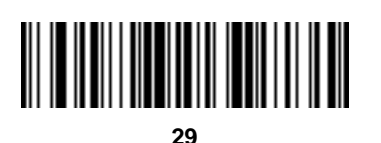

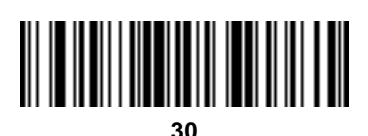
## Message Containing A Specific Data String

Select whether the formatting affects data that begins with a specific character or data string, or contains a specific character or data string.

#### **Specific String at Start**

To apply formatting to data that begins with a specific character or data string:

- 1. Scan the bar code below.
- 2. Enter a string representing the desired character or characters (up to a total of 8) using the *Alphanumeric Keyboard* beginning on page 3-89.
- 3. Scan End Of Message on page 3-98.

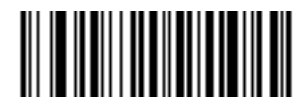

#### **Specific String At Start**

#### **Specific String, Any Location**

To apply formatting to data that contains a specific character or data string:

- 1. Scan the bar code below.
- 2. Scan a two-digit number representing the *position* (include a leading "zero" if necessary) using the *Numeric Keypad* on page 3-24.
- 3. Enter the desired character or characters (up to a total of 8) using the *Alphanumeric Keyboard* beginning on page 3-89.
- 4. Scan End Of Message on page 3-98.

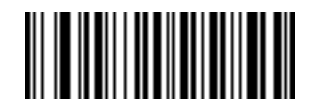

**Specific String Any Location** 

#### Any Message OK

By not scanning any bar code, all selected code types are formatted, regardless of information contained.

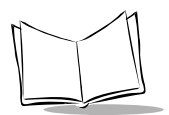

## Numeric Keypad

Bar codes on this page should not be confused with those on the alphanumeric keyboard.

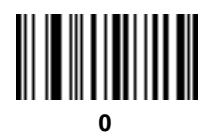

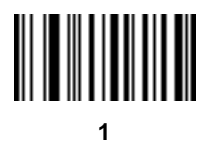

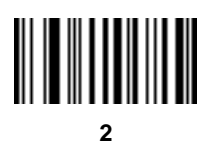

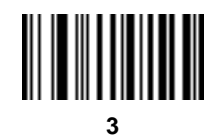

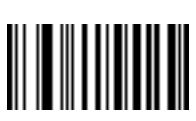

4

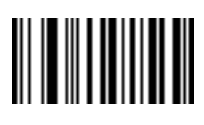

## Numeric Keypad (continued)

Bar codes on this page should not be confused with those on the alphanumeric keyboard.

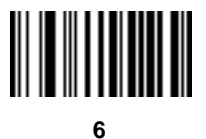

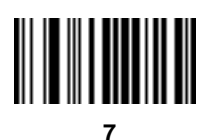

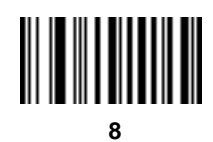

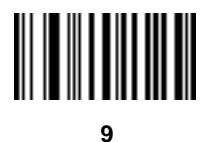

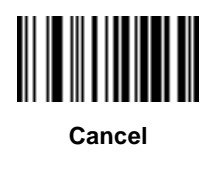

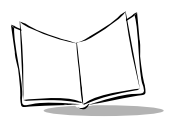

## Rule Belongs To Set

Scan a bar code below to select which set a rule belongs to.

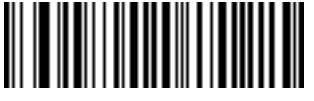

Rule Belongs To Set 1

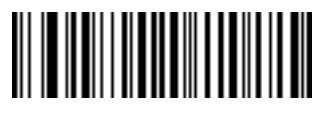

Rule Belongs To Set 2

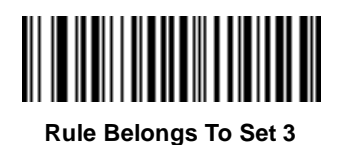

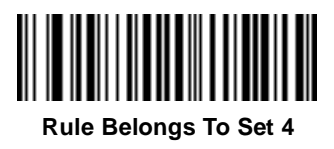

## Actions

Select how to format the data meeting the defined criteria before transmission.

## Send Data

Use the following bar codes to send all data that remains, send all data up to a specific character selected from the *Alphanumeric Keyboard* on page 3-89, or send the next N characters. N = any number from 1 to 254, selected from the *Alphanumeric Keyboard* on page 3-89.

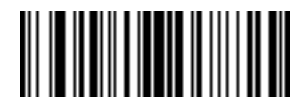

Send Data Up To Character

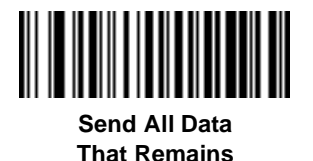

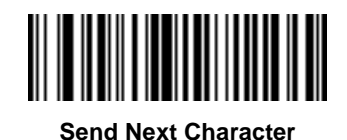

Send Next 2 Characters

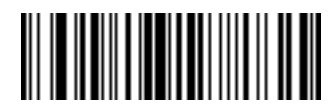

Send Next 3 Characters

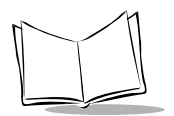

## Send Data (continued)

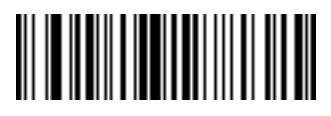

Send Next 4 Characters

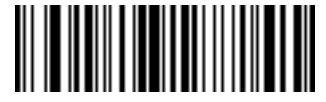

Send Next 5 Characters

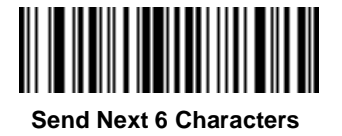

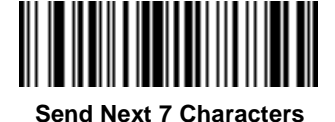

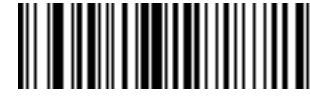

Send Next 9 Characters

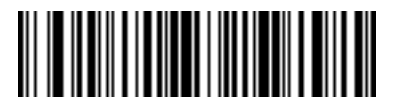

Send Next 8 Characters

Send Next 10 Characters

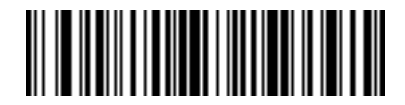

Send Next 11 Characters

Send Data (continued)

Send Next 12 Characters

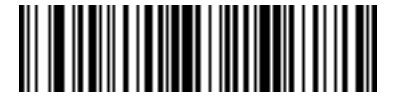

Send Next 13 Characters

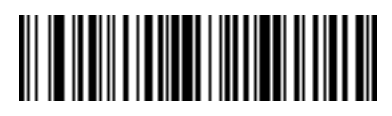

Send Next 14 Characters

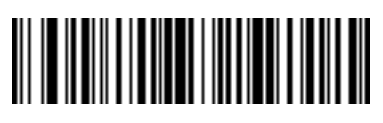

Send Next 15 Characters

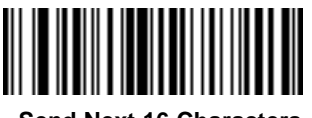

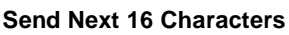

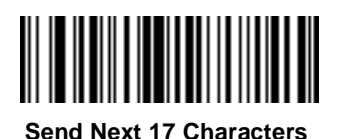

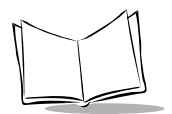

Send Data (continued)

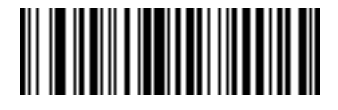

Send Next 18 Characters

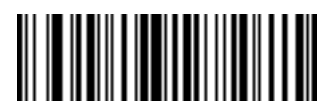

Send Next 19 Characters

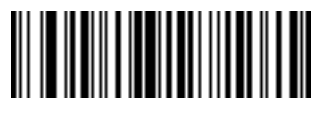

Send Next 20 Characters

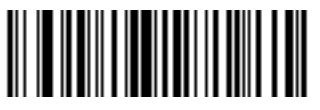

Send Next 50 Characters

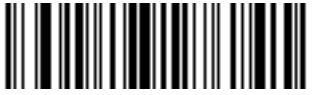

Send Next 100 Characters

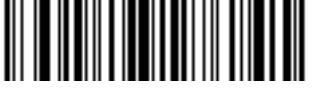

Send Next 200 Characters

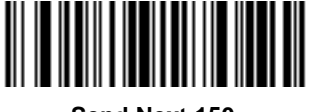

Send Next 150 Characters

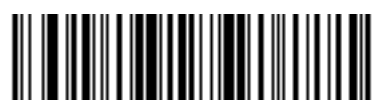

Send Next 250 Characters

## Pause Duration

For transmissions using Synapse, use the following bar codes to insert a pause at any point in the data transmission. Scan the **Send Pause** bar code, then the **Pause Duration** bar code, and then two bar codes from the *Numeric Bar Codes* on page 2-91. A pause is measured in 1/10 second intervals. For example, scanning bar codes "0" and "1" inserts a 1/10 second pause; "0" and "5" inserts a 1/2 second pause.

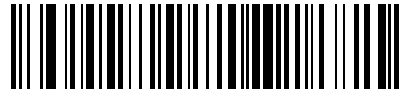

**Pause Duration** 

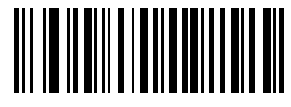

Send Pause

## Setup Field(s)

Use the following bar codes to move the cursor in relation to a specified character.

**Note:** If there is no match when the rule is interpreted and the rule fails, the next rule is checked.

#### Move Cursor To a Character

Scan the **Move Cursor To Character** bar code, then any printable ASCII character from the *Alphanumeric Keyboard* on page 3-89. This moves the cursor to the position after the matching character. If the character is not there, the rule fails and ADF tries the next rule.

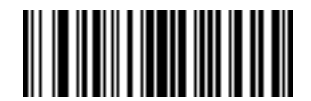

Move Cursor To Character

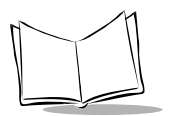

## Move Cursor to Start of Data

Scan this bar code to move cursor to the beginning of the data.

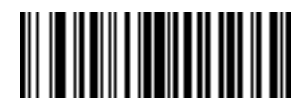

Move Cursor To Start

#### Move Cursor Past a Character

This parameter moves the cursor past all sequential occurrences of a selected character. Scan the **Move Cursor Past Character** bar code on page 3-32, then select a character from the *Alphanumeric Keyboard* on page 3-89. If the character is not there, the cursor does not move (i.e., has no effect).

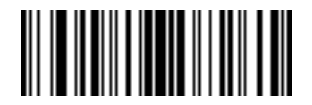

Move Cursor Past Character

## Skip Ahead "N" Characters

Scan one of these bar codes to select the number of positions ahead you wish to move the cursor.

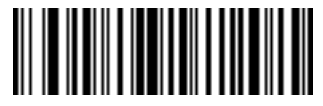

Skip Ahead 1 Character

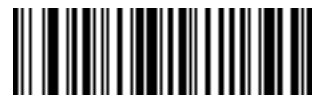

Skip Ahead 2 Characters

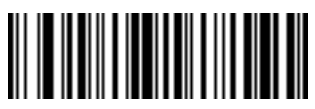

Skip Ahead 3 Characters

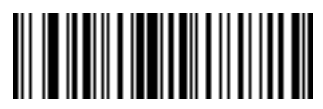

Skip Ahead 4 Characters

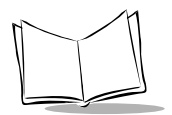

## Skip Ahead (continued)

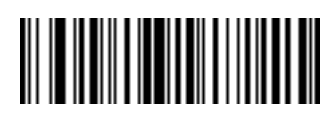

Skip Ahead 5 Characters

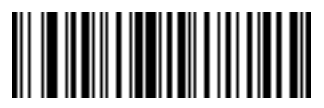

Skip Ahead 6 Characters

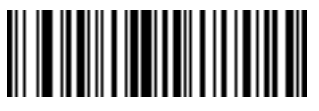

Skip Ahead 7 Characters

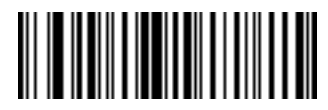

Skip Ahead 8 Characters

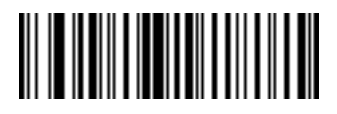

Skip Ahead 9 Characters

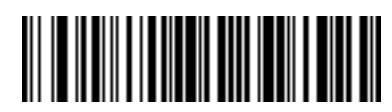

Skip Ahead 10 Characters

## Skip Ahead (continued)

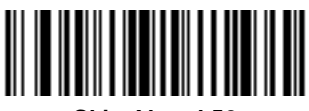

Skip Ahead 50 Characters

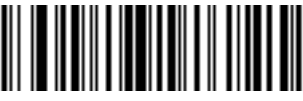

Skip Ahead 100 Characters

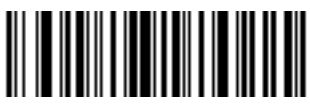

Skip Ahead 150 Characters

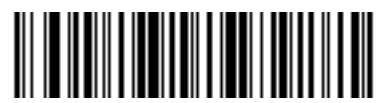

Skip Ahead 200 Characters

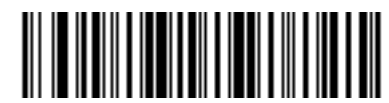

Skip Ahead 250 Characters

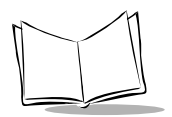

## Skip Back "N" Characters

Scan one of these bar codes to select the number of positions back you wish to move the cursor.

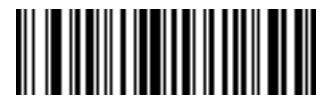

Skip Back 1 Characters

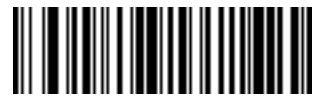

Skip Back 2 Characters

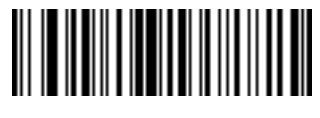

Skip Back 3 Characters

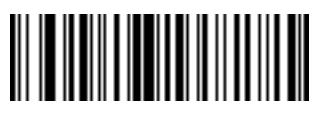

Skip Back 4 Characters

Skip Back (continued)

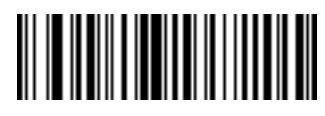

Skip Back 5 Characters

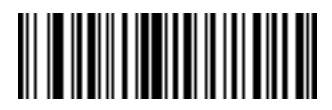

Skip Back 6 Characters

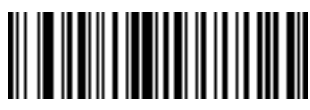

Skip Back 7 Character

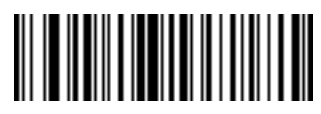

Skip Back 8 Characters

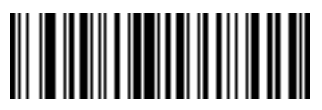

Skip Back 9 Characters

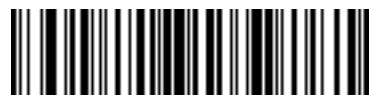

Skip Back 10 Characters

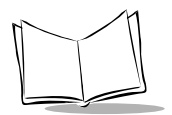

## Skip Back (continued)

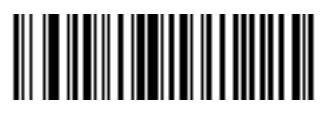

Skip Back 50 Characters

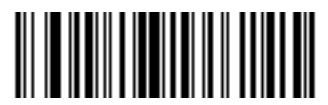

Skip Back 100 Characters

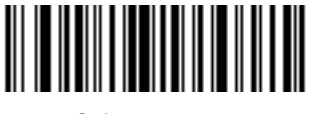

Skip Back 150 Characters

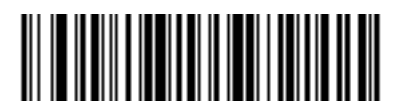

Skip Back 200 Characters

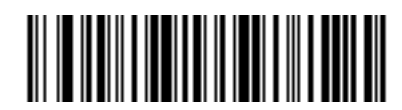

Skip Back 250 Characters

## Set Preset Value

Set Values 1 through 6 by scanning the appropriate bar code and send the preset value by scanning a bar code in *Send Preset Value* on page 3-40.

Value 1 = Scan Suffix

Value 2 = Scan Prefix

Value 3 = Scan Suffix 2

Use these bar codes to set the preset values.

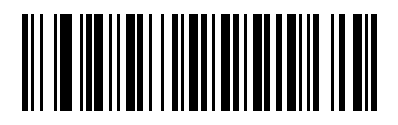

Set Value 1

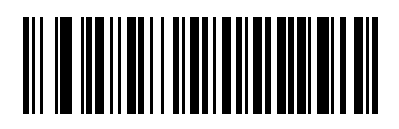

Set Value 2

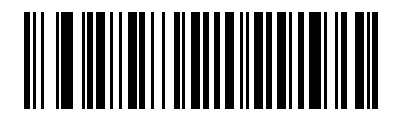

Set Value 3

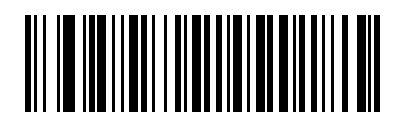

Set Value 4

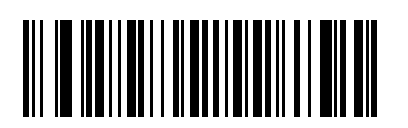

Set Value 5

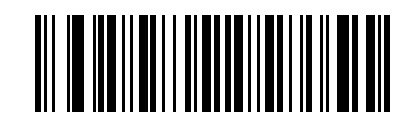

Set Value 6

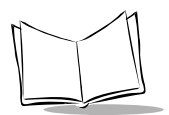

## Send Preset Value

Send Values 1 through 6 by scanning the appropriate bar code. These values must be set using *Prefix / Suffix Values* on page A-7 and bar codes in *Set Preset Value* on page 3-39. Values 1, 2, and 3 are reserved for the following:

Value 1 = Scan Suffix

Value 2 = Scan Prefix

Value 3 = Scan Suffix 2

Use these bar codes to send preset values.

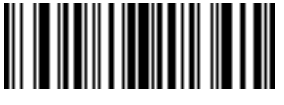

Send Value 1

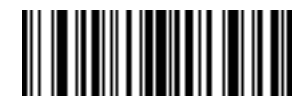

Send Value 2

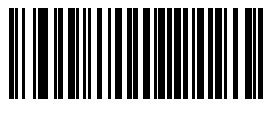

Send Value 3

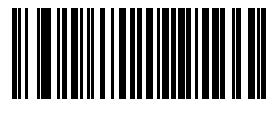

Send Value 4

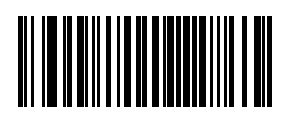

Send Value 5

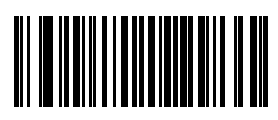

Send Value 6

## Modify Data

Modify data in the ways listed. The following actions work for all send commands that follow it within a rule. If you program *pad zeros to length 6, send next 3 characters, stop padding, send next 5 characters,* three zeros are added to the first send, and the next send is unaffected by the padding. These options do not apply to the **Send Keystroke** or **Send Preset Value** options.

#### **Remove All Spaces**

To remove all spaces in the send commands that follow, scan this bar code.

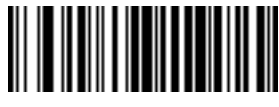

**Remove All Spaces** 

## **Crunch All Spaces**

To leave one space between words, scan this bar code. This also removes all leading and trailing spaces.

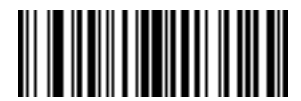

**Crunch All Spaces** 

## Stop Space Removal

Scan this bar code to disable space removal.

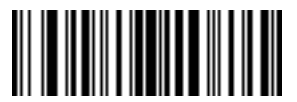

**Stop Space Removal** 

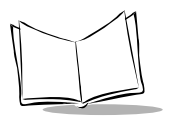

## **Remove Leading Zeros**

Scan this bar code to remove all leading zeros.

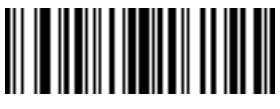

Remove Leading Zeros

#### **Stop Zero Removal**

Scan this bar code to disable the removal of zeros.

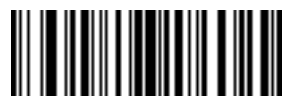

Stop Zero Removal

## **Pad Data With Spaces**

To pad data to the left, scan the bar code containing the desired number of spaces. This parameter is activated by Send commands.

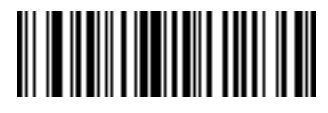

Pad Spaces To Length 1

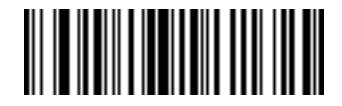

Pad Spaces To Length 2

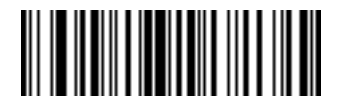

Pad Spaces To Length 3

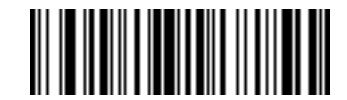

Pad Spaces To Length 4

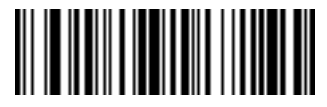

Pad Spaces To Length 5

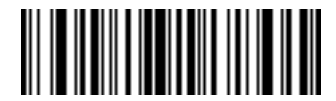

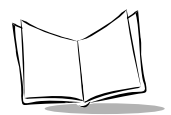

## Pad Data with Spaces (continued)

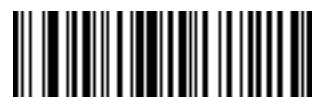

Pad Spaces To Length 7

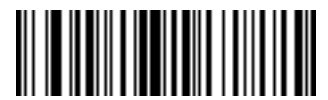

Pad Spaces To Length 8

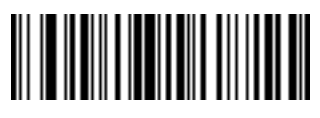

Pad Spaces To Length 9

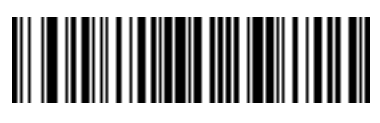

Pad Spaces To Length 10

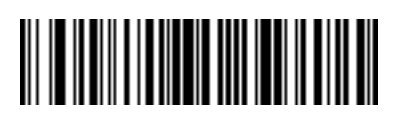

Pad Spaces To Length 11

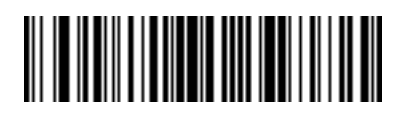

Pad Data with Spaces (continued)

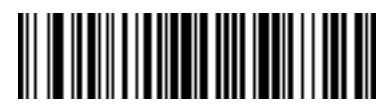

Pad Spaces To Length 13

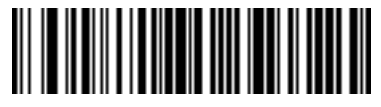

Pad Spaces To Length 14

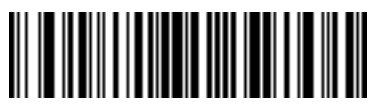

Pad Spaces To Length 15

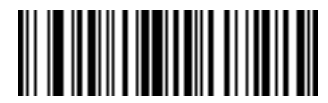

Pad Spaces To Length 16

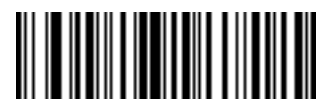

Pad Spaces To Length 17

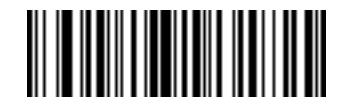

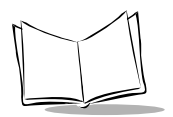

## Pad Data with Spaces (continued)

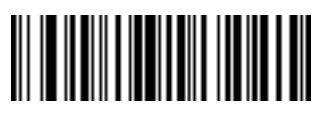

Pad Spaces To Length 19

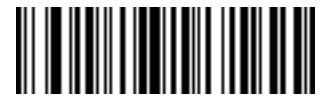

Pad Spaces To Length 20

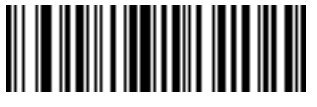

Pad Spaces To Length 21

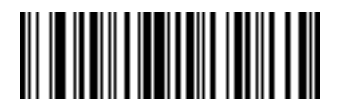

Pad Spaces To Length 22

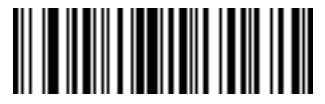

Pad Spaces To Length 23

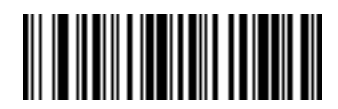

Pad Data with Spaces (continued)

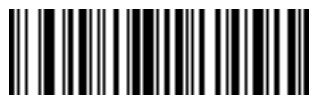

Pad Spaces To Length 25

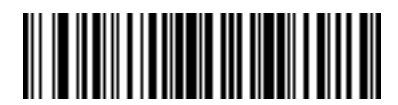

Pad Spaces To Length 26

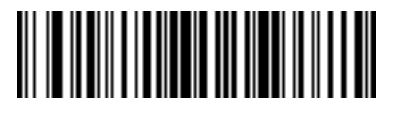

Pad Spaces To Length 27

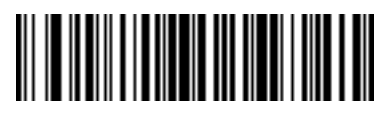

Pad Spaces To Length 28

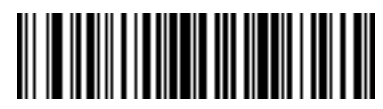

Pad Spaces To Length 29

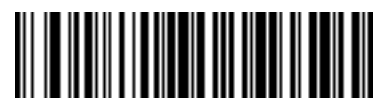

Pad Spaces To Length 30

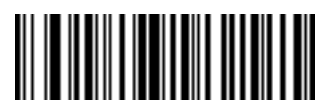

**Stop Pad Spaces** 

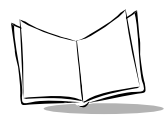

#### **Pad Data With Zeros**

To pad data to the left, scan the bar code containing the desired number of zeros. This parameter is activated by Send commands. Use these bar codes to pad data with zeros.

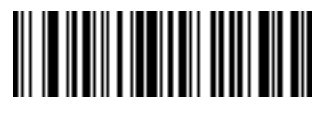

Pad Zeros To Length 1

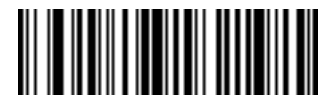

Pad Zeros To Length 2

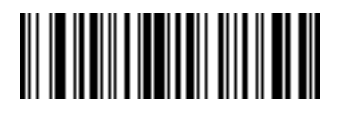

Pad Zeros To Length 3

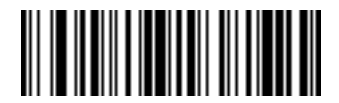

Pad Zeros To Length 4

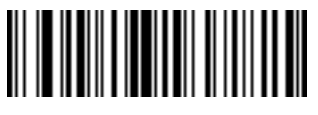

Pad Zeros To Length 5

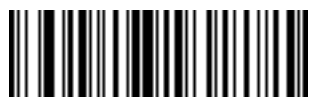

Pad Data With Zeros (continued)

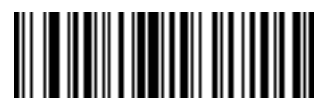

Pad Zeros To Length 7

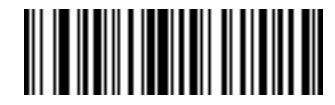

Pad Zeros To Length 8

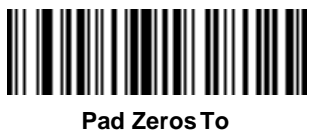

Length 9

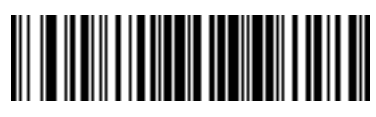

Pad Zeros To Length 10

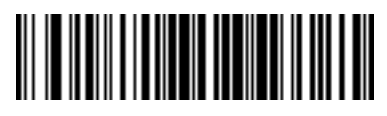

Pad Zeros To Length 11

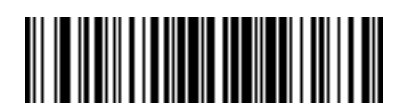

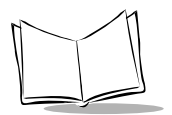

## Pad Data With Zeros (continued)

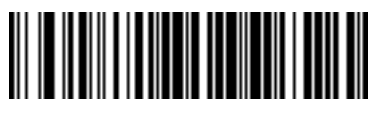

Pad Zeros To Length 13

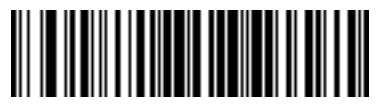

Pad Zeros To Length 14

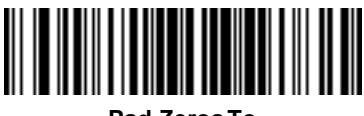

Pad Zeros To Length 15

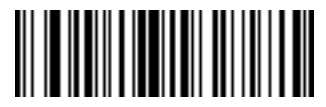

Pad Zeros To Length 16

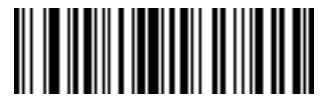

Pad Zeros To Length 17

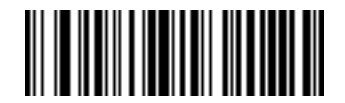

Pad Data With Zeros (continued)

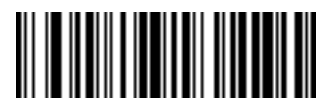

Pad Zeros To Length 19

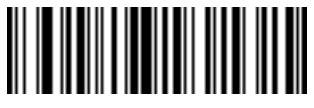

Pad Zeros To Length 20

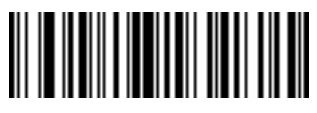

Pad Zeros To Length 21

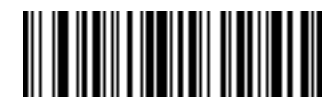

Pad Zeros To Length 22

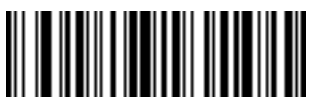

Pad Zeros To Length 23

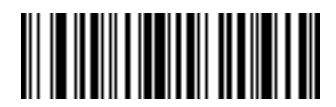

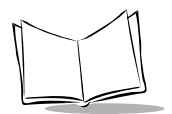

## Pad Data With Zeros (continued)

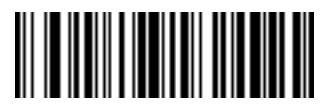

Pad Zeros To Length 25

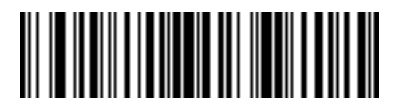

Pad Zeros To Length 26

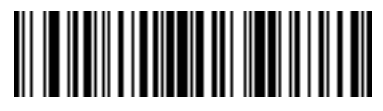

Pad Zeros To Length 27

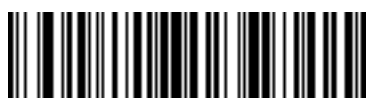

Pad Zeros To Length 28

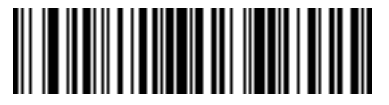

Pad Zeros To Length 29

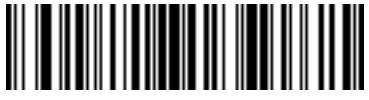

Pad Zeros To Length 30

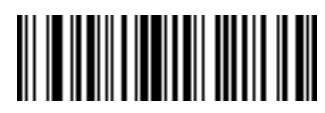

Stop Pad Zeros

## Beeps

Select a beep sequence for each ADF rule.

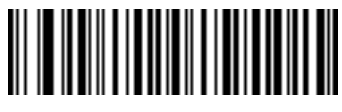

**Beep Once** 

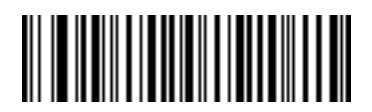

**Beep Twice** 

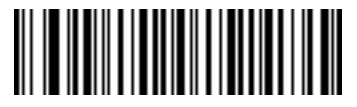

**Beep Three Times** 

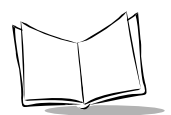

# Send Keystroke (Control Characters and Keyboard Characters)

Scan the "Send \_\_\_ " bar code for the keystroke you wish to send.

#### **Control Characters**

Scan these bar codes to send control characters.

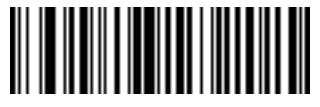

Send Control 2

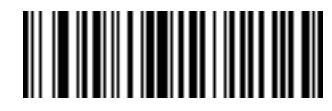

Send Control A

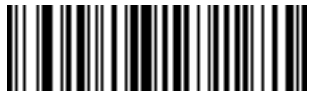

Send Control B

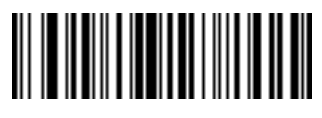

Send Control C

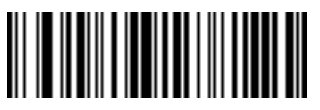

Send Control D

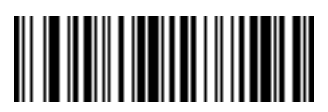

Send Control E

**Control Characters (continued)** 

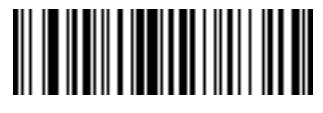

Send Control F

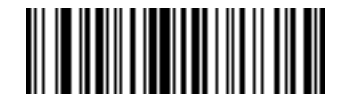

Send Control G

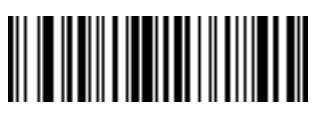

Send Control H

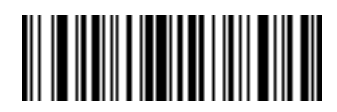

Send Control I

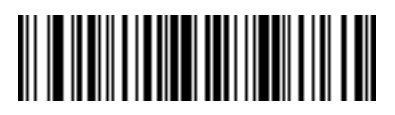

Send Control J

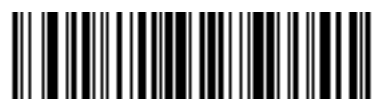

Send Control K

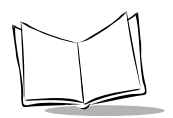

## **Control Characters (continued)**

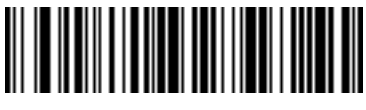

Send Control L

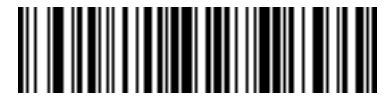

Send Control M

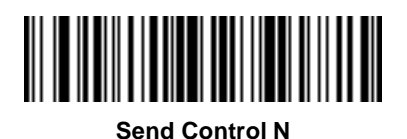

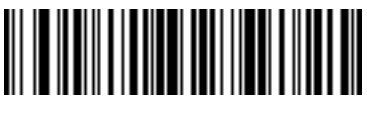

Send Control O

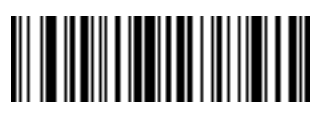

Send Control P

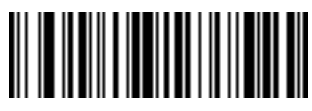

Send Control Q

**Control Characters (continued)** 

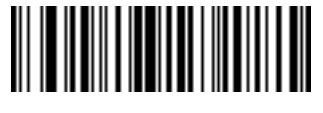

Send Control R

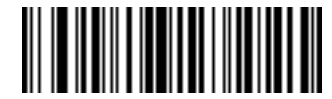

Send Control S

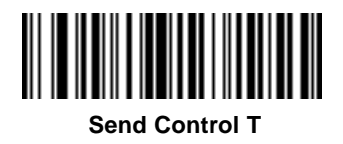

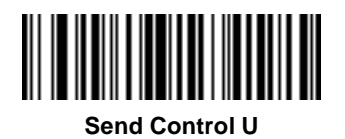

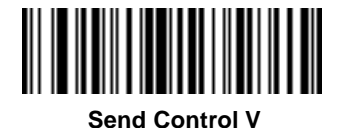

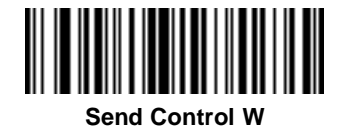

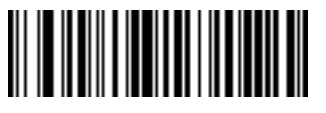

Send Control X

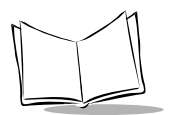

## **Control Characters (continued)**

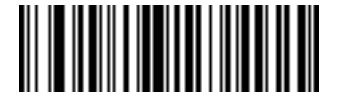

Send Control Y

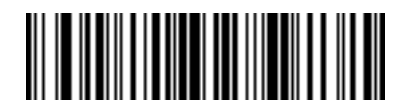

Send Control Z

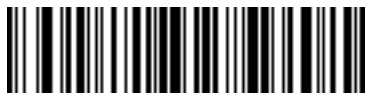

Send Control [

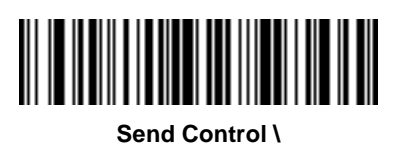

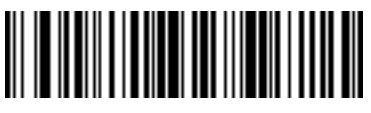

Send Control ]

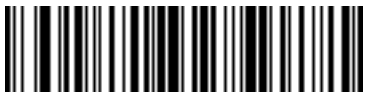

Send Control 6

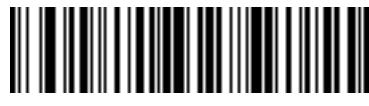

Send Control -
## **Keyboard Characters**

Use these bar codes to send keyboard characters.

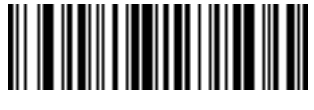

Send Space

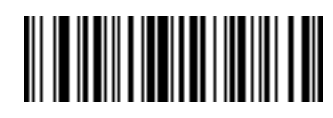

Send !

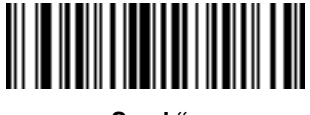

Send "

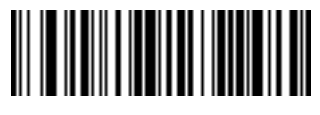

Send #

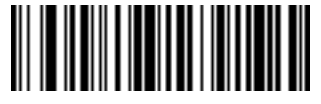

Send \$

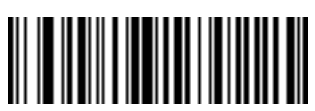

Send &

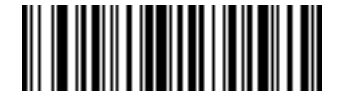

Send %

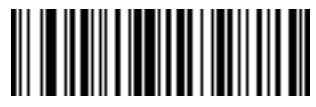

Send '

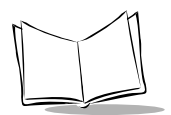

### **Keyboard Characters (continued)**

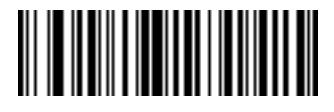

Send (

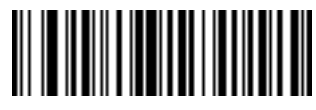

Send)

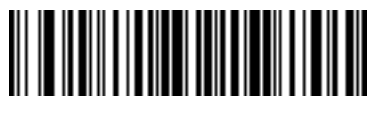

Send \*

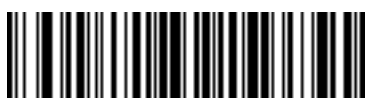

Send +

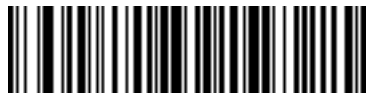

Send ,

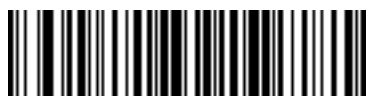

Send -

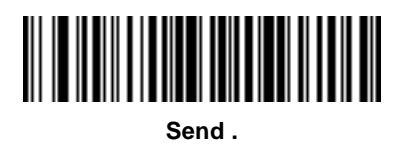

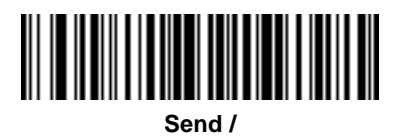

**Keyboard Characters (continued)** 

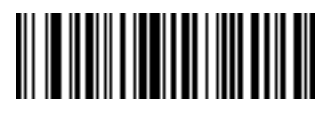

Send 0

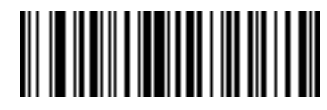

Send 1

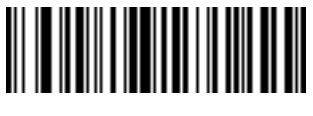

Send 2

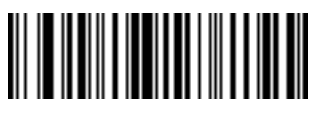

Send 3

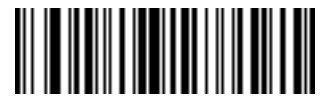

Send 4

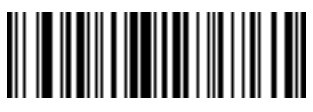

Send 6

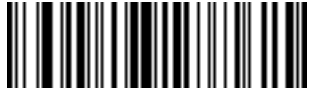

Send 5

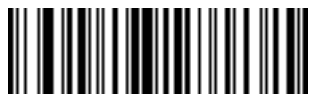

Send 7

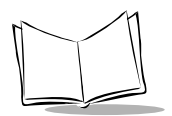

### **Keyboard Characters (continued)**

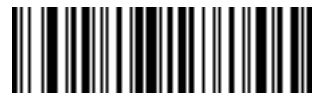

Send 8

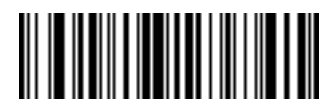

Send 9

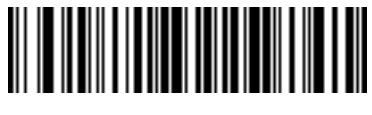

Send :

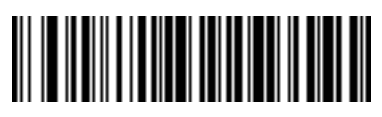

Send ;

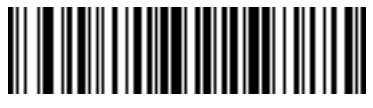

Send <

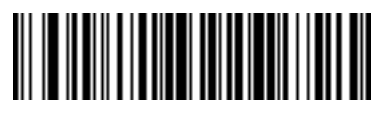

Send =

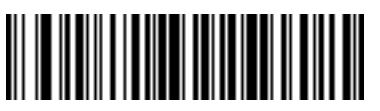

Send >

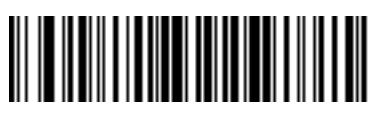

Send ?

**Keyboard Characters (continued)** 

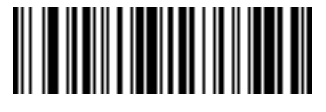

Send @

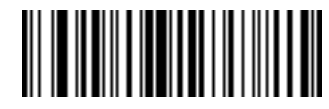

Send A

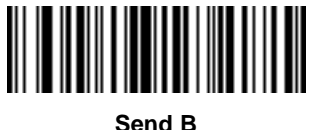

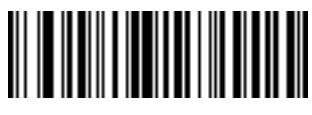

Send C

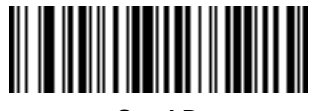

Send D

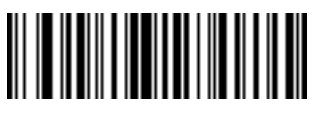

Send F

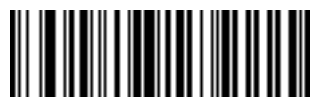

Send E

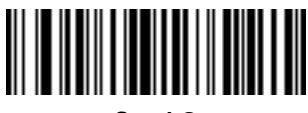

Send G

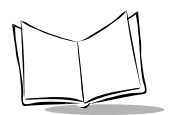

### **Keyboard Characters (continued)**

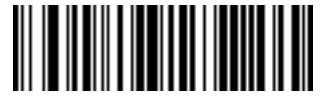

Send H

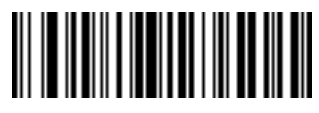

Send I

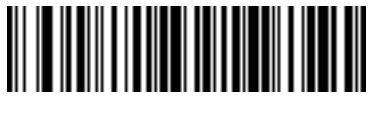

Send J

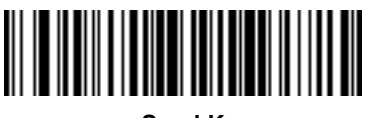

Send K

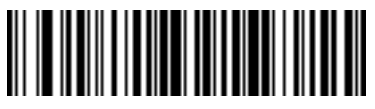

Send L

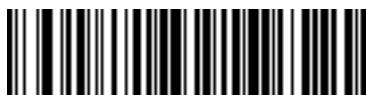

Send M

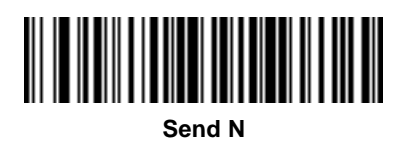

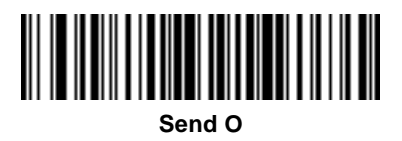

**Keyboard Characters (continued)** 

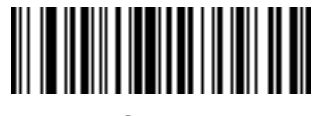

Send P

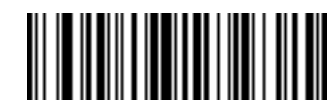

Send Q

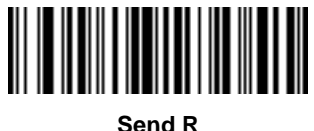

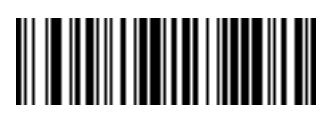

Send S

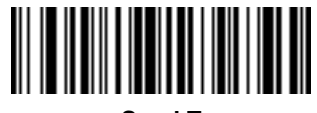

Send T

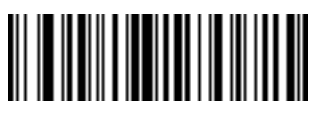

Send V

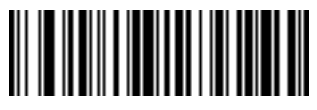

Send U

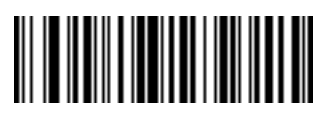

Send W

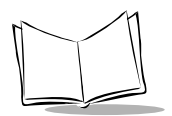

### **Keyboard Characters (continued)**

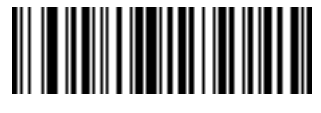

Send X

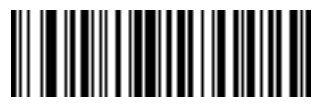

Send Y

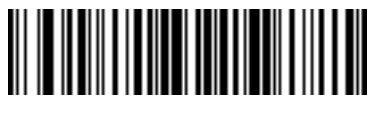

Send Z

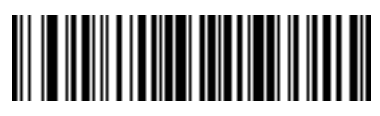

Send [

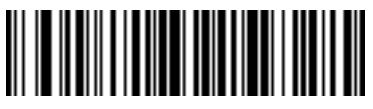

Send \

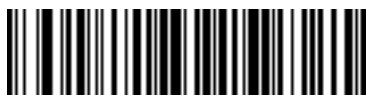

Send ]

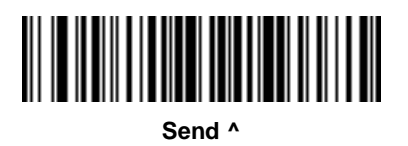

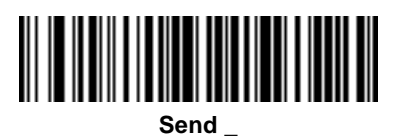

**Keyboard Characters (continued)** 

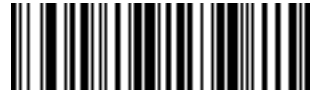

Send '

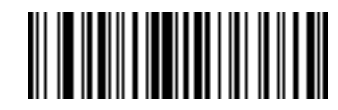

Send a

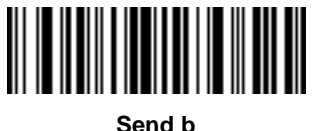

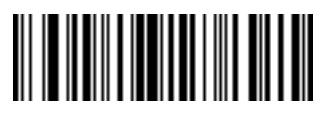

Send c

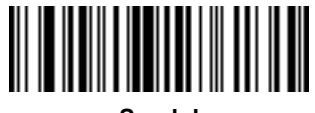

Send d

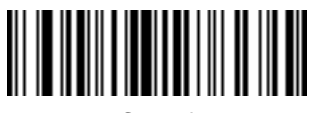

Send f

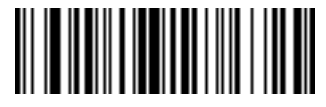

Send e

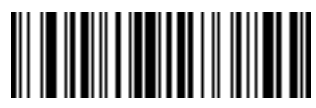

Send a

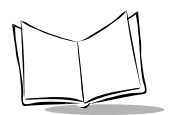

### **Keyboard Characters (continued)**

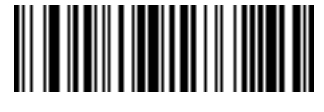

Send h

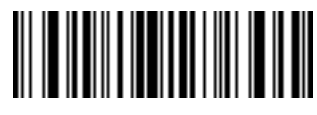

Send i

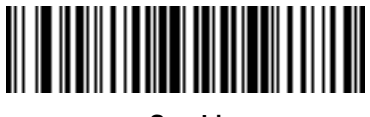

Send j

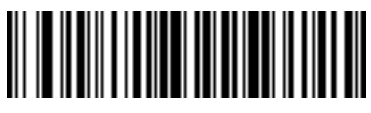

Send k

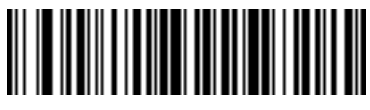

Send I

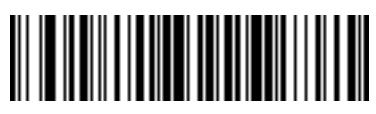

Send m

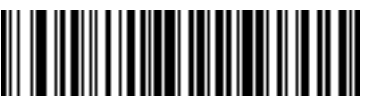

Send n

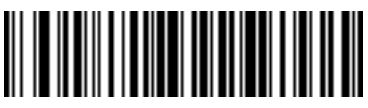

Send o

Keyboard Characters (continued)

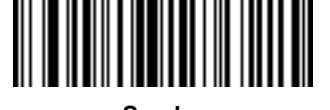

Send p

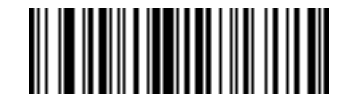

Send q

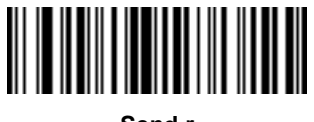

Send r

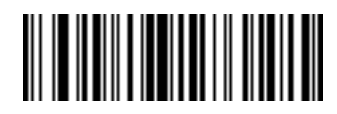

Send s

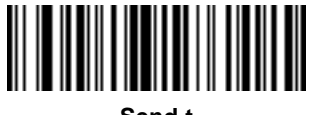

Send t

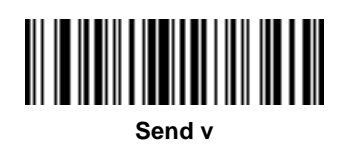

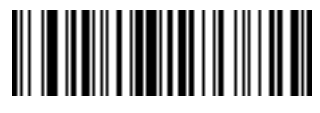

Send u

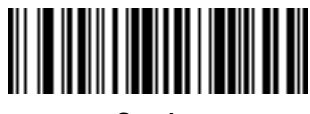

Send w

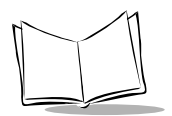

#### **Keyboard Characters (continued)**

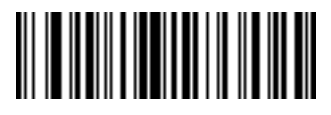

Send x

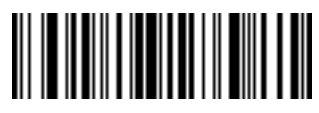

Send y

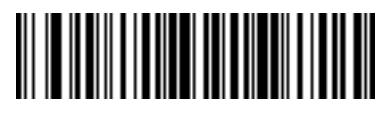

Send z

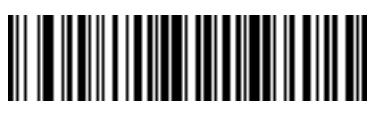

Send {

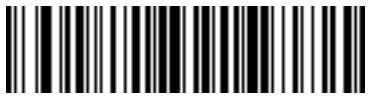

Send |

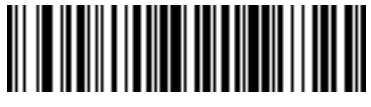

Send }

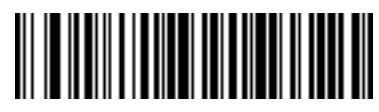

Send ~

## Send ALT Characters

Use these bar codes to send ALT characters

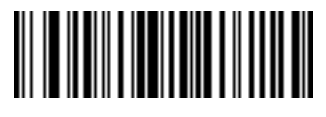

Send ALT 2

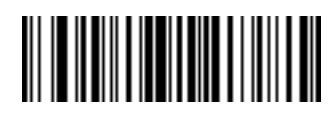

Send ALT A

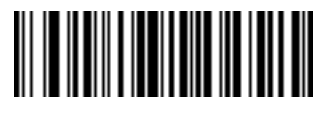

Send ALT B

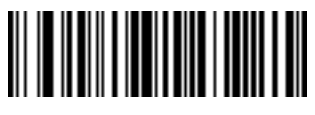

Send ALT D

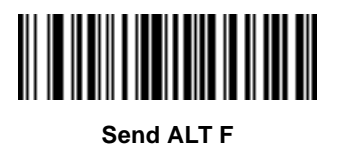

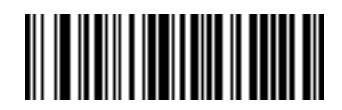

Send ALT C

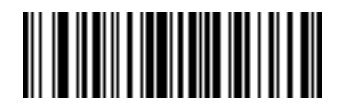

Send ALT E

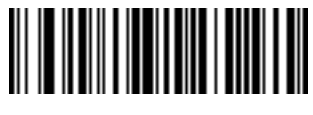

Send ALT G

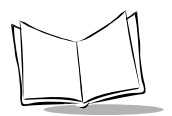

### Send ALT Characters (continued)

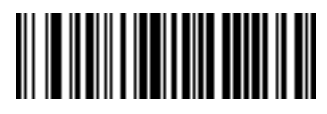

Send ALT H

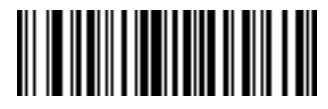

Send ALT I

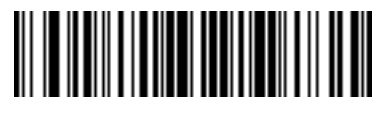

Send ALT J

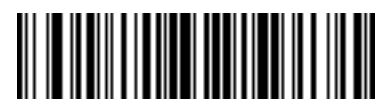

Send ALT K

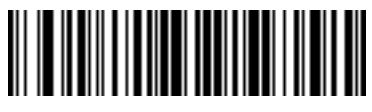

Send ALT L

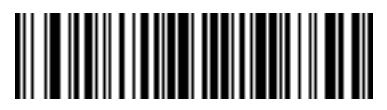

Send ALT M

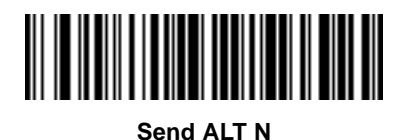

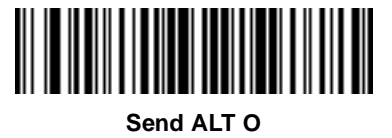

Send ALT Characters (continued)

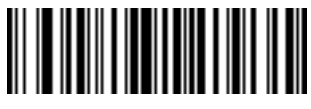

Send ALT P

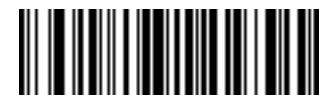

Send ALT Q

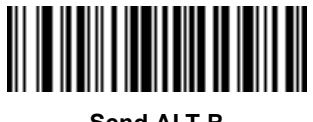

Send ALT R

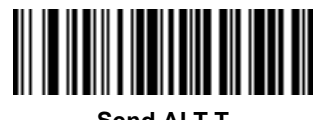

Send ALT T

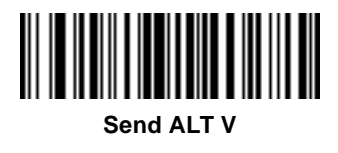

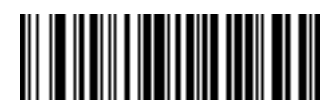

Send ALT S

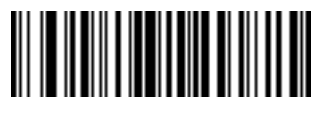

Send ALT U

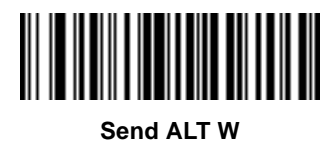

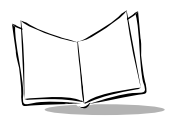

#### Send ALT Characters (continued)

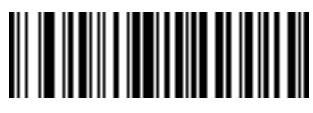

Send ALT X

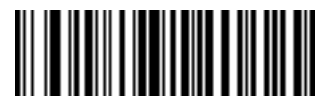

Send ALT Y

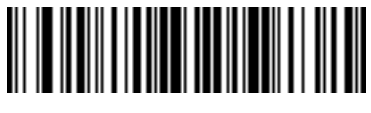

Send ALT Z

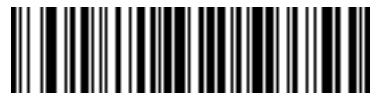

Send ALT [

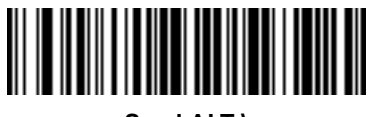

Send ALT \

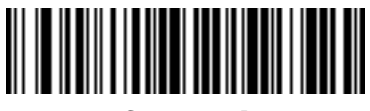

Send ALT ]

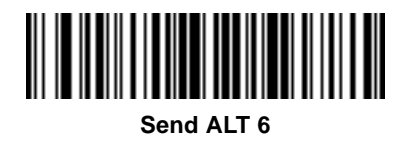

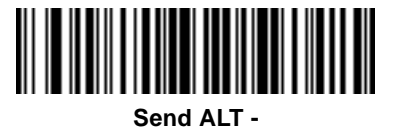

Send Command Characters

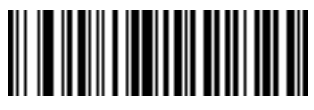

Send PA 1

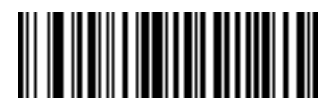

Send PA 2

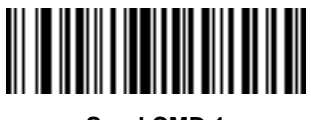

Send CMD 1

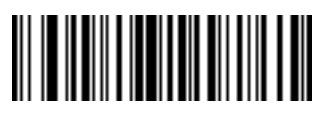

Send CMD 2

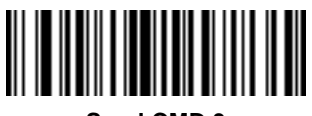

Send CMD 3

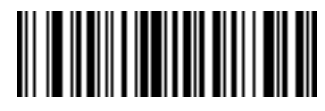

Send CMD 4

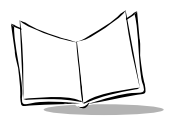

#### Send Command Characters (continued)

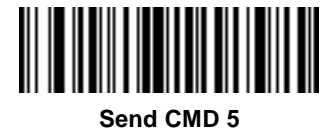

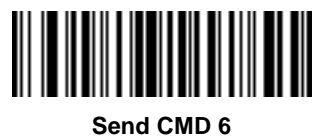

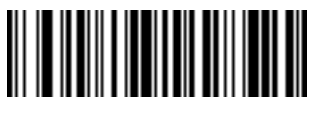

Send CMD 7

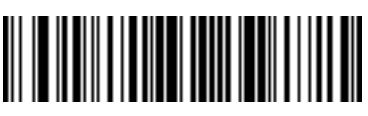

Send CMD 8

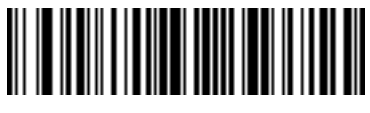

Send CMD 9

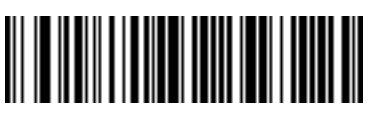

Send CMD 10

### Send Special Characters

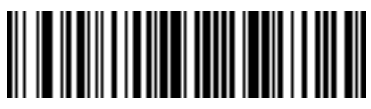

Send Yen Character

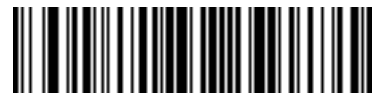

Send Pound Sterling Character

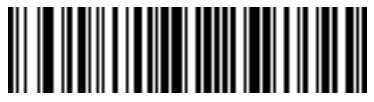

Send Bomb Character

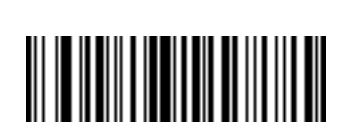

Send Bullet Character

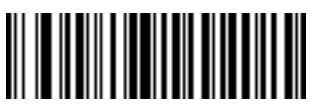

Send Paragraph Character

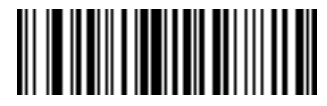

Send Hook Character

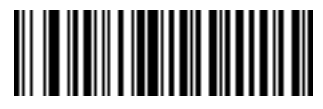

Send 1/2 Character

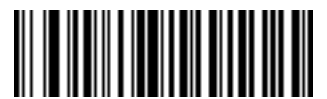

Send Section Character

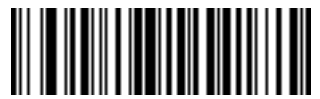

Send Vertical Character

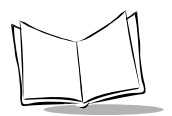

#### Send Keypad Characters

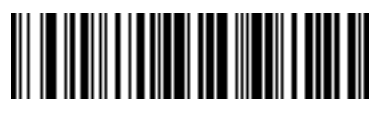

Send Keypad \*

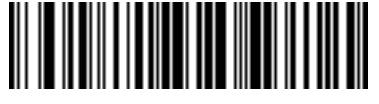

Send Keypad +

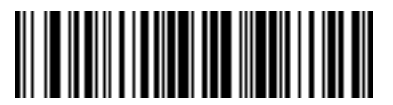

Send Keypad -

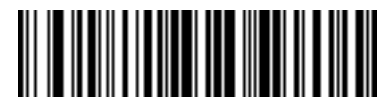

Send Keypad .

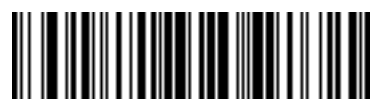

Send Keypad /

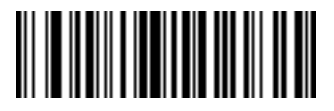

Send Keypad 1

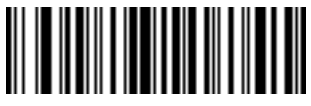

Send Keypad 3

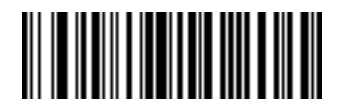

Send Keypad 0

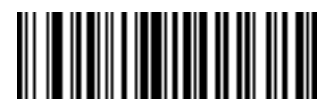

Send Keypad 2

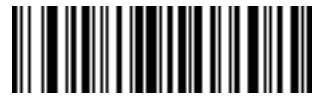

Send Keypad 4

#### Send Keypad Characters (continued)

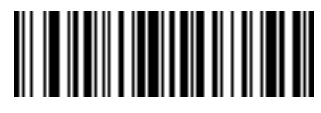

Send Keypad 5

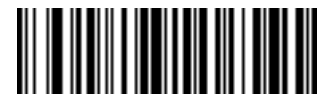

Send Keypad 6

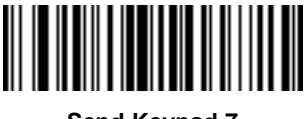

Send Keypad 7

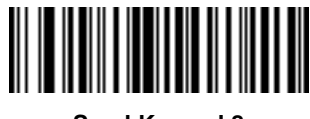

Send Keypad 8

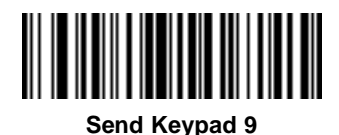

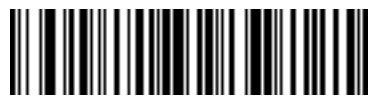

Send Keypad ENTER

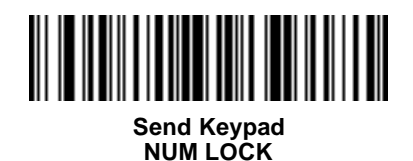

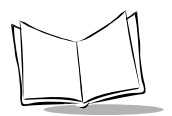

### Send Keypad Characters (continued)

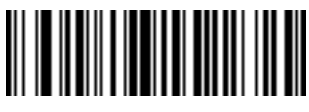

Send Break Key

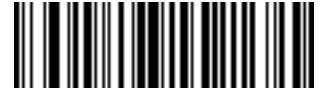

Send Delete Key

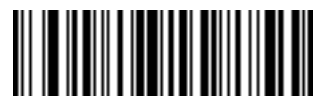

Send Page Up Key

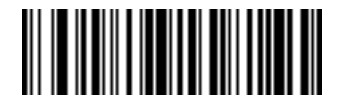

Send End Key

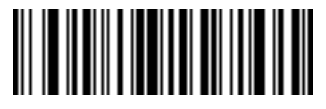

Send Page Down Key

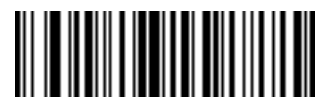

Send Scroll Lock Key

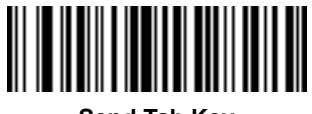

Send Tab Key

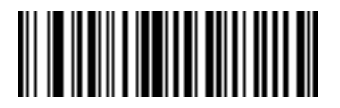

Send Pause Key

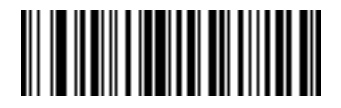

Send Backspace Key

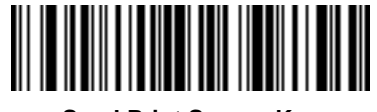

Send Print Screen Key

### Send Keypad Characters (continued)

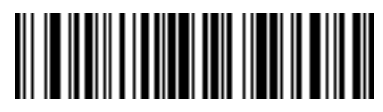

Send Insert Key

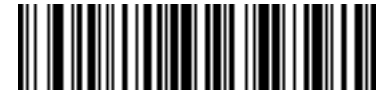

Send Home Key

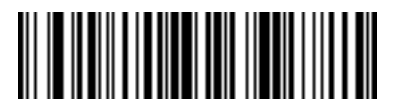

Send Enter Key

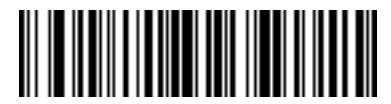

Send Escape Key

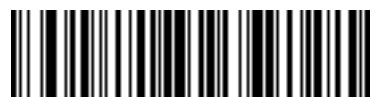

Send Up Arrow Key

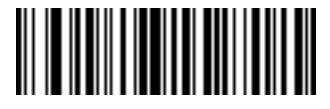

Send Down Arrow Key

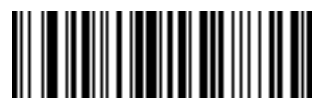

Send Left Arrow Key

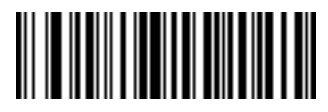

Send Right Arrow Key

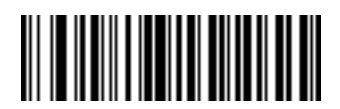

Send Back Tab Character

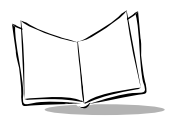

#### Send Function Keys

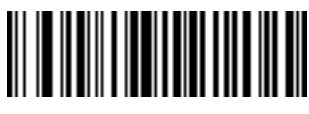

Send F1 Key

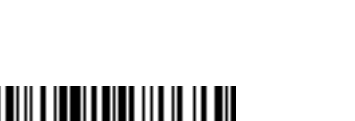

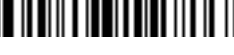

Send F3 Key

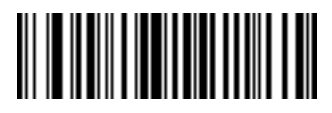

Send F2 Key

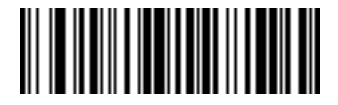

Send F4 Key

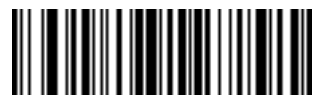

Send F5 Key

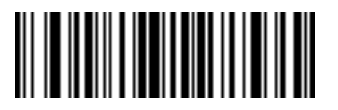

Send F7 Key

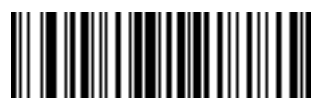

Send F9 Key

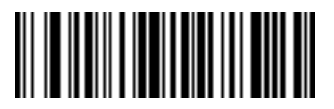

Send F6 Key

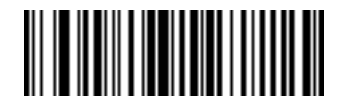

Send F8 Key

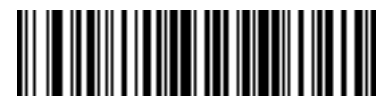

Send F10 Key

Send Function Keys (continued)

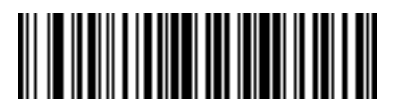

Send F11 Key

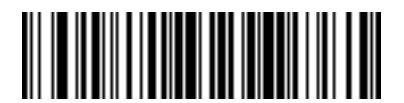

Send F13 Key

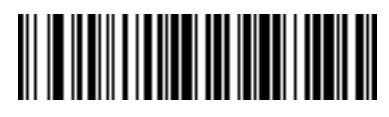

Send F12 Key

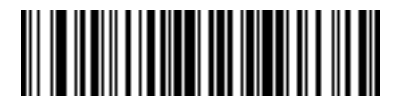

Send F14 Key

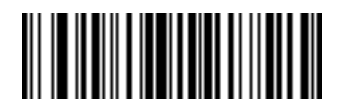

Send F16 Key

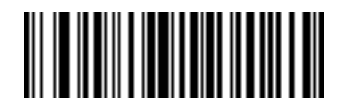

Send F18 Key

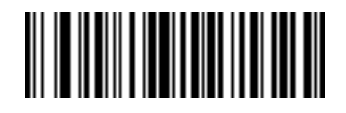

Send F20 Key

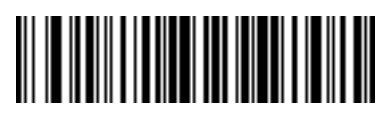

Send F15 Key

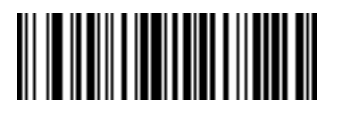

Send F17 Key

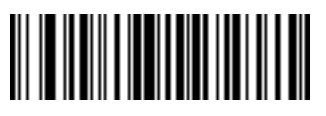

Send F19 Key

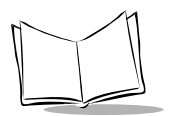

### Send Function Keys (continued)

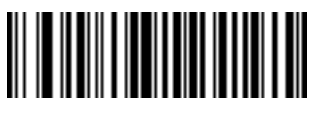

Send F21 Key

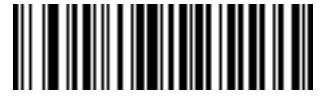

Send F22 Key

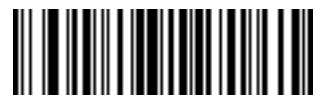

Send F23 Key

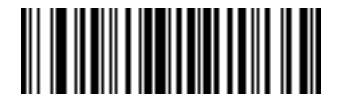

Send F24 Key

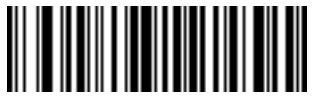

Send F25 Key

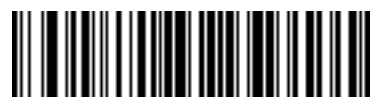

Send F27 Key

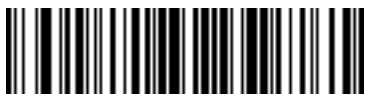

Send F29 Key

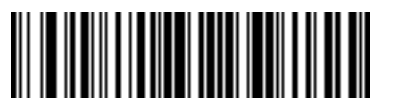

Send F26 Key

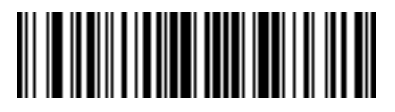

Send F28 Key

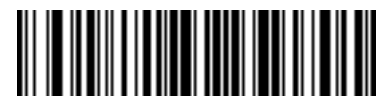

Send F30 Key

Send Function Keys (continued)

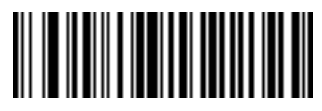

Send PF1 Key

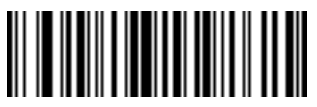

Send PF3 Key

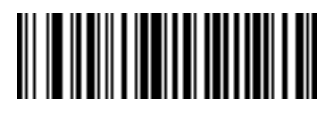

Send PF2 Key

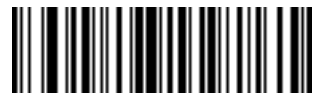

Send PF4 Key

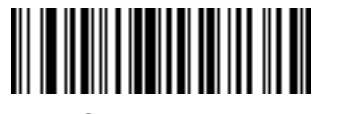

Send PF5 Key

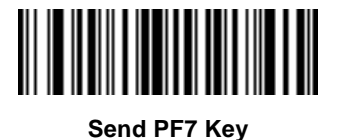

Send PF9 Key

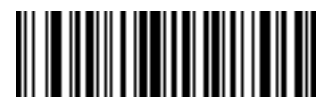

Send PF6 Key

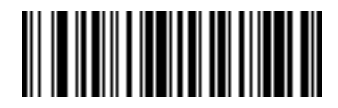

Send PF8 Key

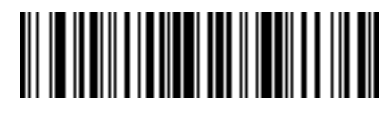

Send PF10 Key

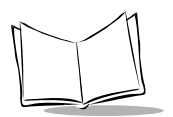

### Send Function Keys (continued)

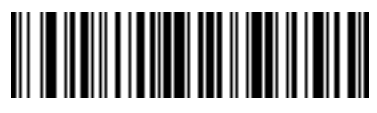

Send PF11 Key

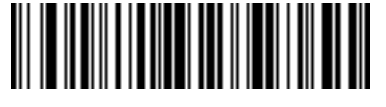

Send PF12 Key

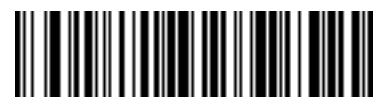

Send PF13 Key

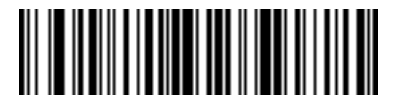

Send PF14 Key

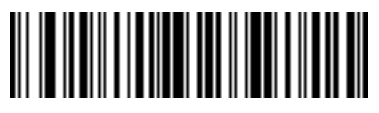

Send PF15 Key

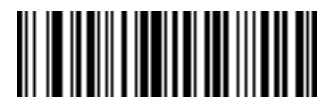

Send PF17 Key

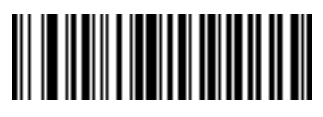

Send PF19 Key

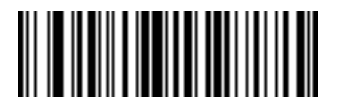

Send PF16 Key

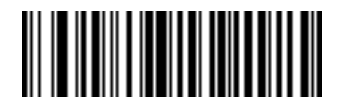

Send PF18 Key

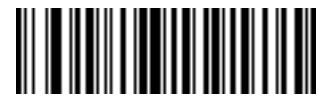

Send PF20 Key

Send Function Keys (continued)

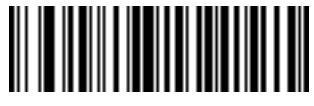

Send PF21 Key

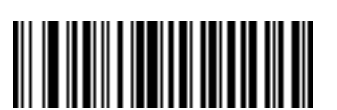

Send PF23 Key

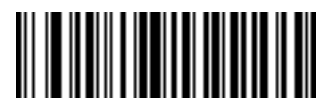

Send PF22 Key

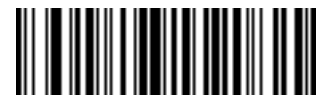

Send PF24 Key

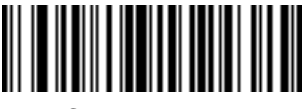

Send PF25 Key

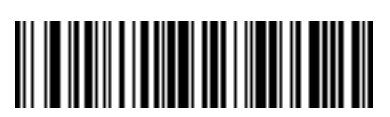

Send PF27 Key

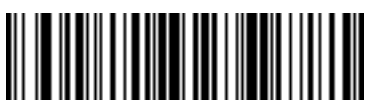

Send PF29 Key

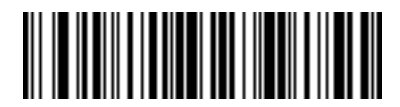

Send PF26 Key

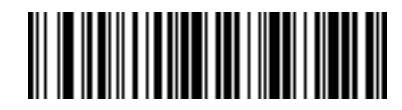

Send PF28 Key

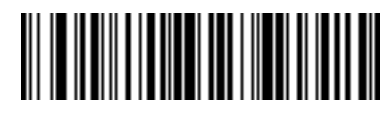

Send PF30 Key

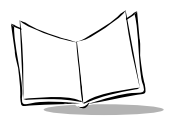

## Turn On/Off Rule Sets

Use these bar codes to turn rule sets on and off within a rule.

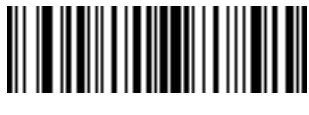

Turn On Rule Set 1

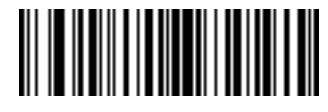

Turn On Rule Set 2

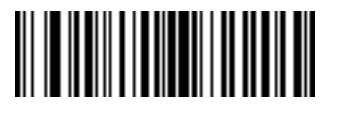

Turn On Rule Set 3

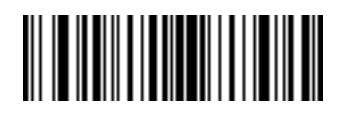

Turn On Rule Set 4

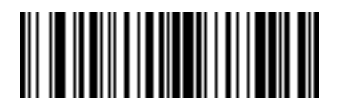

Turn Off Rule Set 1

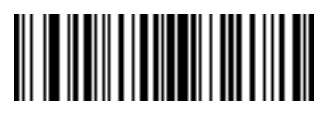

Turn Off Rule Set 3

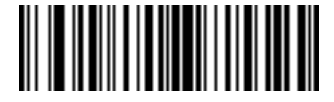

Turn Off Rule Set 2

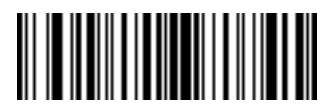

Turn Off Rule Set 4

# Alphanumeric Keyboard

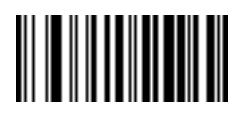

Space

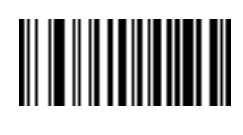

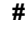

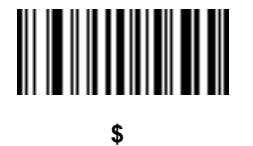

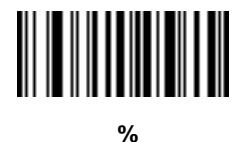

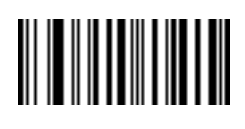

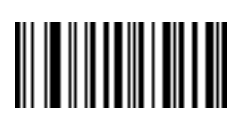

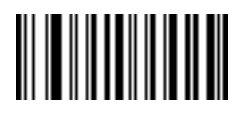

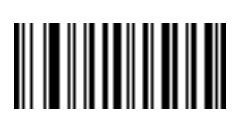

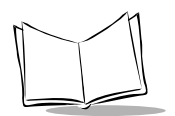

# Alphanumeric Keyboard (continued)

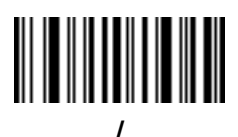

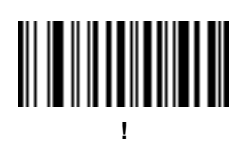

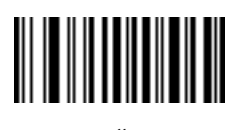

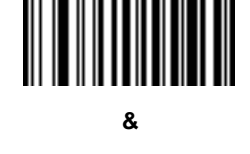

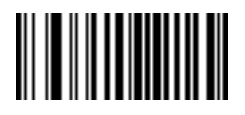

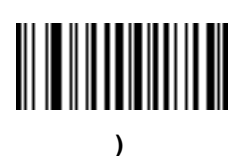

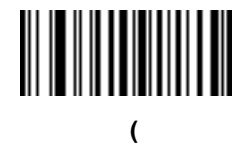

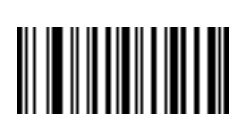

# Alphanumeric Keyboard (continued)

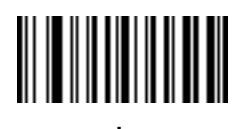

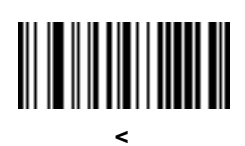

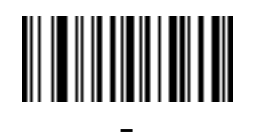

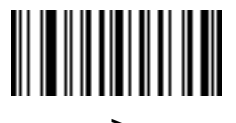

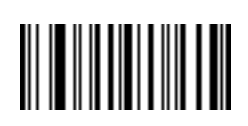

?

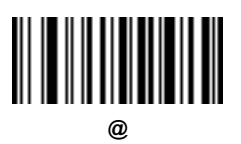

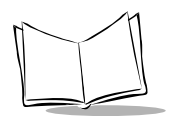

# Alphanumeric Keyboard (continued)

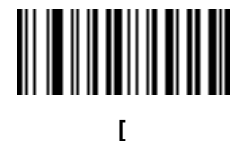

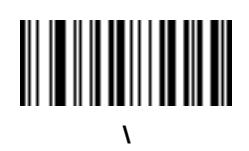

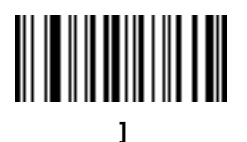

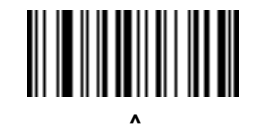

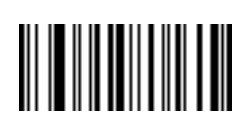

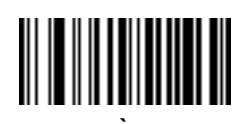

# Alphanumeric Keyboard (continued)

Bar codes on this page should not be confused with those on the numeric keypad.

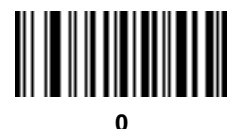

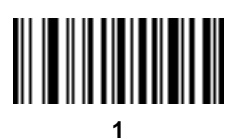

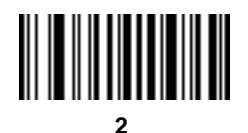

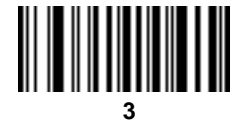

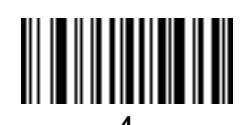

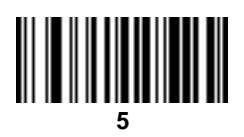

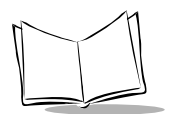

# Alphanumeric Keyboard (continued)

Bar codes on this page should not be confused with those on the numeric keypad.

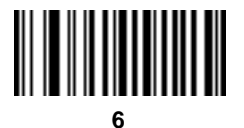

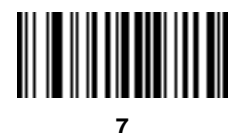

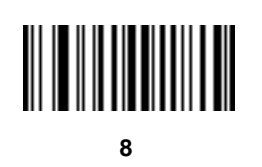

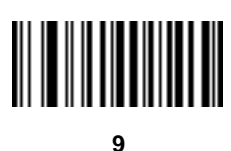
Advanced Data Formatting (ADF)

### Alphanumeric Keyboard (continued)

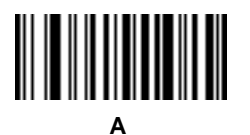

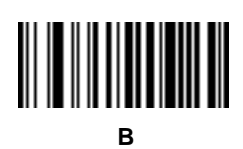

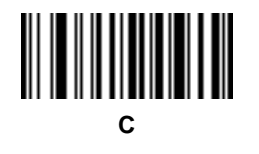

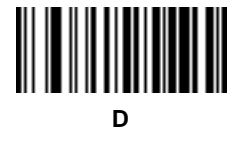

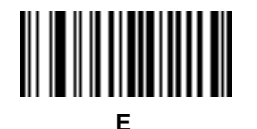

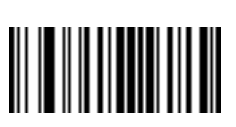

G

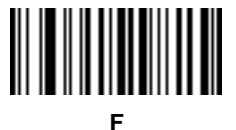

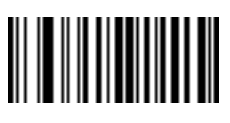

Н

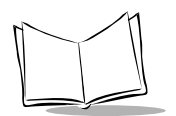

## Alphanumeric Keyboard (continued)

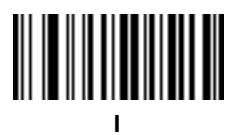

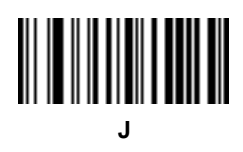

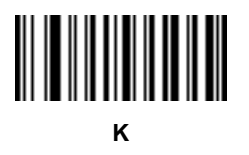

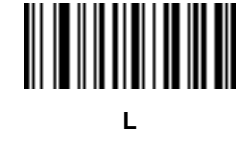

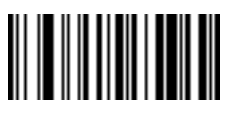

Μ

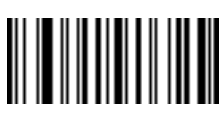

ο

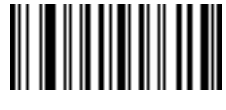

Ν

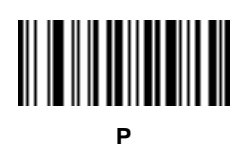

Advanced Data Formatting (ADF)

### Alphanumeric Keyboard (continued)

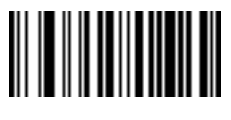

Q

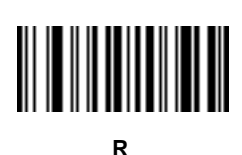

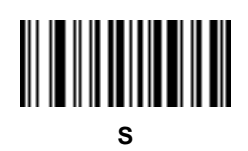

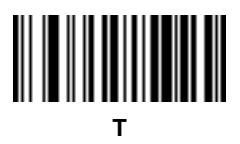

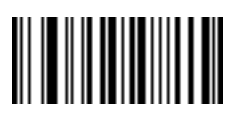

U

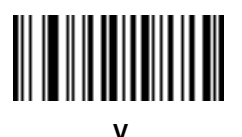

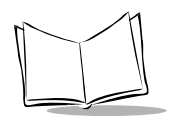

### Alphanumeric Keyboard (continued)

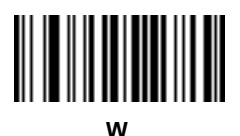

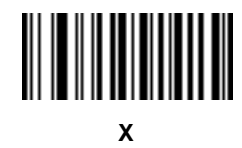

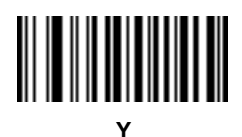

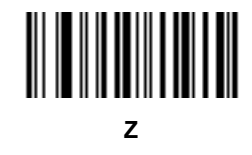

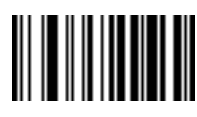

Cancel

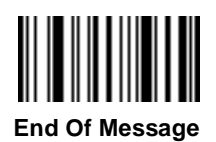

Advanced Data Formatting (ADF)

## Alphanumeric Keyboard (continued)

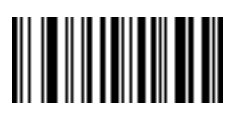

а

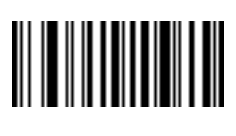

b

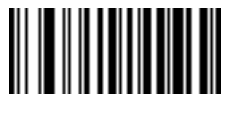

С

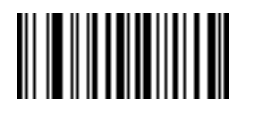

е

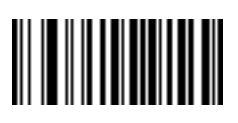

g

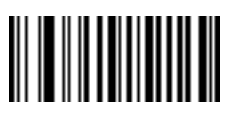

d

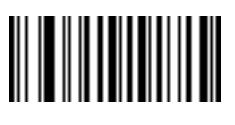

f

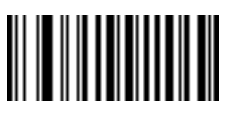

h

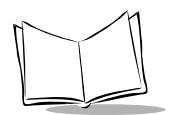

### Alphanumeric Keyboard (continued)

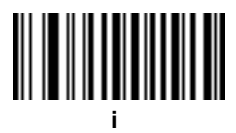

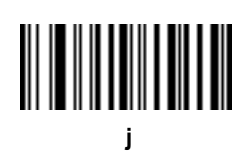

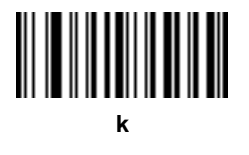

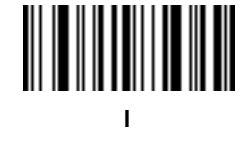

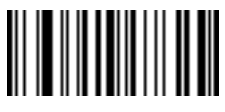

m

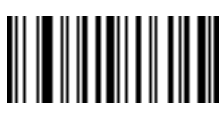

o

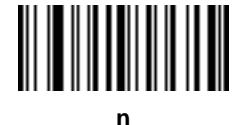

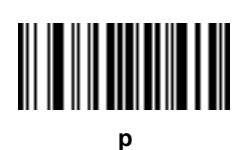

Advanced Data Formatting (ADF)

### Alphanumeric Keyboard (continued)

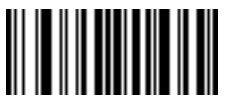

q

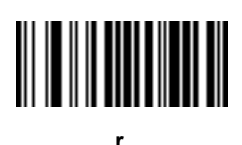

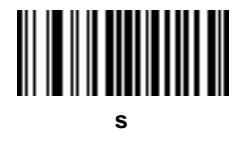

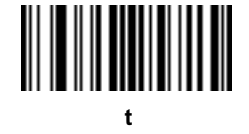

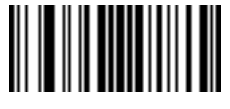

u

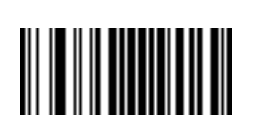

W

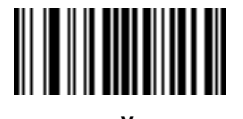

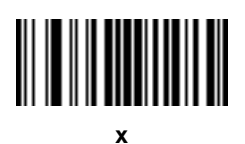

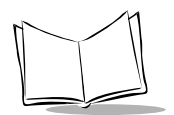

### Alphanumeric Keyboard (continued)

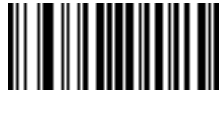

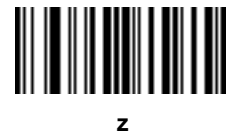

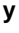

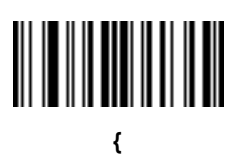

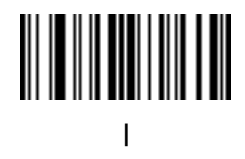

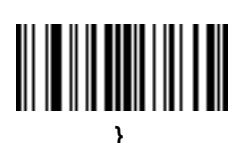

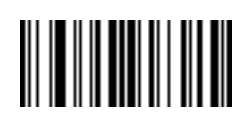

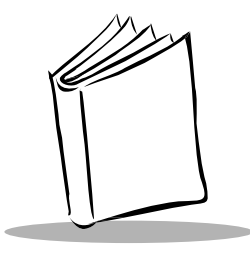

# Chapter 4 Maintenance and Troubleshooting

### Maintenance

The only maintenance required for the imager is periodic cleaning of the exit window.

- Do not allow any abrasive material to touch the window.
- Do not spray water or other cleaning liquids directly into the window.
- Remove any dirt particles with a damp cloth.
- Wipe the window using a tissue moistened with ammonia/water.

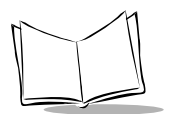

### Troubleshooting

If your imager is not functioning properly, review the following table to try to identify the problem.

| Problem                                                                                    | Possible Cause                                                            | Probable Solution                                                                                                    |
|--------------------------------------------------------------------------------------------|---------------------------------------------------------------------------|----------------------------------------------------------------------------------------------------|
| The aiming pattern in<br>the imager does not<br>illuminate when the<br>trigger is pressed. | The interface cable is loose.                                             | Check that the cable is connected properly.                                                                               |
|                                                                                            | Power is not applied.                                                     | Be sure that power is supplied to the imager via the host or a power supply.                                              |
|                                                                                            | The aiming pattern is not enabled in the imager.                          | Enable the laser aiming parameter.                                                                                        |
| The imager is having trouble reading                                                       | The symbology you are Enable that the symbology. scanning is not enabled. |                                                                                                    |
| Symbols.                                                                                   | The symbol is damaged.                                                    | Be sure the symbols aren't smeared, rough, scratched, or exhibiting voids.                                                |
|                                                                                            | Environmental conditions inhibit the symbol's quality.                    | Be sure the symbols aren't coated with frost or water droplets on the surface.                                            |
|                                                                                            | The symbol is not within the aiming pattern.                              | Be sure the symbol is completely within<br>the area outlined by the aiming pattern.                                       |
| The imager operates<br>but scanned data is not<br>displayed, or displays<br>incorrectly.   | Communication parameters are inconsistent between the imager and host.    | Check that the communication parameters<br>(baud rate, parity, stop bits, etc.) are set<br>properly for your host device. |

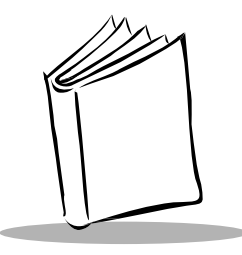

## Appendix A Programming Reference

### **AIM Code Identifiers**

AIM is the industry standard for identifying the code type of a scanned bar code. You may choose to transmit the AIM identifier with each bar code scanned using the *Transmit Code ID Character* on page 2-66. Each AIM Code Identifier contains the three-character string **]cm** where:

- ] = Flag Character (ASCII 93)
- c = Code Character
- m = Modifier Character

| Code Character | Code Type                                                                                       |
|----------------|-------------------------------------------------------------------------------------------------|
| A              | Code 39, Code 32, Code 39 Full<br>ASCII                                                         |
| С              | Code 128, ISBT 128                                                                              |
| d              | Data Matrix                                                                                     |
| E (note 1)     | UPC/EAN                                                                                         |
| E + E (note 2) | EAN 8+2, EAN 8+5, EAN 13+2,<br>EAN 13+5, UPCA+2, UPCA+5,<br>UPCE+2, UPCE+5, UPCE1+2,<br>UPCE1+5 |

#### Table A-1. AIM Code Identifiers

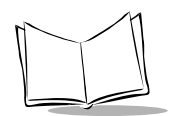

| Code Character                                                                                                    | Code Type               |  |
|----------------------------------------------------------------------------------------------------|-------------------------|--|
| F                                                                                                    | Codabar                 |  |
| G                                                                                                    | Code 93                 |  |
| I                                                                                                    | Interleaved 2 of 5      |  |
| L                                                                                                    | PDF417, Micro PDF       |  |
| M (note 3)                                                                                                    | MSI Plessey             |  |
| Q                                                                                                    | QR Code                 |  |
| S                                                                                                    | S D 2 of 5, IATA 2 of 5 |  |
| U                                                                                                    | MaxiCode                |  |
| X Code 39 Trioptic, Bookland EAN<br>Planet, Postal Codes, Coupon<br>Code                                                                     |                         |  |
| Notes:                                                                                                    |                         |  |
| 1. UPCE, UPCE1, and UPCA are converted to EAN-13 for AIM ID.                                                                                 |                         |  |
| <ol> <li>E + E requires 2 AIM IDs; one ID prefixes the main<br/>UPC/EAN block, the second ID prefixes the<br/>supplemental block.</li> </ol> |                         |  |
| 3. Presently does not conform to any AIM standard.                                                                                           |                         |  |

| Table A-1. | AIM | <b>Code Identif</b> | fiers (Continued) |
|------------|-----|---------------------|-------------------|
|------------|-----|---------------------|-------------------|

The modifier character is the sum of the applicable option values based on Table A-2.

 Table A-2. Modifier Characters

| Code Type | Option Value | Option                                                                                                    |
|-----------|--------------|----------------------------------------------------------------------------------------------------|
| Code 39   | 0            | No Check character or Full ASCII processing.                                                                              |
|           | 1            | Reader has checked one check character.                                                                                   |
|           | 2            | Reader has stripped check character.                                                                                      |
|           | 4            | Reader has performed Full ASCII character conversion.                                                                     |
|           |              | Example: A Full ASCII bar code with check character W, $A+I+MI+DW$ , can be transmitted as $]A7$ AimId where 7 = (1+2+4). |

| Code Type             | Option Value | Option                                                                                                    |
|-----------------------|--------------|----------------------------------------------------------------------------------------------------|
| Trioptic Code<br>39   | 0            | No option specified at this time. Always transmit 0.<br>Example: A Trioptic bar code 412356 is transmitted<br>as <b>]X0</b> 412356.                                                                                                    |
| Code 93               | 0            | No option specified at this time. Always transmit 0.<br>Example: A Code 39 bar code 012345678905 is<br>transmitted as <b>]G0</b> 012345678905.                                                                                                    |
| Code 128              | 0<br>1<br>2  | Standard data packet, No Function code 1 in first<br>symbol position.<br>Function code 1 in first symbol character position.<br>Function code 1 in second symbol character position.<br>Example: A Code (EAN) 128 bar code with Function<br>1 character in the first position, <sup>Fcnt1</sup> AimId is |
| EAN/UPC               | 0            | transmitted as <b>JC1</b> Aimld.<br>Standard packet in full EAN country code format,<br>which is 13 digits for LIPC A and LIPC E (not including                                                                                                    |
|                       | 1<br>2<br>4  | which is 13 digits for OPC-A and OPC-E (not including<br>supplemental data).<br>Two digit supplement data only.<br>Five digit supplement data only.<br>EAN-8 data packet.<br>Example:A UPC-A bar code 012345678905 is<br>transmitted as <b>]E0</b> 0012345678905.                                        |
| Interleaved<br>2 of 5 | 0<br>1<br>2  | No check digit processing.<br>Reader has checked check digit.<br>Reader has stripped check digit before transmission.<br>Example: An I 2 of 5 bar code without check digit,<br>4123, will be transmitted as <b>]I0</b> 4123.                                                                             |
| Discrete 2 of 5       | 0            | No option specified at this time. Always transmit 0.<br>Example: A D 2 of 5 bar code 4123 is transmitted as <b>]\$0</b> 4123.                                                                                                    |

| Table A-2 | Modifier | Characters | (Continued) | ) |
|-----------|----------|------------|-------------|---|
|-----------|----------|------------|-------------|---|

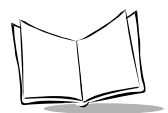

| Code Type    | Option Value | Option                                                                                                    |  |
|--------------|--------------|----------------------------------------------------------------------------------------------------|--|
| MSI Plessey  | 0            | Single check digit checked.                                                                                                    |  |
|              | 1            | Two check digits checked.                                                                                                    |  |
|              | 2            | Single check digit verified and stripped before transmission.                                                                                                    |  |
|              | 3            | Two check digits verified and stripped before transmission.                                                                                                    |  |
|              |              | Example: An MSI Plessey bar code 4123, with a single check digit checked, is transmitted as <b>]M0</b> 4123.                                                                                                    |  |
| Bookland EAN | 0            | No option specified at this time. Always transmit 0.<br>Example: A Bookland EAN bar code 123456789X is<br>transmitted as <b>]X0</b> 123456789X.                                                                                                    |  |
| PDF417       | 0            | Reader set to conform to protocol defined in 1994<br>PDF417 symbology specifications. <b>Note:</b> When this<br>option is transmitted, the receiver cannot reliably<br>determine whether ECIs have been invoked or<br>whether data byte 92 <sub>DEC</sub> has been doubled in<br>transmission.    |  |
|              | 1            | Reader set to follow the ECI protocol (Extended Channel Interpretation). All data characters $92_{DEC}$ are doubled.                                                                                                    |  |
|              | 2            | Reader set for Basic Channel operation (no escape character transmission protocol). Data characters $92_{DEC}$ are not doubled. <b>Note:</b> When decoders are set to this mode, unbuffered Macro symbols and symbols requiring the decoder to convey ECI escape sequences cannot be transmitted. |  |
|              | 3            | The bar code contains a UCC/EAN-128 symbol, and the first codeword is 903-907, 912, 914, 915.                                                                                                    |  |
|              | 4            | The bar code contains a UCC/EAN-128 symbol, and the first codeword is in the range 908-909.                                                                                                    |  |
|              | 5            | The bar code contains a UCC/EAN-128 symbol, and the first codeword is in the range 910-911.                                                                                                    |  |
|              |              | Example: A PDF417 bar code ABCD, with no transmission protocol enabled, is transmitted as ]L2ABCD                                                                                                    |  |

Table A-2. Modifier Characters (Continued)

| Code Type   | Option Value | Option                                                              |
|-------------|--------------|---------------------------------------------------------------------|
| MaxiCode    | 0            | Mode 4 or 5.                                                        |
|             | 1            | Mode 2 or 3.                                                        |
|             | 2            | Mode 4 or 5 with ECI.                                               |
|             | 3            | Mode 2 or 3 with ECI.                                               |
| Data Matrix | 0            | ECC 000-140 (not supported).                                        |
|             | 1            | ECC 200.                                                            |
|             | 2            | ECC 200, FNC1 in first or fifth position.                           |
|             | 3            | ECC 200, FNC1 in second or sixth position.                          |
|             | 4            | ECC 200 supporting ECI protocol.                                    |
|             | 5            | ECC 200, FNC1 in first or fifth position, supporting                |
|             |              | ECI protocol.                                                       |
|             | 6            | ECC 200, FNC1 in second or sixth position, supporting ECI protocol. |

Table A-2. Modifier Characters (Continued)

### Enable AIM ID Characters

To enable or disable AIM code ID characters, scan a bar code below. These bar codes can also be found in *Transmit Code ID Character* on page 2-66.

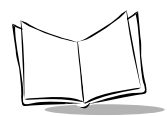

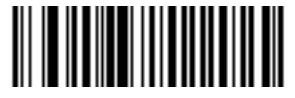

<FN3>2051701

Transmit AIM Code ID Character

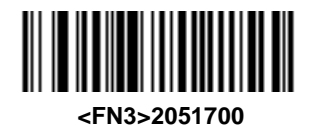

\*Do Not Transmit Code ID Character

### **Prefix / Suffix Values**

The following values can be assigned as ASCII prefixes or suffixes to scanned data (see *Prefix/Suffix Values* on page 2-69, and *Set Preset Value* on page 3-39).

| Prefix/Suf-<br>fix Value | Full ASCII Code 39 Encode Char. | ASCII<br>Character | Prefix/Suf-<br>fix Value | Full ASCII Code 39 Encode Char. | ASCII<br>Character |
|--------------------------|---------------------------------|--------------------|--------------------------|---------------------------------|--------------------|
| 1000                     | %U                              | NUL                | 1030                     | %D                              | RS                 |
| 1001                     | \$A                             | SOH                | 1031                     | %E                              | US                 |
| 1002                     | \$B                             | STX                | 1032                     | Space                           | Space              |
| 1003                     | \$C                             | ETX                | 1033                     | /A                              | !                  |
| 1004                     | \$D                             | EOT                | 1034                     | /B                              | "                  |
| 1005                     | \$E                             | ENQ                | 1035                     | /C                              | #                  |
| 1006                     | \$F                             | ACK                | 1036                     | /D                              | \$                 |
| 1007                     | \$G                             | BELL               | 1037                     | /E                              | %                  |
| 1008                     | \$H                             | BCKSPC             | 1038                     | /F                              | &                  |
| 1009                     | <b>\$</b> I                     | HORIZ TAB          | 1039                     | /G                              | 6                  |
| 1010                     | \$J                             | LF/NW LN           | 1040                     | /H                              | (                  |
| 1011                     | \$K                             | VT                 | 1041                     | /I                              | )                  |
| 1012                     | \$L                             | FF                 | 1042                     | /J                              | *                  |
| 1013                     | \$M                             | CR/ENTER           | 1043                     | /K                              | +                  |
| 1014                     | \$N                             | SO                 | 1044                     | /L                              | ,                  |
| 1015                     | \$O                             | SI                 | 1045                     | -                               | -                  |
| 1016                     | \$P                             | DLE                | 1046                     | •                               |                    |
| 1017                     | \$Q                             | DC1                | 1047                     | /                               | /                  |
| 1018                     | \$R                             | DC2                | 1048                     | 0                               | 0                  |
| 1019                     | \$S                             | DC3                | 1049                     | 1                               | 1                  |
| 1020                     | \$T                             | DC4                | 1050                     | 2                               | 2                  |
| 1021                     | \$U                             | NAK                | 1051                     | 3                               | 3                  |
| 1022                     | \$V                             | SYN                | 1052                     | 4                               | 4                  |
| 1023                     | \$W                             | ETB                | 1053                     | 5                               | 5                  |
| 1024                     | \$X                             | CAN                | 1054                     | 6                               | 6                  |
| 1025                     | \$Y                             | EM                 | 1057                     | 7                               | 7                  |
| 1026                     | \$Z                             | SUB                | 1056                     | 8                               | 8                  |
| 1027                     | %A                              | ESC                | 1057                     | 9                               | 9                  |
| 1028                     | %B                              | FS                 | 1058                     | /Z                              | :                  |
| 1029                     | %C                              | GS                 | 1059                     | %F                              | ;                  |

#### Table A-3. Prefix/Suffix Values

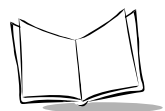

| Prefix/Suf-<br>fix Value | Full ASCII Code<br>39 Encode Char. | ASCII<br>Character | Prefix/Suf-<br>fix Value | Full ASCII Code<br>39 Encode Char. | ASCII<br>Character |
|--------------------------|------------------------------------|--------------------|--------------------------|------------------------------------|--------------------|
| 1060                     | %G                                 | <                  | 1095                     | %O                                 | _                  |
| 1061                     | %H                                 | =                  | 1096                     | %W                                 |                    |
| 1062                     | %I                                 | >                  | 1097                     | +A                                 | а                  |
| 1063                     | %J                                 | ?                  | 1098                     | +B                                 | b                  |
| 1064                     | %V                                 | @                  | 1099                     | +C                                 | с                  |
| 1065                     | А                                  | А                  | 1100                     | +D                                 | d                  |
| 1066                     | В                                  | В                  | 1101                     | +E                                 | e                  |
| 1067                     | С                                  | С                  | 1102                     | +F                                 | f                  |
| 1068                     | D                                  | D                  | 1103                     | +G                                 | g                  |
| 1069                     | E                                  | E                  | 1104                     | +H                                 | h                  |
| 1070                     | F                                  | F                  | 1105                     | +I                                 | i                  |
| 1071                     | G                                  | G                  | 1106                     | +J                                 | j                  |
| 1072                     | Н                                  | Н                  | 1107                     | +K                                 | k                  |
| 1073                     | Ι                                  | Ι                  | 1108                     | +L                                 | 1                  |
| 1074                     | J                                  | J                  | 1109                     | +M                                 | m                  |
| 1075                     | Κ                                  | Κ                  | 1110                     | +N                                 | n                  |
| 1076                     | L                                  | L                  | 1111                     | +O                                 | 0                  |
| 1077                     | М                                  | М                  | 1112                     | +P                                 | р                  |
| 1078                     | Ν                                  | Ν                  | 1113                     | +Q                                 | q                  |
| 1079                     | О                                  | 0                  | 1114                     | +R                                 | r                  |
| 1080                     | Р                                  | Р                  | 1115                     | +S                                 | S                  |
| 1081                     | Q                                  | Q                  | 1116                     | +T                                 | t                  |
| 1082                     | R                                  | R                  | 1117                     | +U                                 | u                  |
| 1083                     | S                                  | S                  | 1118                     | +V                                 | v                  |
| 1084                     | Т                                  | Т                  | 1119                     | +W                                 | W                  |
| 1085                     | U                                  | U                  | 1120                     | +X                                 | х                  |
| 1086                     | V                                  | V                  | 1121                     | +Y                                 | у                  |
| 1087                     | W                                  | W                  | 1122                     | +Z                                 | Z                  |
| 1088                     | Х                                  | Х                  | 1123                     | %P                                 | {                  |
| 1089                     | Y                                  | Y                  | 1124                     | %Q                                 | Ì                  |
| 1090                     | Z                                  | Z                  | 1125                     | %R                                 | }                  |
| 1091                     | %K                                 | [                  | 1126                     | %S                                 | ~                  |
| 1092                     | %L                                 | Ň                  | 1127                     |                                    | Undefined          |
| 1093                     | %M                                 | 1                  |                          |                                    |                    |
| 1094                     | %N                                 | ^                  | 7013                     |                                    | ENTER              |

Table A-3. Prefix/Suffix Values (Continued)

### Host Qualification of Trigger, RS-232 Host Mode

When enabled, the host application controls when the imager responds to a physical trigger pull by sending a SYN (ASCII 22) character to the imager. This ensures that the imager only responds to the trigger when the host is expecting data.

**Note:** If this mode is enabled accidentally or when not connected to a host that provides the SYN character, hold the trigger for 5 seconds to override the SYN character requirement, and enable scanning.

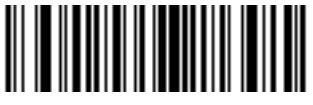

<FN3>14B0071

Enable Host Qualification of Trigger

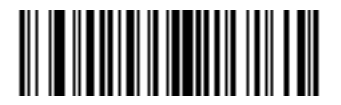

<FN3>14B0070

\*Disable Host Qualification of Trigger

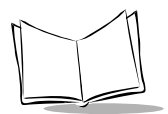

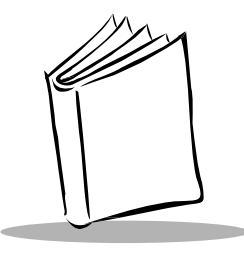

# Appendix B VS 4000 Imager Specifications

### **Technical Specifications**

Table 2-1 lists the specifications for the imager.

| ltem                            | Description                                                                                              |
|---------------------------------|----------------------------------------------------------------------------------------------------|
| Power Requirements:             | +4.75V to 5.25V, 400 mA Typical                                                                          |
| Low Power Mode Current          | 1.5 ma                                                                                                   |
| Normal Current                  | 400 ma                                                                                                   |
| Peak Current                    | 930 ma, duration 10 ms typical                                                                           |
| Laser Diode Output Power        | 0.8 mW, max.                                                                                             |
| Field of View                   | 32º horizontal typical                                                                                   |
|                                 | 24 <sup>o</sup> vertical typical                                                                         |
| Optical Resolution              | VS 4004: Can decode a 6.6 mil (minimum x-dimension)                                                      |
|                                 | PDF417 symbol; y-dimension must be 2X or greater.                                                        |
|                                 | VS 4004HD: Can decode a 5 mil (minimum x-dimension)<br>PDF417 symbol; y-dimension must be 2X or greater. |
| Angular Orientation Tolerances: |                                                                                                    |
| Pitch Tolerance                 | ± 60° ("front to back")                                                                                  |
| Skew                            | ± 60 <sup>0</sup> from plane parallel to symbol ("side-to-side")                                         |
| Rotational Tolerance            | ± 180°                                                                                                   |
| Print Contrast Resolution       | 25% (1-D symbologies) or 35% (PDF417) absolute dark/light reflectance differential, measured at 650 nm.  |

#### Table 2-1. VS 4004HD-I000 Imager Specification s

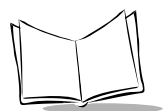

### Table 2-1. VS 4004HD-I000 Imager Specifications (Continued)

| Item                   | Description                                                                                                    |
|------------------------|----------------------------------------------------------------------------------------------------|
| Ambient Light Immunity | Up to 9000 ft-candles of sunlight                                                                                                    |
| Humidity               | 5 - 70% (non-condensing)                                                                                                    |
| Shock                  | Multiple 4-ft / 1.2m drops to concrete                                                                                                    |
| Operating Temperature  | 0° to 40° C; 32° to 104° F                                                                                                    |
| Storage Temperature    | -20° to 60° C; -4° to 140° F                                                                                                    |
| Imager Connector       | 10-pin modular connector at base of handle                                                                                                    |
|                        | Pin 1: Reserved                                                                                                    |
|                        | Pin 2: +5V power supply                                                                                                    |
|                        | Pin 3: Ground                                                                                                    |
|                        | Pin 4: Reserved for Synapse control data                                                                                                    |
|                        | Pin 5: Reserved for Synapse control clock                                                                                                    |
|                        | Pin 6: Receive (RxD)                                                                                                    |
|                        | Pin 7: Transmit (TxD)                                                                                                    |
|                        | Pin 8: Data Terminal Ready (DTR)                                                                                                    |
|                        | Pin 9: Clear to Send (CTS)                                                                                                    |
|                        | Pin 10: Request to Send (RTS)                                                                                                    |
| Coil Cable Length      | 6 ft. / 1.8m                                                                                                    |
| Weight                 | 7.3 oz / 205 g (without cable)                                                                                                    |
| Height                 | 6.3 in. / 16 cm                                                                                                    |
| Length                 | 5 in. / 12.7 cm                                                                                                    |
| Width                  | 2.8 in. / 7.1 cm                                                                                                    |
| Decode Capability      | 1-D Symbologies: UPC-A, UPC-E, UPC-E1, EAN-8, EAN-13,<br>Code 39, Code 39 Full ASCII, Trioptic Code 39, Code 93, Code<br>128, UCC/EAN 128, ISBT 128, Codabar, Interleaved 2 of 5,<br>Discrete 2 of 5, Bookland EAN, UPC Coupon Code, MSI<br>Plessey, US Postnet. Cannot autodiscriminate between Code<br>39 and Code 39 Full ASCII. |
|                        | level 0 - 8), DataMatrix (ECC 200), Maxicode, Postal Codes<br>(US Planet, UK, Japanese, Australian), QR Code, Micro PDF.                                                                                                    |
| Memory                 | 4MB RAM, 1MB Flash                                                                                                    |

### VS 4000 Decode Zones

The following illustrations provide the decode ranges for the standard and high-density imager models, for both 1D and 2D bar code types.

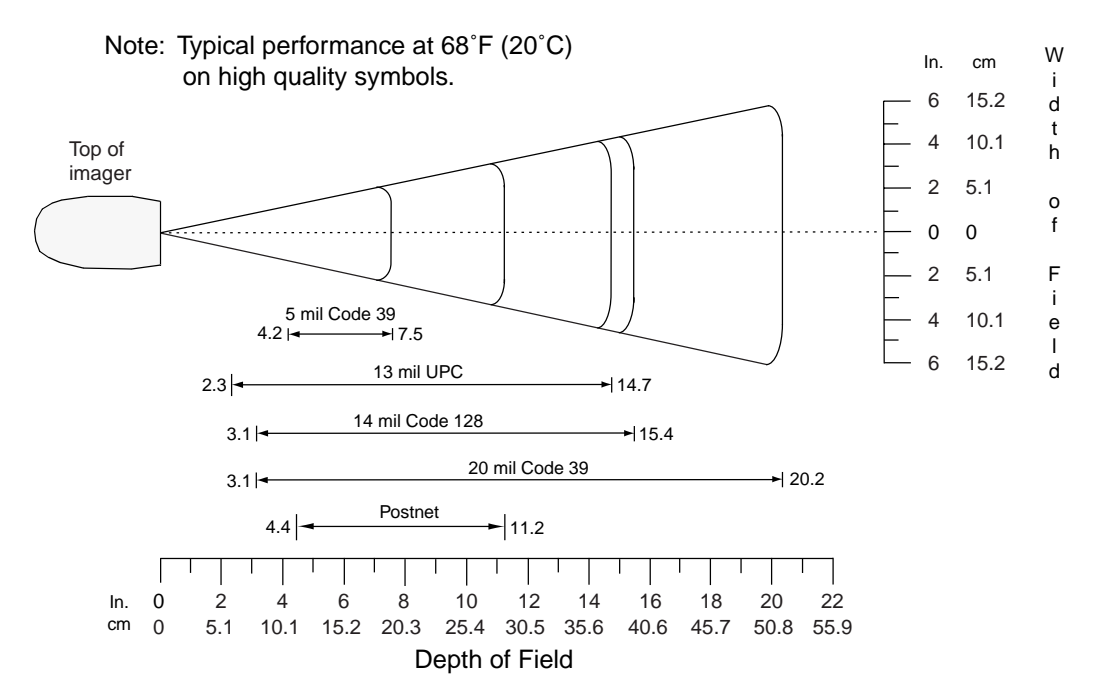

Figure 2-1. VS 4004 (Standard) Decode Zone for 1-D Bar Codes

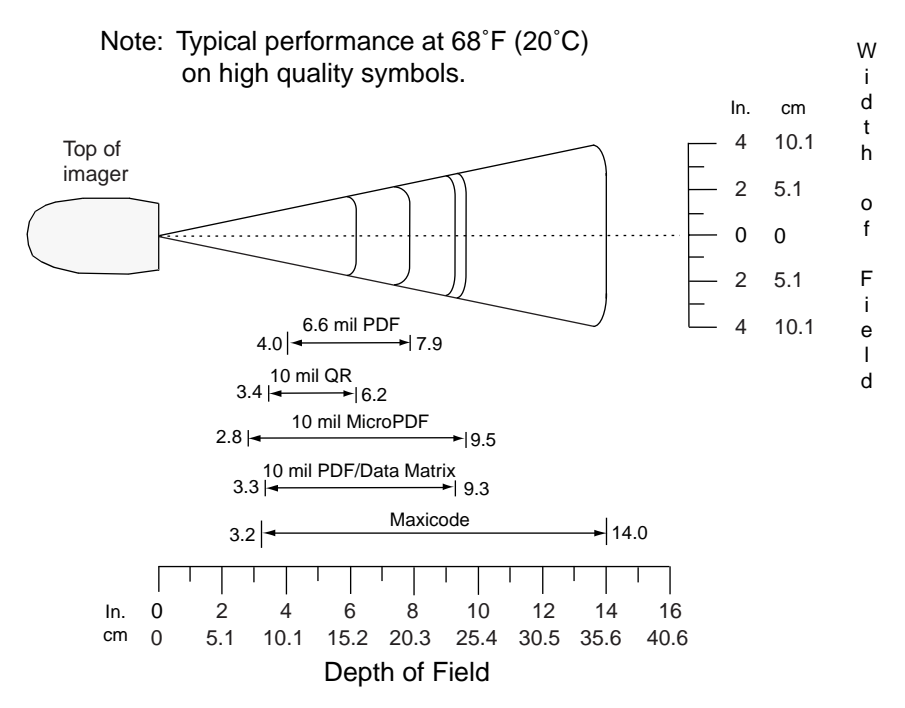

Figure 2-2. VS 4004 (Standard) Decode Zone for 2-D Bar Codes

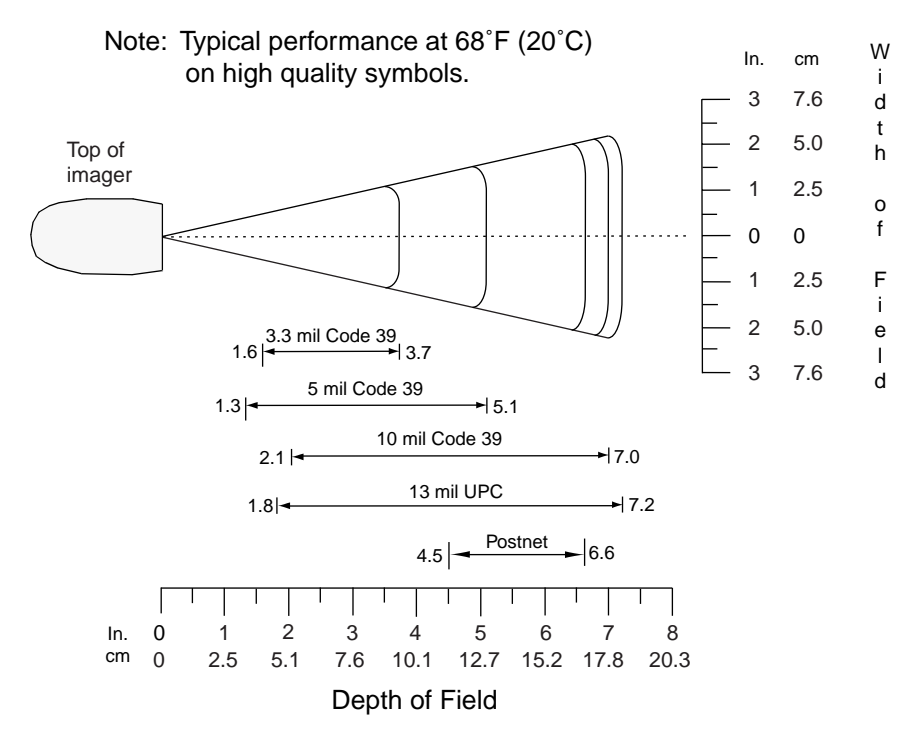

Figure 2-3. VS 4004HD (High Density) Decode Zone for 1-D Bar Codes

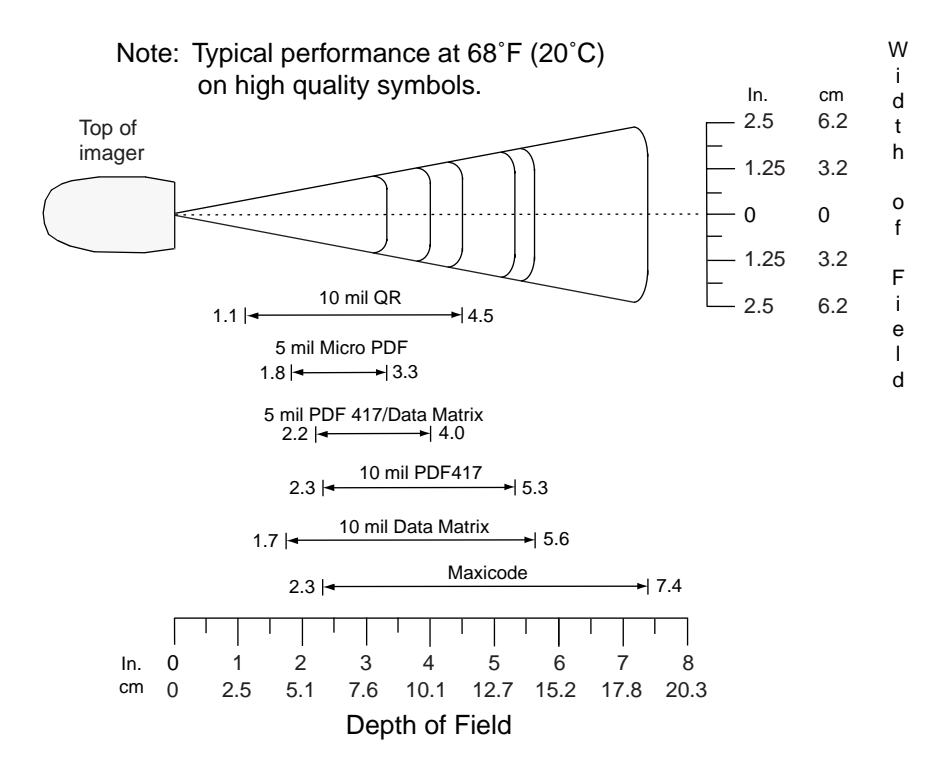

Figure 2-4. VS 4004HD (High Density) Decode Zone for 2-D Bar Codes

### **Cable Pinouts**

The following table describes the pinouts for the host end of the interface cable.

#### Table 2-2. Single-Port RS-232C, 9-Pin Female D-Type Connector (PC/AT) P/N 25-16456-05

| Pin | Signal | Function                                                                                                    |
|-----|--------|----------------------------------------------------------------------------------------------------|
| 2   | TxD    | Serial data transmit output. It drives the serial data receive input on the device communicating with the imager.                                                                                          |
| 3   | RxD    | Serial data receive input. It is driven by the serial data transmit output on the device communicating with the imager.                                                                                    |
| 5   | Ground | Power supply input ground pin and reference for both output signals. It must be capable of sinking all return current.                                                                                     |
| 7   | СТЅ    | Clear-to-send handshaking input line. It may be used<br>optionally by another device to signal the imager that it<br>may begin transmitting data. It can be used only in<br>conjunction with the RTS line. |
| 8   | RTS    | Request-to-send handshaking output line. It may be used<br>optionally by the imager to signal another device that data<br>is available to send. It can be used only in conjunction with<br>the CTS line.   |

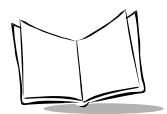

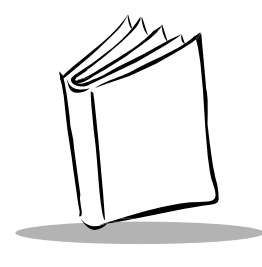

Glossary

| ASCII                    | American Standard Code for Information Interchange. A 7 bit-plus-parity code representing 128 letters, numerals, punctuation marks, and control characters. It is a standard data transmission code in the U.S. |
|--------------------------|----------------------------------------------------------------------------------------------------|
| Asymmetric Width Growth  | Non-uniform growth of elements in a printed symbol.                                                                                                    |
| Autodiscrimination       | The ability of an imager to determine the code type of a scanned bar code. After this determination is made, the information content can be decoded.                                                            |
| Average Bar Width Growth | Average deviation of bars from nominal widths over the entire symbol.                                                                                                    |
| Bad Check Digit          | Error message resulting from failure of the check digit to calculate properly.                                                                                                    |
| Bad Data Character       | Error message caused by failure of one or more data characters to decode properly.                                                                                                    |
| Bar                      | The dark element in a printed bar code symbol.                                                                                                    |
| Bar Code Data Density    | The number of characters represented per unit of measurement (e.g., characters per inch in one-dimensional symbologies, characters per square inch in PDF417).                                                  |
| Bar Code Print Density   | The bar width of the smallest (thinnest) element in the bar code.                                                                                                    |
| Bar Height               | The dimension of a bar measured perpendicular to the bar width.                                                                                                    |

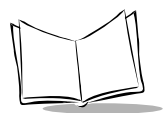

| Bar Width                           | Thickness of a bar measured from the edge closest to the symbol start character to the trailing edge of the same bar.                                                                                                    |
|-------------------------------------|----------------------------------------------------------------------------------------------------|
| Bar Width Deviation                 | Increase or decrease in bar width as compared with nominal bar width.                                                                                                    |
| Baud Rate                           | A measure of the data flow or number of signaling events<br>occurring per second. When one bit is the standard "event,"<br>this is a measure of bits per second (bps). For example, a<br>baud rate of 50 means transmission of 50 bits of data per<br>second.                                      |
| Bidirectional Reading<br>Capability | The ability to decode a symbol successfully by reading in complementary (opposite) directions across bars and spaces.                                                                                                    |
| Bit                                 | Binary digit. One bit is the basic unit of binary information.<br>Generally, eight consecutive bits compose one byte of data.<br>The pattern of 0 and 1 values within the byte determines its<br>"meaning."                                                                                        |
| Buffer                              | An area of memory allocated for data storage. In this context, a buffer's data storage capacity is needed when data can flow into the device more quickly than the device can process that data. Buffering the data preserves it until it can be processed.                                        |
| Byte                                | On an addressable boundary, eight adjacent binary digits (0<br>and 1) combined in a pattern to represent a specific<br>character or numeric value. Bits are numbered from the<br>right, 0 through 7, with bit 0 the low-order bit. One byte in<br>memory can be used to store one ASCII character. |
| Character                           | A pattern of bars and spaces which either directly<br>represents data or indicates a control function, such as a<br>number, letter, punctuation mark, or communications<br>control contained in a message.                                                                                         |
| Character Set                       | Those characters available for encodation in a particular bar code symbology.                                                                                                    |

| Check Digit                              | A digit used to verify a correct symbol decode. The scanner<br>inserts the decoded data into an arithmetic formula and<br>checks that the resulting number matches the encoded<br>check digit. Check digits are required for UPC and Code<br>128 but are optional for other symbologies. Using check<br>digits decreases the chance of substitution errors when a<br>symbol is decoded. |
|------------------------------------------|----------------------------------------------------------------------------------------------------|
| Cluster                                  | One of three subsets of mutually exclusive codeword definitions within PDF417.                                                                                                    |
| Codabar                                  | A discrete self-checking code with a character set consisting of start/stop characters (A B C D or * T N E), digits 0 to 9, and these additional characters: ( -  : / , +).                                                                                                    |
| Code                                     | Set of unambiguous rules specifying the way in which data may be represented.                                                                                                    |
| Codeword                                 | In PDF417, a single group of bars and spaces (4 bars and 4 spaces, for a total of 17 module widths) which represents one or more numbers, letters, or other symbols.                                                                                                    |
| Codeword Pd (Codeword<br>Percent Decode) | Within a PDF417 symbol, the percentage of codewords<br>which decoded successfully; the number of good<br>codewords divided by the total number of codewords (data<br>codewords plus error correction codewords).                                                                                                    |
| Code Length                              | Number of data characters in a bar code between the start<br>and stop characters, not including those characters.                                                                                                    |
| Code 128                                 | A high density symbology which allows the interface<br>controller to encode all 128 ASCII characters without<br>adding extra symbol elements.                                                                                                    |
| Code 3 Of 9 (Code 39)                    | A versatile and widely used alphanumeric bar code<br>symbology with a set of 43 character types, including all<br>uppercase letters, numerals from 0 to 9, and 7 special<br>characters ( / + $\%$ \$ and space). The code name is<br>derived from the fact that 3 of 9 elements representing a<br>character are wide, while the remaining 6 are narrow.                                 |

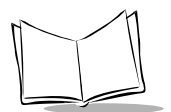

| Continuous Code  | A bar code or symbol in which all spaces within the symbol<br>are parts of characters. There are no intercharacter gaps in<br>a continuous code. The absence of gaps allows for greater<br>information density.                                                                                        |
|------------------|----------------------------------------------------------------------------------------------------|
| Country Flag     | In EAN-8 and EAN-13 codes, two or three digits which appear immediately following the left guard bar pattern.                                                                                                    |
| Dead Zone        | An area within a scanner's field of view, in which specular reflection may prevent a successful decode.                                                                                                    |
| Decode           | To recognize a bar code symbology (e.g., UPC/EAN) and<br>then analyze the content of the specific bar code scanned.<br>To translate the bar/space pattern into defined characters<br>within a defined symbology.                                                                                       |
| Decode Algorithm | A decoding scheme that converts pulse widths into data representation of the letters or numbers encoded within a bar code symbol.                                                                                                    |
| Depth Of Field   | The range between minimum and maximum distances at which a scanner can read a symbol with a certain minimum element width.                                                                                                    |
| Discrete Code    | A bar code or symbol in which the spaces between<br>characters (intercharacter gaps) are not part of the code<br>(e.g., Code 39).                                                                                                    |
| Discrete 2 Of 5  | A binary bar code symbology representing each character<br>by a group of five bars, two of which are wide. The location<br>of wide bars in the group determines which character is<br>encoded; spaces are insignificant. Only numeric characters<br>(0 to 9) and START/STOP characters may be encoded. |
| EAN              | European Article Number. This European/International version of the UPC provides its own coding format and symbology standards. Element dimensions are specified metrically. EAN is used primarily in retail. Main variants are EAN-8 and EAN-13.                                                      |
| Edge Roughness   | Edge irregularities as compared with a nominal bar edge.                                                                                                    |
| Element          | Generic term for a bar or space.                                                                                                    |

| Encoded Area         | Total linear dimension occupied by all characters of a code pattern, including start/stop characters and data.                                                                                                    |
|----------------------|----------------------------------------------------------------------------------------------------|
| Error Correction     | In addition to error detection, the recovery capability of<br>PDF417 over missing, destroyed, or misdecoded<br>codewords. Error correction capability is based on the level<br>of security (0 - 8) selected when the PDF417 label is<br>printed.                                                                                                    |
| Extraneous Ink       | Ink in a scan area not intended to be there (i.e., tracking and splatter).                                                                                                    |
| First Read Rate      | Percentage of correct readings obtainable by one pass of a scanning device over a bar code.                                                                                                    |
| Flash                | Derived from EEPROM, this is a type of memory that holds<br>its content without power but must be erased in bulk — or<br>in a "flash." Typically, these memory chips are less<br>expensive and provide higher bit densities.                                                                                                    |
| Guard Bars           | The start, stop, and center delimiting bars of UPC and EAN symbols.                                                                                                    |
| Host Computer        | A computer that serves other terminals in a network,<br>providing such services as computation, database access,<br>supervisory programs, and network control.                                                                                                    |
| Intercharacter Gap   | The space between two adjacent bar code characters in a discrete code.                                                                                                    |
| Interleaved Bar Code | A bar code in which characters are paired together, using<br>bars to represents the first character and the intervening<br>spaces to represent the second.                                                                                                    |
| Interleaved 2 Of 5   | A binary bar code symbology representing character pairs<br>in groups of five bars and five interleaved spaces.<br>Interleaving provides for greater information density. The<br>location of wide elements (bar/spaces) within each group<br>determines which characters are encoded. This continuous<br>code type uses no intercharacter spaces. Only numeric (0<br>to 9) and START/STOP characters may be encoded. |

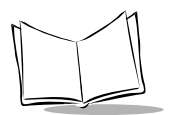

| Laser                                   | An acronym for Light Amplification by Stimulated Emission<br>of Radiation. The laser is an intense light source. Light from<br>a laser is all the same frequency, unlike the output of an<br>incandescent bulb. Laser light is typically coherent and has<br>a high energy density.    |
|-----------------------------------------|----------------------------------------------------------------------------------------------------|
| Led Indicator                           | A semiconductor diode (LED - Light Emitting Diode) used<br>as an indicator, often in digital displays. The semiconductor<br>uses applied voltage to produce light of a certain frequency<br>determined by the semiconductor's particular chemical<br>composition.                      |
| Mil                                     | 1 mil = 1 thousandth of an inch.                                                                                                    |
| Minimum Reflectance<br>Difference (MRD) | The difference in percentage between light reflected from spaces ( $R_B$ ) and light reflected from bars ( $R_B$ ). MRD = % $R_S$ - % $R_B$ .                                                                                                    |
| Misread (Misdecode)                     | A condition which occurs when the data output of a reader<br>or interface controller does not agree with the data encoded<br>within a bar code symbol.                                                                                                    |
| Module                                  | The narrowest bar or space (unit of measure) in a code.<br>The term is used by the Uniform Code Council in its<br>description of UPC/EAN code; it is also used in the<br>description of Code 128. Contiguous modules are used to<br>form bars or spaces which are wider than one unit. |
| Module Aspect Ratio                     | The ratio of height to width of the narrowest bar or space, or unit of measure, in a bar code.                                                                                                    |
| Nanometer                               | A unit of measure used to define the wavelength of light.<br>Equal to 10 <sup>-9</sup> metre.                                                                                                    |
| Nominal                                 | The exact (or ideal) intended value for a specified parameter. Tolerances are specified as positive and negative deviations from this value.                                                                                                    |
| Nominal Size                            | Standard size for a bar code symbol. Most UPC/EAN codes can be used over a range of magnifications (e.g., from 0.80 to 2.00 of nominal).                                                                                                    |

| Number System Character   | In the UPC/EAN code used in a retail application, the<br>mandatory, first encoded character, after the left guard<br>bars. The corresponding human readable character<br>identifies the coded character and appears at the bottom<br>left-hand margin of the symbol. The assigned system<br>number corresponds to a usage category for the bar coded<br>item.                                                                                                    |
|---------------------------|----------------------------------------------------------------------------------------------------|
| One-dimensional Symbology | Symbologies which encode data only in a linear or<br>horizontal dimension (X-dimension); the symbol's vertical<br>height (Y-dimension) is redundant (e.g., UPC/EAN, Code<br>39).                                                                                                    |
| Opacity                   | The capacity for material to interfere with transmission of light.                                                                                                    |
| Overhead                  | The number of characters required for start, stop, and<br>checking for a given symbol (in PDF417, also left and right<br>row indicators and error correction codewords). For<br>example, a one-dimensional symbol requiring start/stop<br>and two check characters contains four characters of<br>overhead. Thus, to encode three data characters, seven<br>characters are required.                                                                                                    |
| Parameter                 | A variable that can have different values assigned to it.                                                                                                    |
| Parity Type               | A parity check bit is the most significant bit of each ASCII coded character. The parity should be set to help detect transmission errors. The parity should be set to match that of the receiving device. If even parity is selected, the parity bit has a value (0 or 1) to ensure that an even number of 1 bits are contained in the coded character. If odd parity is selected, the parity bit will have a value (0 or 1) to ensure that an odd number of 1 bits are contained in the coded character. If 0 parity is selected, the parity bit selected, the parity bit always will be set to 0. If 1 parity is selected, the parity bit always will be set to 1. |

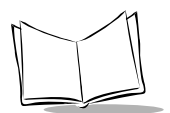

| PDF417                      | A two-dimensional, or stacked, bar code symbology which<br>can encode over one kilobyte of data per label and which<br>represents data in the form of codewords (values 0 - 928).<br>Each codeword consists of four bars and four spaces, for a<br>total of 17 module widths; modules vary in width from one<br>to six element widths. The symbology permits encoding up<br>to 30 data columns and from 3 to 90 data rows. For ease of<br>reading while still maintaining high data density, codewords<br>are encoded in three mutually-exclusive encodation sets, or<br>clusters, with the same cluster repeating sequentially each<br>third row. |
|-----------------------------|----------------------------------------------------------------------------------------------------|
| Percent Decode              | The average probability that a single scan of a bar code<br>would result in a successful decode. In a well-designed bar<br>code scanning system, that probability should approach<br>near 100%.                                                                                                    |
| Print Contrast Signal (PCS) | Measurement of the contrast (brightness difference)<br>between the bars and spaces of a symbol. A minimum PCS<br>value is needed for a bar code symbol to be scannable.<br>PCS = (RL - RD) / RL, where RL is the reflectance factor of<br>the background and RD the reflectance factor of the dark<br>bars.                                                                                                    |
| Prom                        | Acronym for Programmable Read Only Memory. An integrated circuit which can be programmed through special processes and accessed at random during normal operation. Reprogramming is possible, but only through processes such as ultraviolet light erasing and electrical rewriting of data.                                                                                                    |
| Protocol                    | For a specific signaling type, a set of recognized rules<br>governing the format and timing of message exchange.<br>Between data communications devices, this includes an<br>exchange of predetermined signals arranged for both<br>establishing connection and for disconnecting.                                                                                                    |
| Quiet Zone                  | A clear space, containing no dark marks, which precedes<br>the start character of a bar code symbol and follows the<br>stop character.                                                                                                    |
| Reflectance                 | Amount of light returned from an illuminated surface.                                                                                                    |
Glossary

| Resolution          | The narrowest element dimension which can be distinguished by a particular reading device or printed with a particular device or method.                                                                                                    |
|---------------------|----------------------------------------------------------------------------------------------------|
| Row Indicators      | To help synchronize a PDF417 symbol's structure,<br>codewords which collectively indicate which row a<br>particular one is, which is the left and right side of that row,<br>how many rows are in the symbol, what security level is<br>encoded in the symbol, and how many data columns are in<br>the rows. Left Row Indicators occur in each row<br>immediately after the Start pattern; Right Row Indicators<br>occur in each row immediately before the Stop pattern.                            |
| Scan                | Search for a symbol to be optically recognized.                                                                                                    |
| Scan Area           | Area intended to contain a symbol.                                                                                                    |
| Scanner             | <ul> <li>An electronic device used to scan bar code symbols and produce a digitized pattern that corresponds to the bars and spaces of the symbol. Its three main components are:</li> <li>1. Light source (laser or photoelectric cell) - illuminates a bar code.</li> <li>2. Photodetector - registers the difference in reflected light (more light reflected from spaces).</li> <li>3. Signal conditioning circuit - transforms optical detector output into a digitized bar pattern.</li> </ul> |
| Self-checking Code  | A symbology that uses a checking algorithm to detect<br>encoding errors within the characters of a bar code symbol.                                                                                                    |
| Show-through        | The generally undesirable property of a substrate that permits underlying markings to be seen.                                                                                                    |
| Space               | The lighter element of a bar code formed by the background between bars.                                                                                                    |
| Specular Reflection | The mirror-like reflection of light from a surface, which can "blind" a scanner.                                                                                                    |
| Spot Size           | Size of the scanning aperture.                                                                                                    |
| Spots               | The presence of ink in a bar code's spaces or clear areas.<br>These generally reduce the percent decode.                                                                                                    |

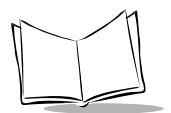

| Start/stop Character       | A pattern of bars and spaces that provides the scanner with<br>start and stop reading instructions and scanning direction.<br>The start and stop characters are the first and last encoded<br>characters of a bar code.                                        |
|----------------------------|----------------------------------------------------------------------------------------------------|
| Substrate                  | A foundation material on which a substance or image is placed.                                                                                                    |
| Substrate Scattering       | Optical phenomenon which causes bars to appear larger<br>and spaces narrower than they are actually printed. It is<br>caused by the scattering of incident light rays within the<br>medium.                                                                    |
| Symbol                     | A scannable unit that encodes data within the conventions<br>of a certain symbology, usually including start/stop<br>characters, quiet zones, data characters, and check<br>characters.                                                                        |
| Symbol Aspect Ratio        | The ratio of symbol height to symbol width.                                                                                                    |
| Symbol Height              | The distance between the outside edges of the quiet zones of the first row and the last row.                                                                                                    |
| Symbol Length              | Length of symbol measured from the beginning of the quiet<br>zone (margin) adjacent to the start character to the end of<br>the quiet zone (margin) adjacent to a stop character.                                                                              |
| Symbology                  | The structural rules and conventions for representing data within a particular bar code type (e.g. UPC/EAN, Code 39).                                                                                                    |
| Symmetric Bar Width Growth | Uniform growth of bars evenly distributed.                                                                                                    |
| Tolerance                  | Allowable deviation from the nominal bar or space width.                                                                                                    |
| Two-dimensional Symbology  | Designed for high information density and higher encoding<br>capability than one-dimensional bar codes, a symbology<br>which encodes data in both the horizontal (X-dimension)<br>and vertical dimensions, usually in a "stacked" or multi-row<br>arrangement. |

| UPC                       | Universal Product Code. A relatively complex numeric<br>symbology. Each character consists of two bars and two<br>spaces, each of which can be any of four widths. The<br>standard symbology for retail food packages in the United<br>States. |
|---------------------------|----------------------------------------------------------------------------------------------------|
| Visible Laser Diode (VLD) | A solid state device which produces visible laser light.<br>Depending on the type of diode used, the emitted laser light<br>has a wavelength between 635 to 670 nanometers.                                                                    |
| Void                      | Absence of ink within printed bars.                                                                                                    |
| X-dimension               | Width of the narrowest element (bar of space) in a bar code symbol.                                                                                                    |
| Y-dimension               | Element height, as applied to a two-dimensional symbology, which must equal or exceed a required minimum.                                                                                                    |
| Zero-suppressed Code      | A version of UPC/EAN which reduces the number of characters in the code. The resulting code combines the manufacturer's code and the product's code of Version A in a retail application.                                                      |

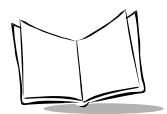

VS 4000 Series Product Reference Guide

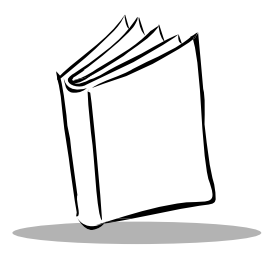

Index

## Α

| accessories              | 1-7         |
|--------------------------|-------------|
| host interface cables    | 1-7         |
| optional                 | 1-7         |
| power supply             | 1-7         |
| standard                 | 1-7         |
| actions                  | 3-28        |
| ADF                      | 3-1         |
| actions                  | . 3-1, 3-28 |
| alphanumeric keyboard    | 3-91        |
| alternate rule sets      | 3-5         |
| bar code menu example    | 3-3         |
| beeper definitions       | 3-8         |
| code length              | 3-18        |
| code types               | 3-14        |
| criteria                 | 3-1         |
| default rules            | 3-7         |
| numeric keypad           | 3-25, 3-26  |
| rule belongs to set      | 3-27        |
| rules                    | 3-1         |
| rules hierarchy          | 3-6         |
| send control characters  | 3-56        |
| advanced data formatting | 3-1         |
| actions                  | . 3-1, 3-28 |
| alphanumeric keyboard    | 3-91        |
| alternate rule sets      | 3-5         |
| bar code menu example    | 3-3         |
| beeper definitions       | 3-8         |
| code length              | 3-18        |
| code types               | 3-14        |
| criteria                 | 3-1         |
| default rules            | 3-7         |
| numeric keypad           | 3-25, 3-26  |
| rule belongs to set      | 3-27        |

| rules 3-1                    |
|------------------------------|
| rules hierarchy 3-6          |
| send control characters      |
| AIM code identifiers A-1     |
| aiming options               |
| decode aiming pattern 2-23   |
| snapshot aiming pattern 2-24 |
| snapshot mode timeout 2-23   |
| video view finder 2-31       |
| aiming pattern               |
| autoexposure                 |

#### В

| baud rate          | 2-76  |
|--------------------|-------|
| beep on BEL        | 2-88  |
| beeper             |       |
| ADF definitions    | . 3-8 |
| after good decode  | 2-15  |
| definitions        | 1-12  |
| tone               | 2-17  |
| volume             | 2-16  |
| beeper definitions | 1-12  |

## С

| cable                 |      |
|-----------------------|------|
| switching             | 1-4  |
| cable pinouts         | B-7  |
| cables                |      |
| host interface        | 1-7  |
| chapter descriptions  | . ix |
| check parity 2        | -78  |
| CLSI editing 2        | -64  |
| Code 39 check digit 2 | -58  |

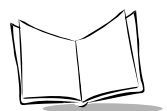

| Code 39 check digit verification 2-58 | 3 |
|---------------------------------------|---|
| Code 39 / Code 39 Full ASCII 2-33     | 3 |
| code ID characters                    |   |
| AIM A-1                               |   |
| modifier characters A-2               | 2 |
| Symbol 2-66                           | 3 |
| code lengths 2-43                     | 3 |
| code types                            | 2 |
| convert I 2 of 5 to EAN-13 2-61       | l |
| convert UPC-E to UPC-A2-51, 2-52      | 2 |
| criteria 3-14                         | 1 |
| cropping 2-24, 2-25                   | 5 |
|                                       |   |

## D

| data transmission format 2-70  |
|--------------------------------|
| data transmission              |
| (7 or 8-bit ASCII format) 2-88 |
| decode capability B-2          |
| decode options 2-50            |
| decode zones B-3               |
| 1-D bar codes B-3, B-5         |
| PDF417 bar codes B-4, B-6      |
| defaults 2-2                   |
| parameter defaults 2-4         |
| setting 2-3                    |
|                                |

## Ε

| 2-54 |
|------|
|      |
| 2-20 |
| 2-22 |
| 2-21 |
| 2-20 |
| 2-22 |
|      |

# G

| gain |  |  |  |  |  |  |  |  |  |  |  |  |  |  | 2 | 2-2 | 2 | I |
|------|--|--|--|--|--|--|--|--|--|--|--|--|--|--|---|-----|---|---|
|      |  |  |  |  |  |  |  |  |  |  |  |  |  |  |   |     |   |   |

## Η

| hardware handshaking | 2-79 |
|----------------------|------|
| host                 |      |

| trigger controlA             | -9 |
|------------------------------|----|
| host serial RTS line state2- | 86 |
| host type                    | 13 |

#### L

| I 2 of 5 check digit 2-6 | 0  |
|--------------------------|----|
| illumination             | 20 |
| image cropping 2-24, 2-2 | 5  |
| image options            |    |
| bits per pixel 2-3       | 0  |
| cropping 2-24, 2-2       | 5  |
| file formats2-2          | 9  |
| image resolution 2-2     | 7  |
| JPEG                     | 8  |
| JPEG size/quality 2-2    | 8  |
| power mode               | 4  |
| video frame size 2-3     | 2  |
| image resolution2-2      | 7  |
| imaging options 2-1      | 8  |
| information, service     | х  |
| intercharacter delay 2-8 | 5  |

#### J

| JPEG image options |  |  | ÷ |  |  |   |  |  | 2-28 |
|--------------------|--|--|---|--|--|---|--|--|------|
| size/quality       |  |  |   |  |  | ł |  |  | 2-28 |

# L

| LRC checksum |  | 2-68 |
|--------------|--|------|
|--------------|--|------|

#### Μ

| Macro PDF                         | 2-90                |
|-----------------------------------|---------------------|
| macro PDF                         |                     |
| flush buffer/abort PDF entry      | 2 <mark>-9</mark> 0 |
| maintenance                       | 4-1                 |
| memory                            | <b>B-</b> 2         |
| MSI Plessey check digit algorithm | 2 <mark>-62</mark>  |
| MSI Plessey check digits          | 2 <b>-6</b> 1       |

#### Ν

| NOTIS editing |  |  |  |  |  |  |  |  |  |  |  |  |  |  | ÷ | ł | ÷ |  |  |  |  | ÷ | 2 | -6 | 4 |  |
|---------------|--|--|--|--|--|--|--|--|--|--|--|--|--|--|---|---|---|--|--|--|--|---|---|----|---|--|
|---------------|--|--|--|--|--|--|--|--|--|--|--|--|--|--|---|---|---|--|--|--|--|---|---|----|---|--|

# 0

| orientation tolerances | В | 8-1 |
|------------------------|---|-----|
|                        |   |     |

## Ρ

| parameter table                  | . 2-4 |
|----------------------------------|-------|
| parity                           | 2-78  |
| power mode                       | 2-14  |
| power requirements               | . B-1 |
| power supply                     | . 1-7 |
| prefix values 2-69               | , A-7 |
| prefix/suffix values 2-69        | , A-7 |
| programming                      | . 2-1 |
| programming parameters2-1, 2-66, | 2-67  |
| autoexposure 2-19,               | 2-20  |
| baud rate                        | 2-76  |
| beep after good decode           | 2-15  |
| beep on BEL                      | 2-88  |
| beeper tone                      | 2-17  |
| beeper volume                    | 2-16  |
| bits per pixel                   | 2-30  |
| check parity                     | 2-78  |
| CLSI editing                     | 2-64  |
| Code 128 emulation               | 2-65  |
| code 32 prefix                   | 2-59  |
| Code 39 check digit verification | 2-58  |
| Code 39/Code 39 Full ASCII       | 2-33  |
| code lengths                     | 2-43  |
| convert code 39 to 32            | 2-59  |
| convert I 2 of 5 to EAN-13       | 2-61  |
| convert UPC-E to UPC-A 2-51,     | 2-52  |
| crop to address                  | 2-25  |
| data packet format               | 2-84  |
| data transmission format 2-70,   | 2-88  |
| decode aiming pattern            | 2-23  |
| decode options                   | 2-50  |
| decode UPC/EAN supplementals     | 2-53  |
| defaults                         | . 2-4 |
| EAN zero extend type             | 2-55  |
| EAN-8 zero extend                | 2-54  |
| exposure time                    | 2-22  |
| flush macro buffer/abort macro   |       |
| PDF entry                        | 2-90  |
| gain                             | 2-21  |
|                                  |       |

| hardware handshaking              | 2-79  |
|-----------------------------------|-------|
| host serial RTS line state        | 2-86  |
| host trigger control              | A-9   |
| host type                         | 2-13  |
| I 2 of 5 check digit verification | 2-60  |
| illumination                      | 2-20  |
| image cropping                    | 2-24  |
| image file format                 | 2-29  |
| image resolution                  | 2-27  |
| intercharacter delay              | 2-85  |
| JPEG image options                | 2-28  |
| linear code type security level   | 2-72  |
| LRC checksum                      | 2-68  |
| MSI Plessey check digit algorithm | 2-62  |
| MSI Plessey check digits          | 2-61  |
| multipacketing                    | 2-85  |
| NOTIS editing                     | 2-64  |
| parameter scanning                | 2-14  |
| parity                            | 2-78  |
| power mode                        | 2-14  |
| prefix/suffix values              | 2-69  |
| security options                  | 2-72  |
| serial response timeout           | 2-87  |
| set default                       | . 2-3 |
| snapshot aiming pattern           | 2-24  |
| snapshot mode timeout             | 2-23  |
| software handshaking              | 2-82  |
| stop bits                         | 2-79  |
| symbologies                       | 2-33  |
| transmit Code 39 check digit      | 2-58  |
| transmit L2 of 5 check digit      | 2-60  |
| transmit MSI Plessev              | 2 00  |
| check digit 2-62                  | 2-63  |
| transmit UPC-F/UPC-A              |       |
| check digit 2-50                  | 2-51  |
| transmit "No Decode" message      | 2-68  |
| LIPC-A preamble                   | 2-56  |
|                                   | 2-56  |
| LIPC-E preamble                   | 2-57  |
|                                   | 2.57  |
| LIPC/EAN coupon code              | 2-57  |
|                                   | 2-00  |
|                                   | 2-14  |
| redundancy                        | 2-54  |
|                                   | 2-04  |

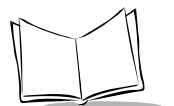

| video frame size  |  |  |  |  |   |  |  |  | 2-32 |
|-------------------|--|--|--|--|---|--|--|--|------|
| video view finder |  |  |  |  | ÷ |  |  |  | 2-31 |

## S

| scanning                             |
|--------------------------------------|
| errors 2-2                           |
| sequence examples 2-2                |
| security options 2-72                |
| linear code type security level 2-72 |
| UPC/EAN security level 2-74          |
| serial response timeout 2-87         |
| service information x                |
| setting up 1-2                       |
| unpacking 1-2                        |
| snapshot mode timeout 2-23           |
| software handshaking 2-82            |
| specifications B-1                   |
| stop bits 2-79                       |
| suffix values                        |
| Symbol code ID characters 2-66       |
| symbol support centerxi              |
| symbologies 2-33                     |
| 1D                                   |
| 2D 2-41                              |
|                                      |

| postal codes . |  | 2-39 |
|----------------|--|------|
|----------------|--|------|

#### Т

| temperature                                  |    |
|----------------------------------------------|----|
| operatingB                                   | -2 |
| storageB                                     | -2 |
| transmit Code 39 check digit 2-5             | 58 |
| transmit code ID character 2-66, 2-6         | 37 |
| transmit I 2 of 5 check digit2-6             | 30 |
| transmit MSI Plessey check digit 2-62, 2-6   | 33 |
| transmit UPC-E/UPC-A check digit . 2-50, 2-5 | 51 |
| transmit "No Decode" message2-6              | 38 |

## U

| unpacking            | . 1-2 |
|----------------------|-------|
| UPC-A preamble       | 2-56  |
| UPC-A/UPC-E preamble | 2-56  |
| UPC-E preamble       | 2-57  |
| UPC-E1 preamble      | 2-57  |

#### V

| video view finder |  | 2-31 |
|-------------------|--|------|
|-------------------|--|------|

# Tell Us What You Think ....

We'd like to know what you think about this Manual. Please take a moment to fill out this questionnaire and fax this form to: (631) 738-3318, or mail to:

Symbol Technologies, Inc. One Symbol Plaza M/S B-4 Holtsville, NY 11742-1300 Attention: Technical Publications Manager

IMPORTANT: If you need product support, please call the appropriate customer support number provided. Unfortunately, we cannot provide customer support at the fax number above.

User's Manual Title:\_\_\_

(please include revision level)

How familiar were you with this product before using this manual?

| □ Very familiar | Slightly familiar | Not at all familiar |
|-----------------|-------------------|---------------------|
|-----------------|-------------------|---------------------|

Did this manual meet your needs? If not, please explain.

What topics need to be added to the index, if applicable?

What topics do you feel need to be better discussed? Please be specific.

What can we do to further improve our manuals?